## **USER MANUAL**

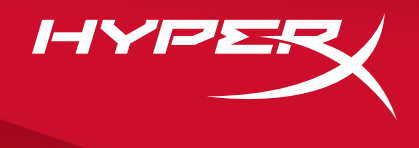

## HyperX Alloy MKW100

Find the language and latest documentation for your HyperX Alloy MKW100 here.

#### HyperX Alloy MKW100 User Manual

| For instructions in English                                                                                                    |
|----------------------------------------------------------------------------------------------------|
|                                                                                                    |
| 💳 🖬 Für Anleitungen in Deutsch                                                                                                    |
|                                                                                                    |
| Per le istruzioni in Italiano                                                                                                    |
| Image: Image: |
| Instrukcje w jezyku Polskim                                                                                                    |
| Для инструкции на Русском                                                                                                    |
|                                                                                                    |
| C•                                                                                                    |
| C・<br>                                                                                                    |
| C・<br>                                                                                                    |
| <ul> <li>C・</li> <li>日本語マニュアル用</li> <li>●</li></ul>                                                                                                    |
| <ul> <li>C・</li></ul>                                                                                                    |
| <ul> <li>C・Turkce talimatlar icin</li> <li>●日本語マニュアル用</li> <li>●한국어 안내</li> <li>●한국어 안내</li> <li>●哈ィແนะนำภาษาไทย</li> <li>★ Để xem hướng dẫn bằng tiếng Việt</li> <li>Simplified Chinese简体中文说明书</li> </ul>                                                                                                    |
| <ul> <li>C</li></ul>                                                                                                    |

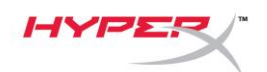

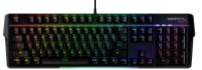

## HyperX Alloy MKW100

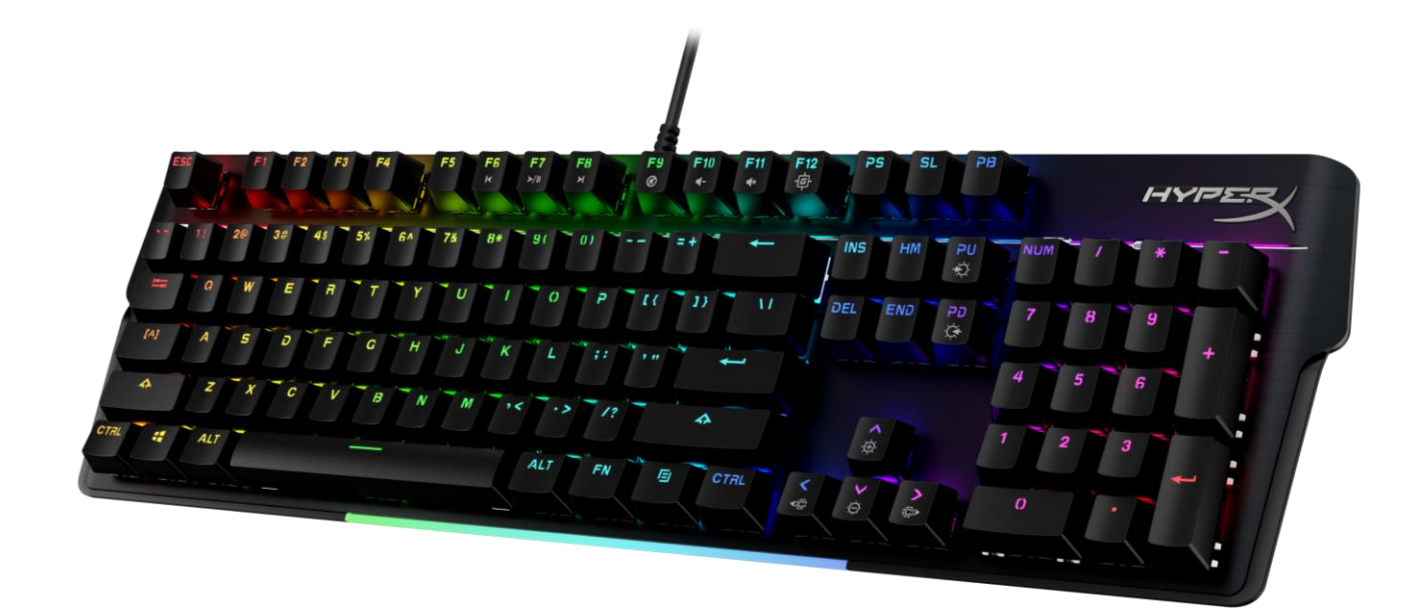

## Part Numbers

4P5E1AA#ABA – English (US) 4P5E1AX#ACB – Russian

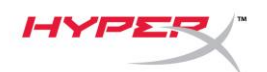

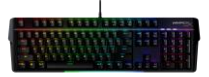

### TABLE OF CONTENTS

| Overview                   | 3 |
|----------------------------|---|
| Specifications             | 5 |
| Installation               | 6 |
| Function Keys              | 7 |
| HyperX NGENUITY Software   | 8 |
| Factory Reset              | 9 |
| Questions or Setup Issues? | 9 |

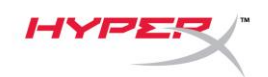

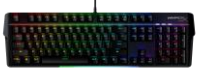

#### Overview

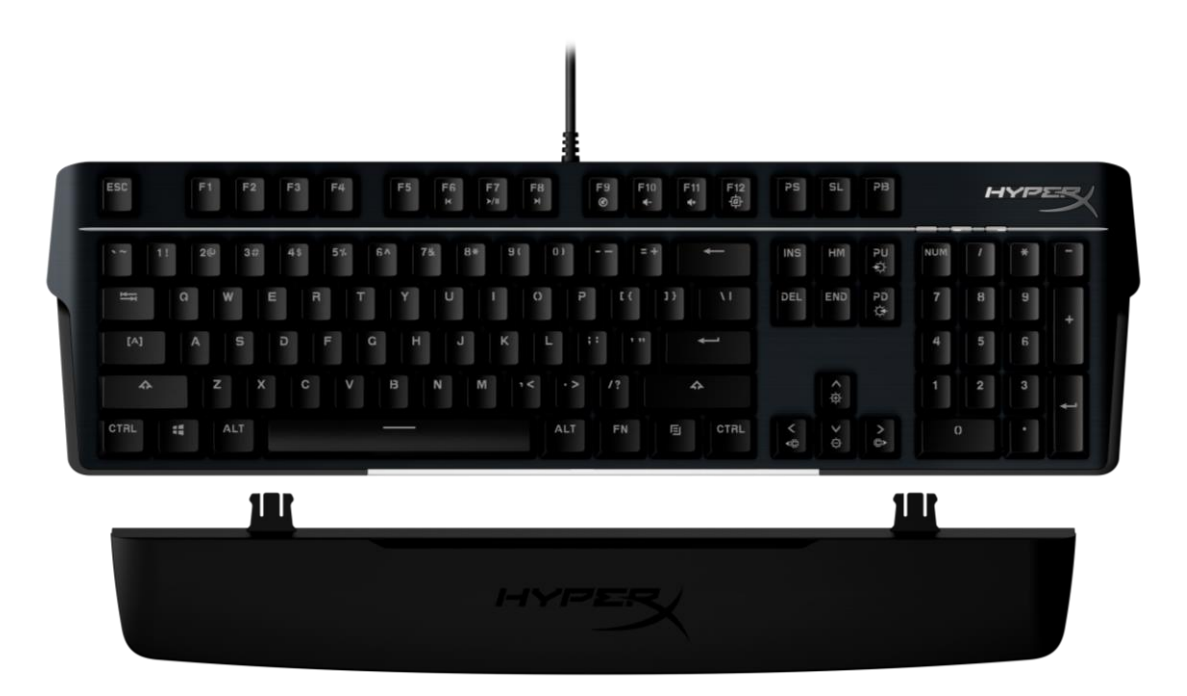

#### What's Included

- HyperX Alloy MKW100 Keyboard
- Non-Detachable Braided USB-A cable
- Detachable Wrist Rest

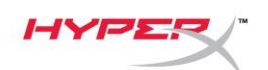

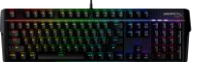

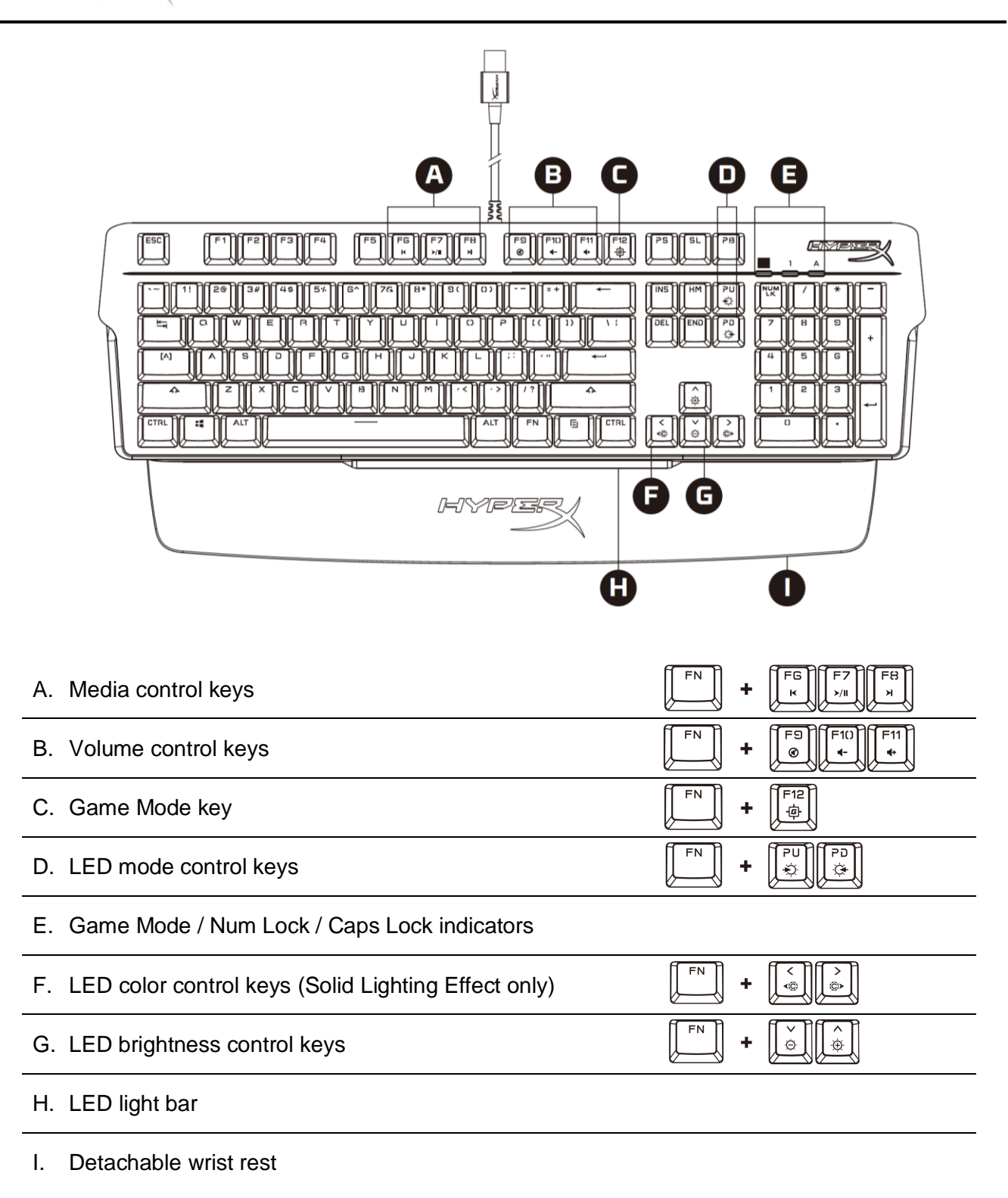

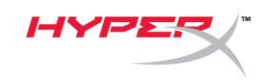

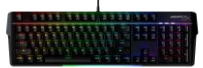

### **Specifications**

#### **Keyboard Specifications**

| Switch<br>Type<br>Backlight<br>Light Effects<br>Onboard Memory<br>Polling Rate<br>Anti-ghosting<br>Rollover<br>Media Control<br>Game Mode<br>OS compatibility<br>Console compatibility | TTC<br>Mechanical<br>RGB (16,777,216 colors)<br>Per-key RGB lighting <sup>*</sup> and 5 brightness levels<br>1 profile<br>1000Hz<br>100% anti-ghosting<br>N-key<br>Yes<br>Yes<br>Yes<br>Windows® 10, 8.1, 8, 7<br>PS4, PS5, Xbox One, Xbox Series X S |
|----------------------------------------------------------------------------------------------------|----------------------------------------------------------------------------------------------------|
| Switch Specifications<br>Switch<br>Operation Style<br>Operating Force<br>Actuation Point<br>Total Travel Distance<br>Life Span (Keystrokes)                                            | TTC Red<br>Linear<br>45g<br>2.0 mm<br>4.0 mm<br>50 million                                                                                                    |
| <b>Keycap Specifications</b><br>Material                                                                                                    | PC + ABS                                                                                                    |
| Physical Specifications<br>Width<br>Depth<br>Height<br>Weight (with cable)<br>Cable Type<br>Cable Length                                                                               | 471.74mm<br>194.62mm<br>34.66mm<br>995g<br>Attached, Braided USB-A<br>1.8m                                                                                                    |

\* Per-key RGB lighting customizable with HyperX NGENUITY software

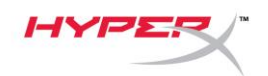

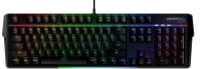

#### Installation

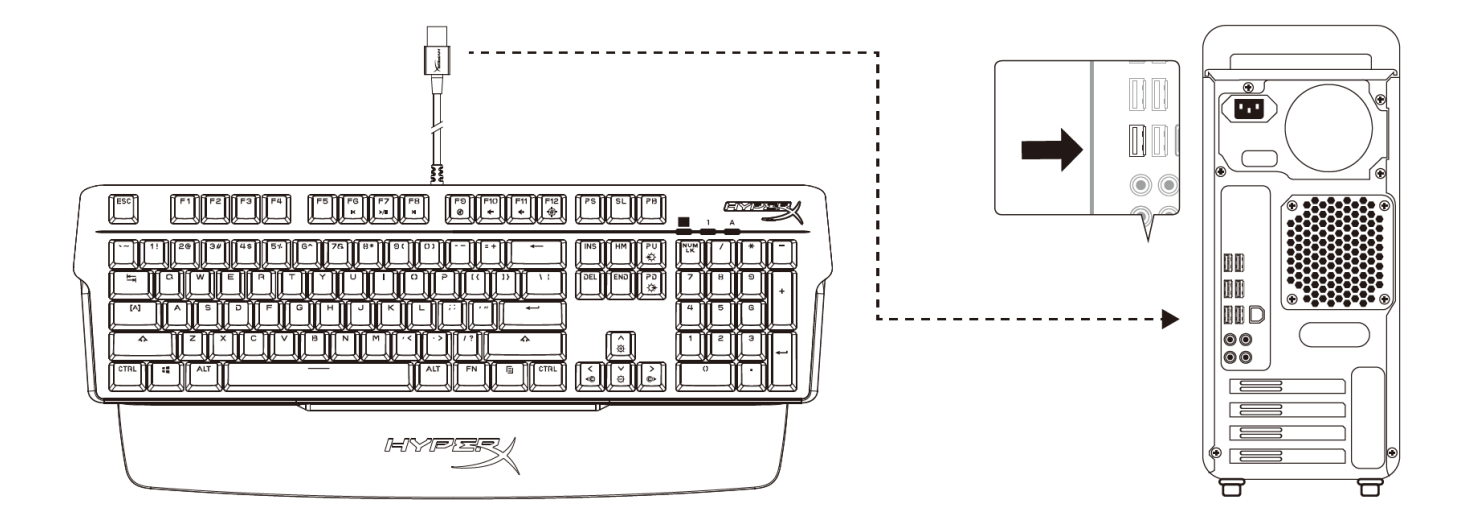

Connect the USB-A connector to the computer or game console

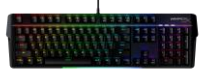

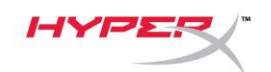

## Function Keys

Press and a function key at the same time to activate its secondary feature as indicated on the keycap side-print.

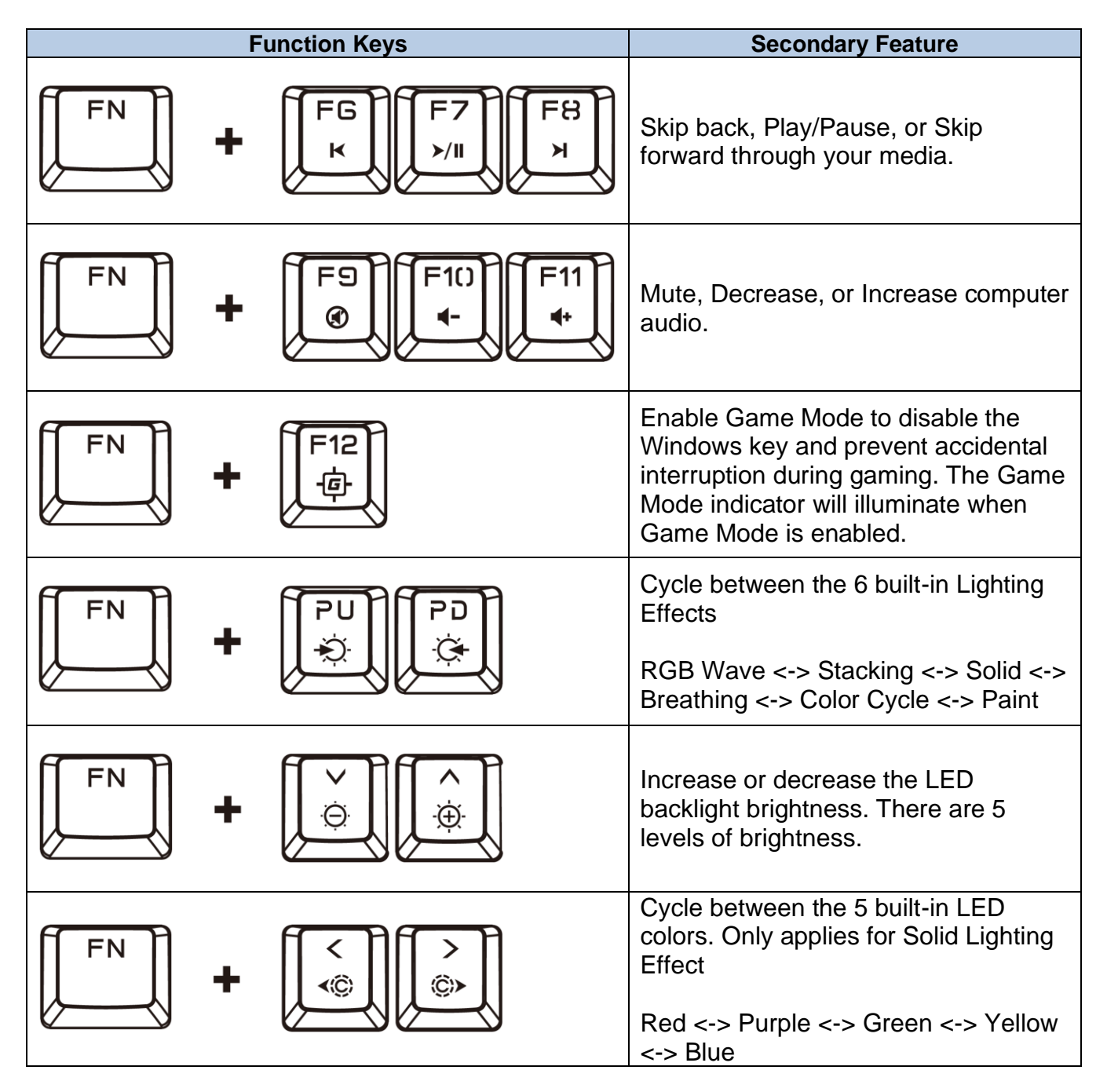

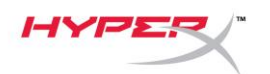

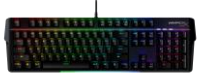

#### HyperX NGENUITY Software

To customize Lighting, Game Mode and Macro Settings, download the HyperX NGENUITY Software at: <u>hyperxgaming.com/ngenuity</u>.

There are 6 Lighting Effects that are customizable within NGENUITY **RGB Wave, Stacking, Solid, Breathing, Color Cycle, Paint** 

All customization changes made within NGENUITY are automatically saved onto the keyboard's onboard memory. Settings are retained when moving the keyboard from one system to another. However, if another system has NGENUITY running with the keyboard attached, NGENUITY will overwrite the settings stored on the keyboard's onboard memory.

When NGENUITY is running, NGENUITY will take priority for keyboard customization control and function keys for Lighting Effects will not function.

When NGENUITY is not running, the keyboard's onboard memory will be used and function keys for Lighting Effects will function.

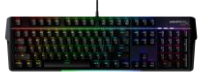

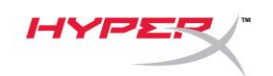

#### **Factory Reset**

If you are experiencing any issues with the keyboard, you can perform a factory reset. Onboard memory will be cleared, and all settings will revert to factory default settings.

Press and hold *FN* + *ESC* for 5 seconds to perform a factory reset of the keyboard. The Game Mode / Num Lock / Caps Lock indicators will flash rapidly and return to normal once reset is complete.

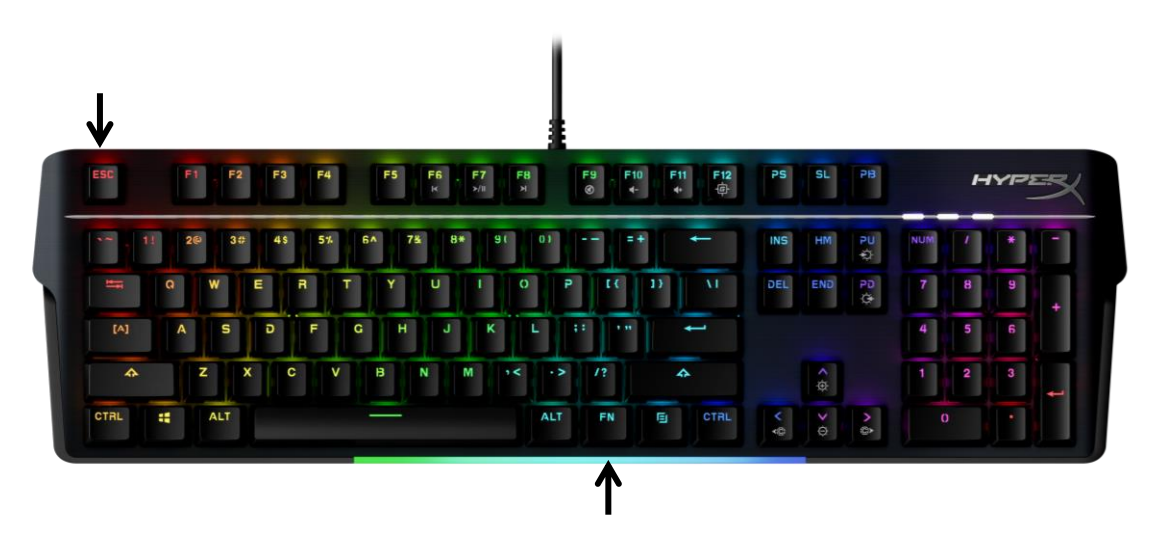

#### **Questions or Setup Issues?**

Contact the HyperX support team at: <u>hyperxgaming.com/support/</u>

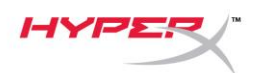

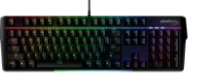

# HyperX Alloy MKW100

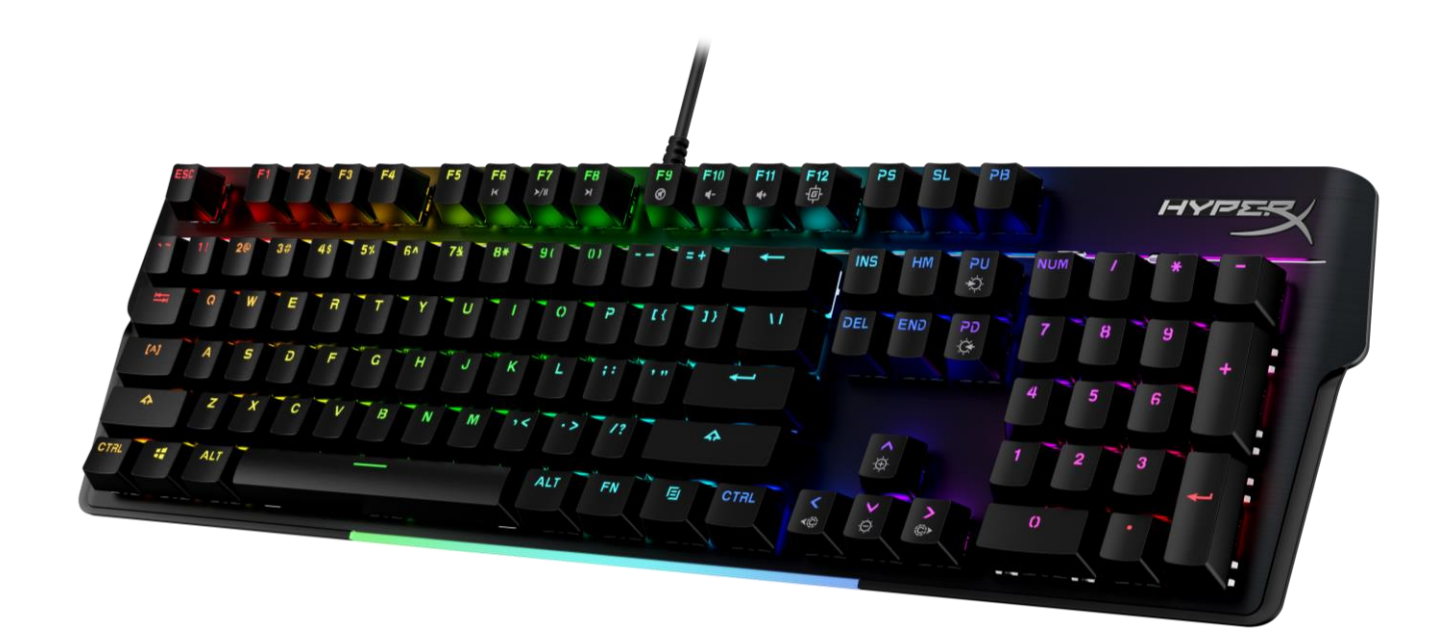

## Números de referencia

4P5E1AA#ABA – Inglés (EE. UU.) 4P5E1AX#ACB – Ruso

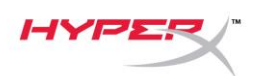

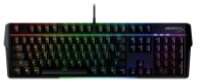

## ÍNDICE

| Visión general                                | 3 |
|-----------------------------------------------|---|
| Especificaciones                              | 5 |
| Instalación                                   | 6 |
| Teclas de función                             | 7 |
| Software HyperX NGENUITY                      | 8 |
| Restablecimiento a condiciones de fábrica     | 9 |
| ¿Alguna pregunta o problema de configuración? | 9 |

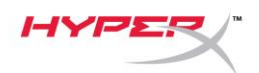

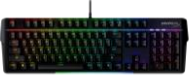

#### Visión general

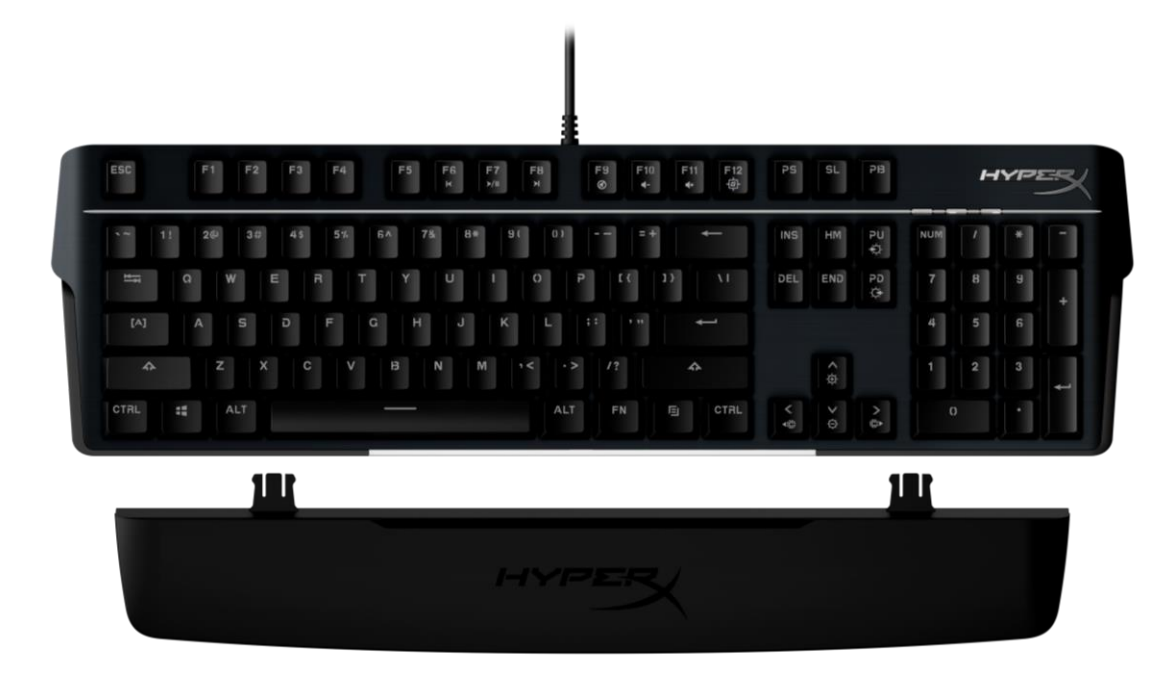

#### **Elementos incluidos**

- Teclado HyperX Alloy MKW100
- Cable USB-A trenzado no extraíble
- Reposamuñecas desmontable

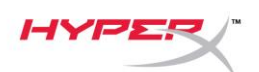

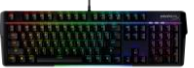

| A. Teclas de control de los medios                                       | FN + FG F7 F8            |
|--------------------------------------------------------------------------|--------------------------|
| B. Teclas de control de volumen                                          |                          |
| C. Tecla de modo de juego                                                |                          |
| D. Teclas de control del modo LED                                        | FN + PU PD               |
| E. Indicadores de modo Juego/Bloq Num/<br>Bloq Mayús                     |                          |
| F. Teclas de control de color LED<br>(solo efecto de iluminación sólida) | FN         +         (<) |
| G. Teclas de control de brillo LED                                       | FN +                     |
| H. Barra de luz LED                                                      |                          |
| I. Reposamuñecas desmontable                                             |                          |

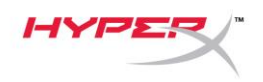

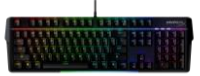

### Especificaciones

#### Especificaciones del teclado

| Tecla<br>Tipo<br>Retroiluminación<br>Efectos de luz<br>Memoria integrada<br>Velocidad de sondeo<br>Anti-ghosting<br>Imagen interactiva<br>Control de los medios<br>Modo de juego<br>Compatibilidad con el sistema<br>operativo<br>Compatibilidad con consolas | TTC<br>Mecánico<br>RGB (16 777 216 colores)<br>Iluminación RGB por tecla <sup>*</sup> y 5 niveles de brillo<br>1 perfil<br>1000 Hz<br>100 % anti-ghosting<br>N-key<br>Sí<br>Sí<br>Windows® 10, 8.1, 8, 7<br>PS4, PS5, Xbox One, Xbox Series X S |
|----------------------------------------------------------------------------------------------------|----------------------------------------------------------------------------------------------------|
| <b>Especificaciones de las teclas</b><br>Tecla<br>Estilo de funcionamiento<br>Fuerza de funcionamiento<br>Punto aplicado<br>Distancia total de recorrido<br>Vida útil (pulsaciones)                                                                           | TTC rojo<br>Lineal<br>45 g<br>2,0 mm<br>4,0 mm<br>50 millones                                                                                                    |
| <b>Especificaciones de las teclas</b><br>Material                                                                                                    | PC + ABS                                                                                                    |
| <b>Especificaciones físicas</b><br>Anchura<br>Profundidad<br>Altura<br>Peso (con cable)<br>Tipo de cable<br>Longitud del cable                                                                                                    | 471,74 mm<br>194,62 mm<br>34,66 mm<br>995 g<br>USB-A conectado, trenzado<br>1,8 m                                                                                                    |

\* Iluminación RGB por tecla personalizable con el software HyperX NGENUITY

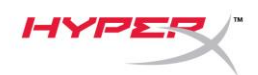

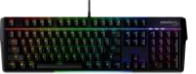

#### Instalación

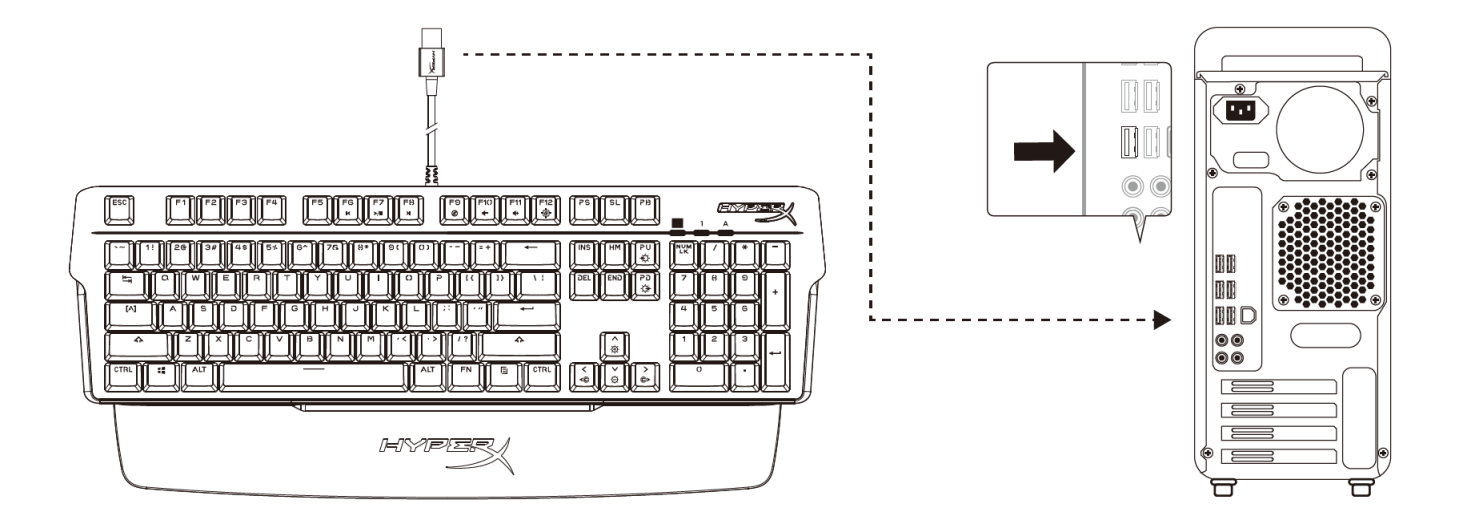

Conecta el conector USB-A al ordenador o a la consola de juegos

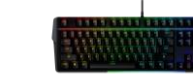

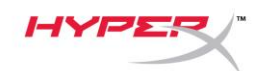

FN

#### Teclas de función

Pulsa y una tecla de función de manera simultánea para activar la función secundaria como se indica en la impresión lateral de la tecla.

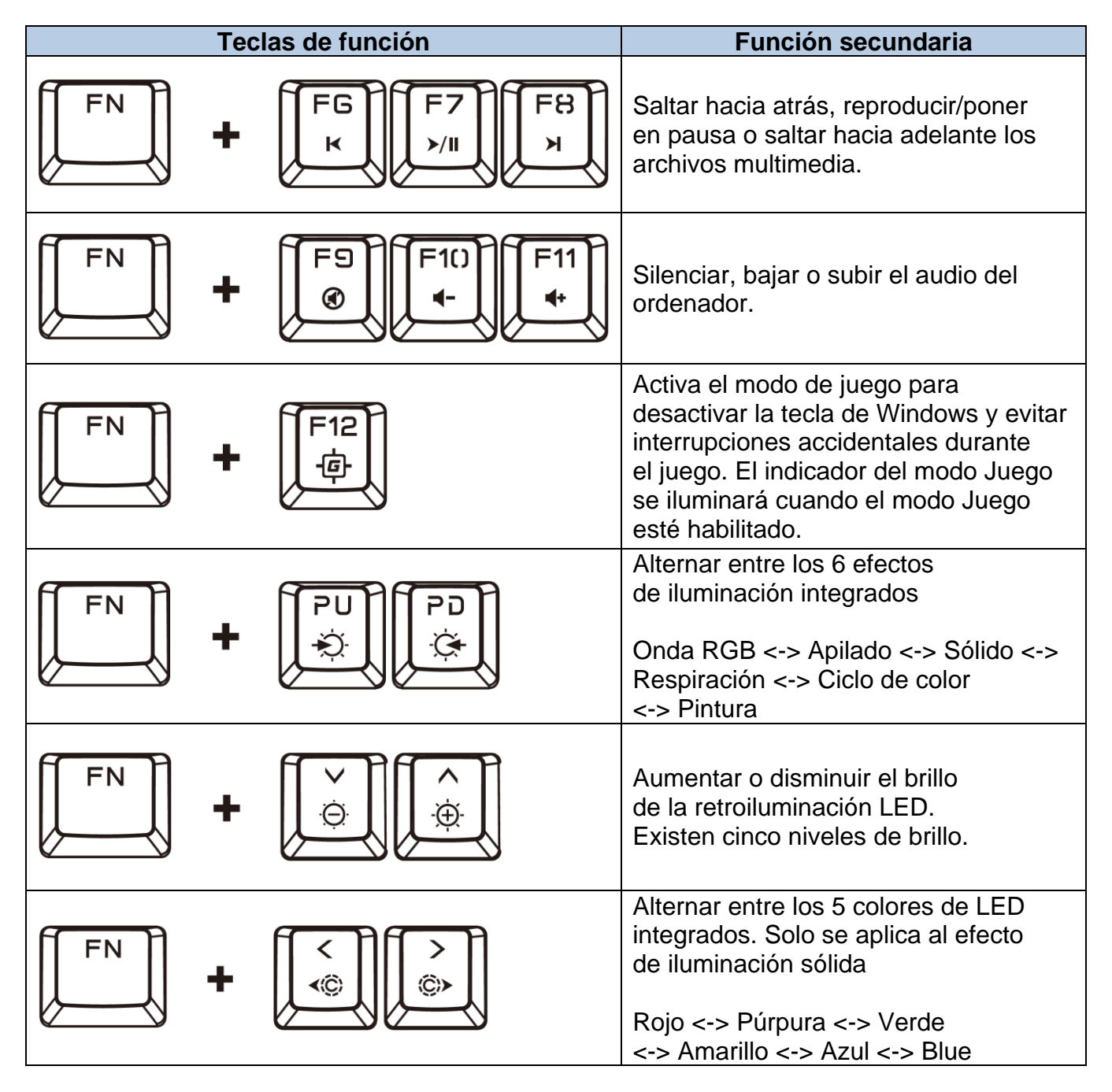

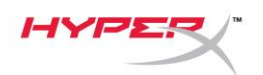

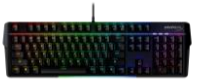

#### Software HyperX NGENUITY

Para personalizar la iluminación, el modo Juego y la configuración de la macro, descarga el software HyperX NGENUITY en: <u>hyperxgaming.com/ngenuity</u>.

Hay 6 efectos de iluminación que se pueden personalizar dentro de NGENUITY **Onda RGB, Apilado, Sólido, Respiración, Ciclo de color, Pintura** 

Todos los cambios de personalización realizados en NGENUITY se guardan automáticamente en la memoria integrada del teclado. La configuración se conserva al trasladar el teclado de un sistema a otro. Sin embargo, si otro sistema ejecuta NGENUITY con el teclado conectado, NGENUITY sobrescribirá la configuración almacenada en la memoria integrada del teclado.

Cuando se ejecuta NGENUITY, NGENUITY tendrá prioridad para el control de personalización del teclado y las teclas de función para los efectos de iluminación no funcionarán.

Cuando NGENUITY no se encuentre en ejecución, se utiliza la memoria integrada del teclado y funcionarán las teclas de función para los efectos de iluminación.

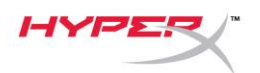

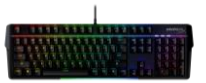

#### Restablecimiento a condiciones de fábrica

Si tienes algún problema con el teclado, puedes realizar un restablecimiento de fábrica. Se borrará la memoria integrada y todos los ajustes volverán a los valores predeterminados de fábrica.

Mantén pulsado *FN* + *ESC* durante 5 segundos para realizar un restablecimiento de fábrica del teclado. Los indicadores de modo Juego/Bloq Num/Bloq Mayús parpadearán rápidamente y volverán a la normalidad una vez que se complete el reinicio.

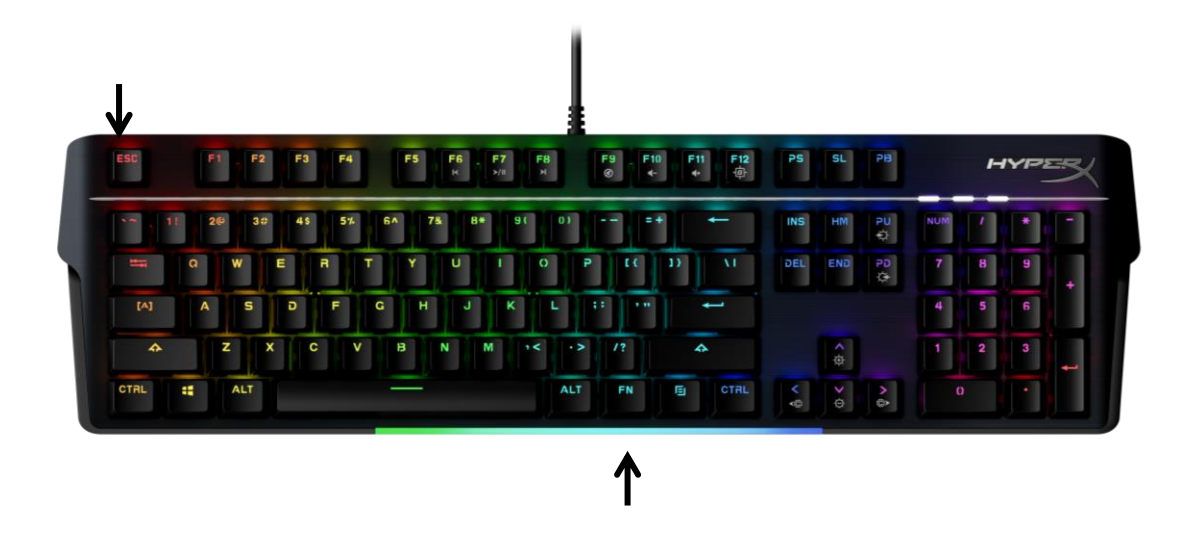

#### ¿Alguna pregunta o problema de configuración?

Ponte en contacto con el equipo de soporte de HyperX en: hyperxgaming.com/support/

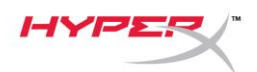

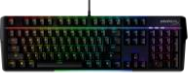

# HyperX Alloy MKW100

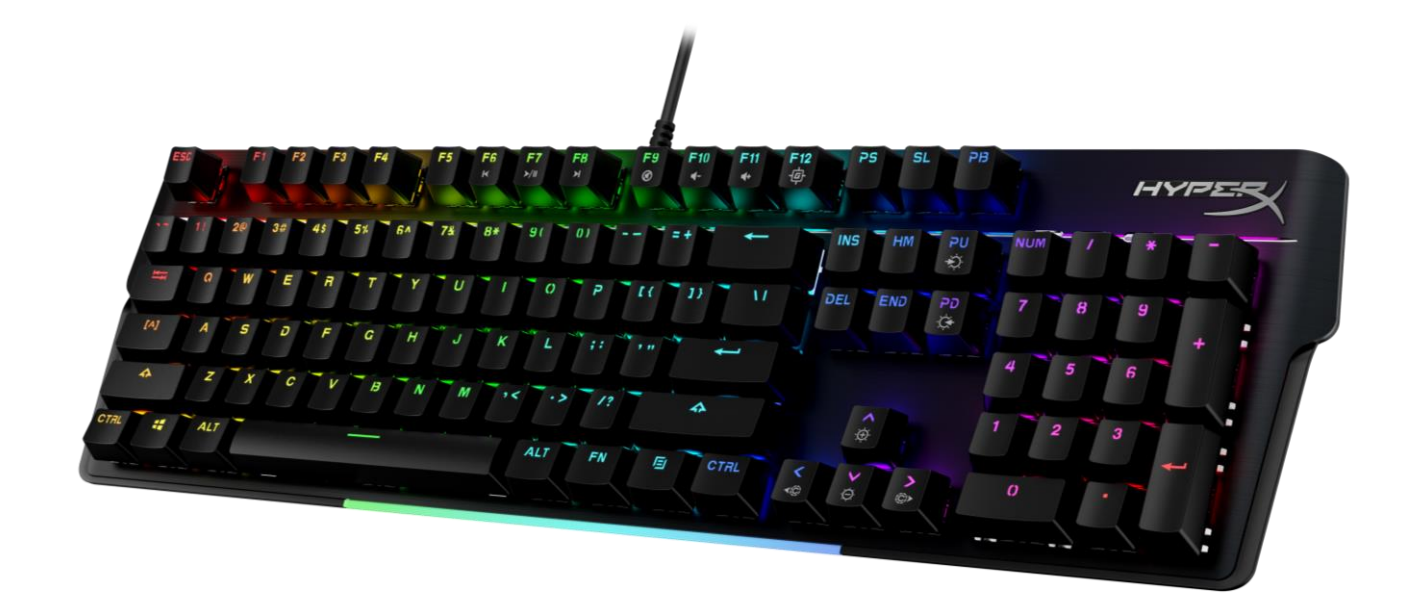

#### Artikelnummern

4P5E1AA#ABA – Englisch (USA) 4P5E1AX#ACB – Russisch

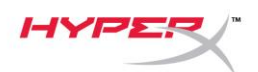

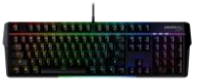

### **INHALTSVERZEICHNIS**

| Übersicht                                 | 3 |
|-------------------------------------------|---|
| Technische Daten                          | 5 |
| Installation                              | 6 |
| Funktionstasten                           | 7 |
| HyperX NGENUITY Software                  | 8 |
| Zurücksetzen auf Werkseinstellungen       | 9 |
| Fragen oder Probleme bei der Einrichtung? | 9 |

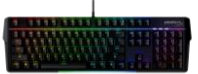

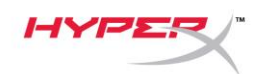

## Übersicht

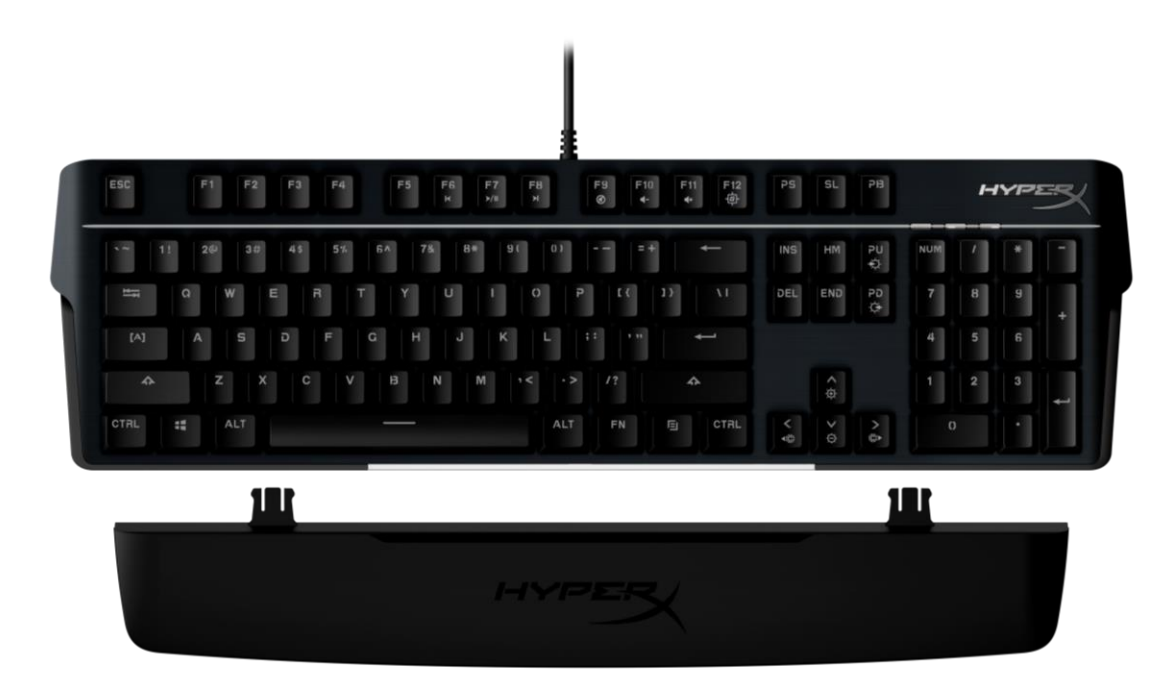

#### Im Lieferumfang enthalten

- HyperX Alloy MKW100 Tastatur
- Nicht abnehmbares geflochtenes USB-A-Kabel
- Abnehmbare Handgelenkauflage

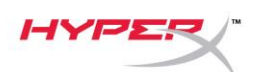

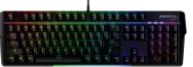

| A. Mediensteuertasten                                                                                           |            |
|----------------------------------------------------------------------------------------------------|------------|
| B. Lautstärkeregler                                                                                             |            |
| C. Gaming-Mode-Taste                                                                                            | FN + F12   |
| D. LED-Modus-Kontrolle                                                                                          | FN + PU PD |
| E. Anzeigen Gaming-Modus/Num-<br>Sperre/Feststelltaste                                                          |            |
| F. Steuertasten für LED-Farbe (nur<br>durchgehender Beleuchtungseffekt)                                         |            |
| G. LED-Helligkeitsstufen-Kontrolle                                                                              |            |
| H. LED-Lichtleiste                                                                                              |            |
| l Alexa de se la sela de se a la sela de se de se de se de se de se de se de se de se de se de se de se de se d |            |

I. Abnehmbare Handgelenkauflage

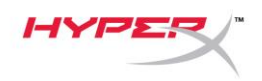

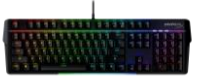

#### **Technische Daten**

#### Tastaturspezifikationen

| Switch<br>Typ<br>Hintergrundbeleuchtung<br>Beleuchtungseffekte                                                                               | TTC<br>Mechanisch<br>RGB (16.777.216 Farben)<br>Individuell anpassbare RGB-Beleuchtung für jede Taste <sup>*</sup> und<br>5 Helligkeitsstufen |
|----------------------------------------------------------------------------------------------------|----------------------------------------------------------------------------------------------------|
| Interner Speicher                                                                                                    | 1 Profil                                                                                                    |
| Abtragerate                                                                                                    | 1000HZ                                                                                                    |
| Rollover                                                                                                    | N-Key                                                                                                    |
| Mediensteuerung                                                                                                    | Ja                                                                                                    |
| Gaming-Mode                                                                                                    | Ja                                                                                                    |
| OS-Kompatibilität                                                                                                    | Windows® 10, 8.1, 8, 7                                                                                                    |
| Konsolenkompatibilität                                                                                                    | PS4, PS5, Xbox One, Xbox Series X S                                                                                                    |
| <b>Switch-Spezifikationen</b><br>Switch<br>Betriebsart<br>Betätigungskraft<br>Betätigungspunkt<br>Gesamtweg<br>Lebensdauer (Tastenanschläge) | TTC Red<br>Linear<br>45g<br>2,0 mm<br>4,0 mm<br>50 Millionen                                                                                  |
| Kevcap-Spezifikationen                                                                                                    |                                                                                                    |
| Material                                                                                                    | PC + ABS                                                                                                    |
| <b>Technische Daten</b><br>Breite<br>Tiefe<br>Höhe<br>Gewicht (mit Kabel)<br>Kabeltyp                                                        | 471,74mm<br>194,62mm<br>34,66mm<br>995g<br>USB-A, fest installiert, geflochten                                                                |
| laboliarigo                                                                                                    | 1,011                                                                                                    |

\* RGB-Beleuchtung für jede Taste, mit HyperX NGENUITY Software einstellbar

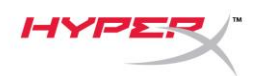

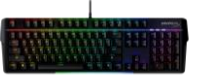

### Installation

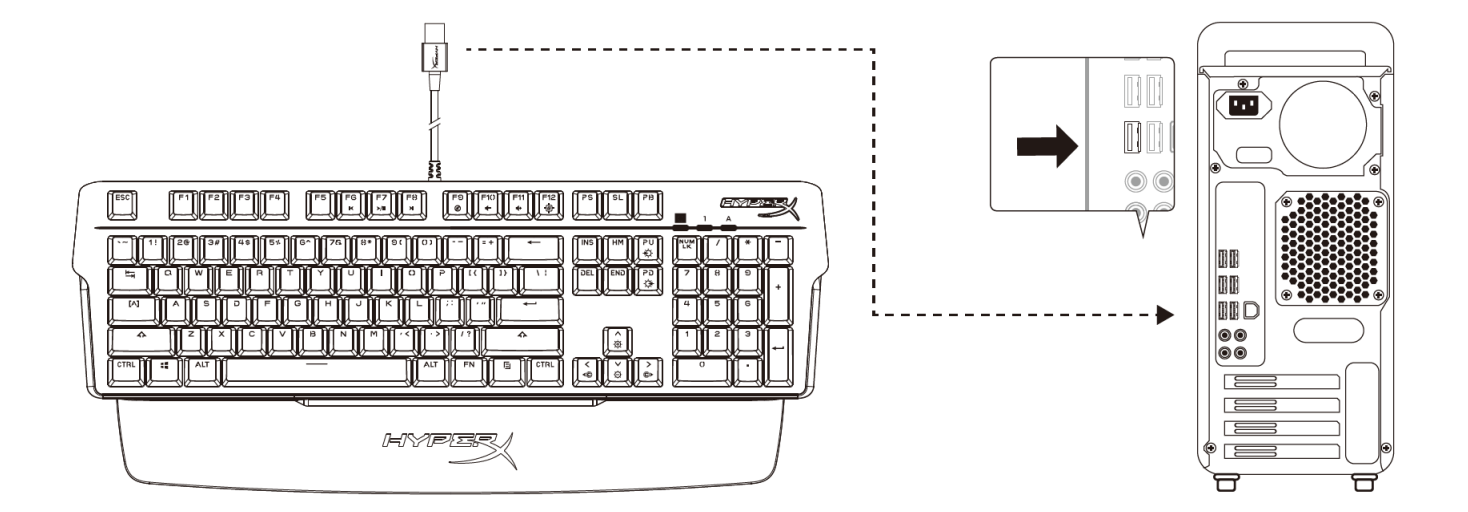

Verbinde den USB-Stecker mit dem Computer oder der Spielkonsole

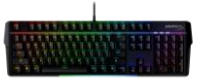

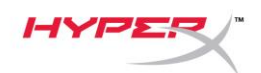

#### Funktionstasten

FN

Drücke gleichzeitig auf und eine Funktionstaste, um deren Zweitfunktion zu aktivieren, wie seitlich auf der Keycap angegeben.

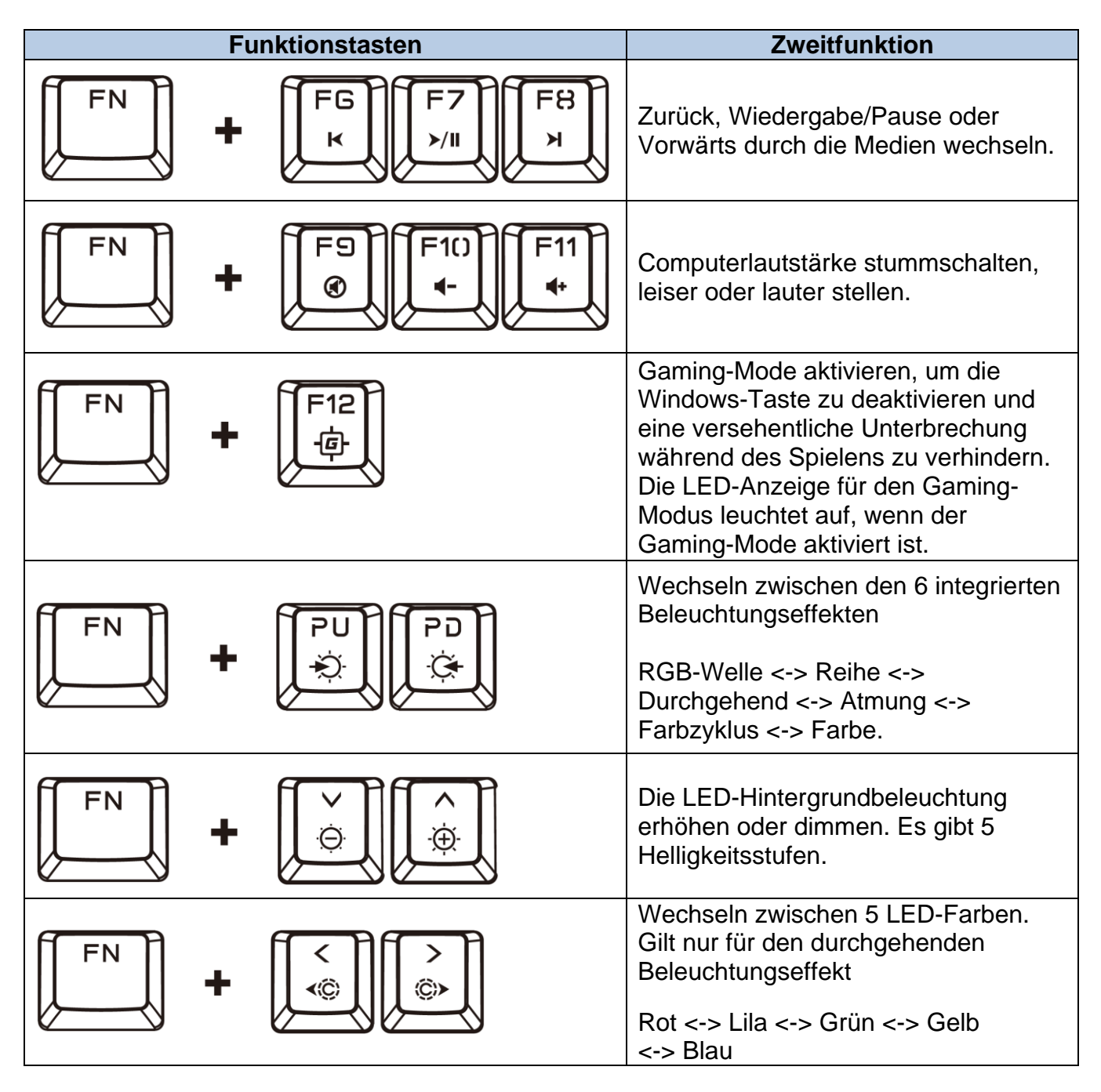

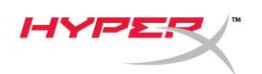

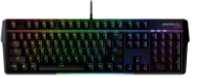

#### HyperX NGENUITY Software

Zum Bearbeiten von Beleuchtung, Gaming-Mode und Macro-Einstellungen kannst du die HyperX NGENUITY Software herunterladen unter: <u>hyperxgaming.com/ngenuity</u>.

Es gibt 6 Beleuchtungseffekte, die in NGENUITY angepasst werden können **RGB-Welle, Reihe, Durchgehend. Atmung, Farbzyklus, Farbe** 

Alle in NGENUITY vorgenommenen Anpassungen werden automatisch im integrierten Speicher der Tastatur gespeichert. Die Einstellungen bleiben erhalten, wenn die Tastatur von einem System zu einem anderen gewechselt wird. Wenn jedoch auf einem anderen System NGENUITY mit angeschlossener Tastatur ausgeführt wird, überschreibt NGENUITY die im integrierten Speicher der Tastatur gespeicherten Einstellungen.

Wenn NGENUITY ausgeführt wird, hat NGENUITY bei der Steuerung der Tastaturanpassung Vorrang und die Funktionstasten für Beleuchtungseffekte funktionieren nicht.

Wenn NGENUITY nicht ausgeführt wird, wird der integrierte Speicher der Tastatur verwendet und die Funktionstasten für Beleuchtungseffekte funktionieren.

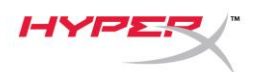

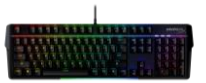

#### Zurücksetzen auf Werkseinstellungen

Bei Problemen mit der Tastatur kannst du sie auf die Werkeinstellungen zurücksetzen. Der interne Speicher wird gelöscht und alle Einstellungen werden auf die Werkseinstellungen zurückgesetzt.

Halte zum Zurücksetzen der Tastatur auf die Werkseinstellungen *FN* + *ESC* 5 Sekunden lang gedrückt. Die LED-Anzeigen für Gaming-Mode, Num-Taste und Feststelltaste blinken schnell und kehren nach dem Zurücksetzen in den Normalzustand zurück.

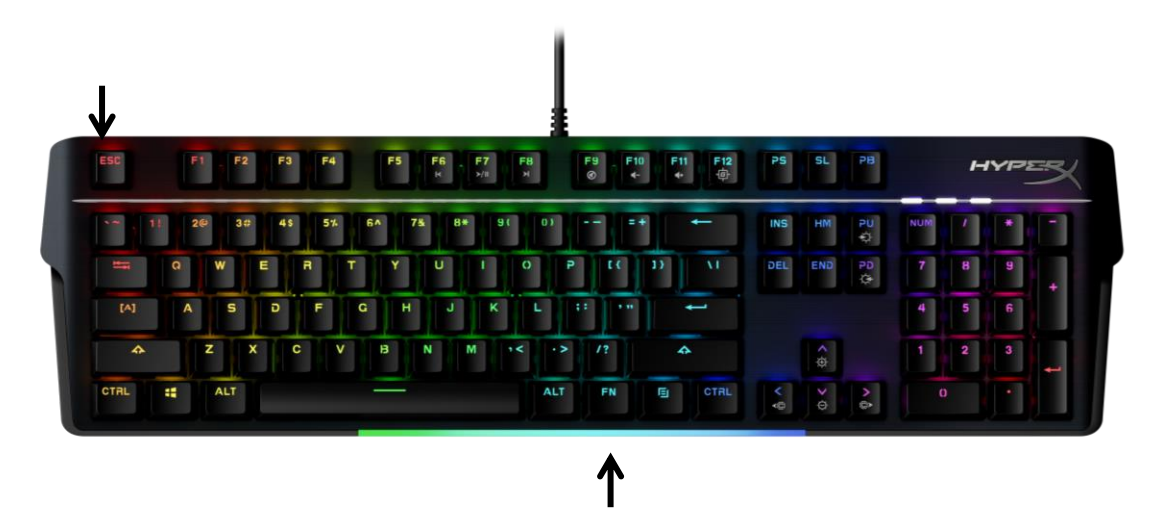

### Fragen oder Probleme bei der Einrichtung?

Wende dich an das HyperX Support-Team unter hyperxgaming.com/support/

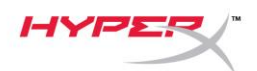

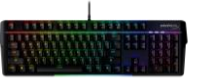

# HyperX Alloy MKW100

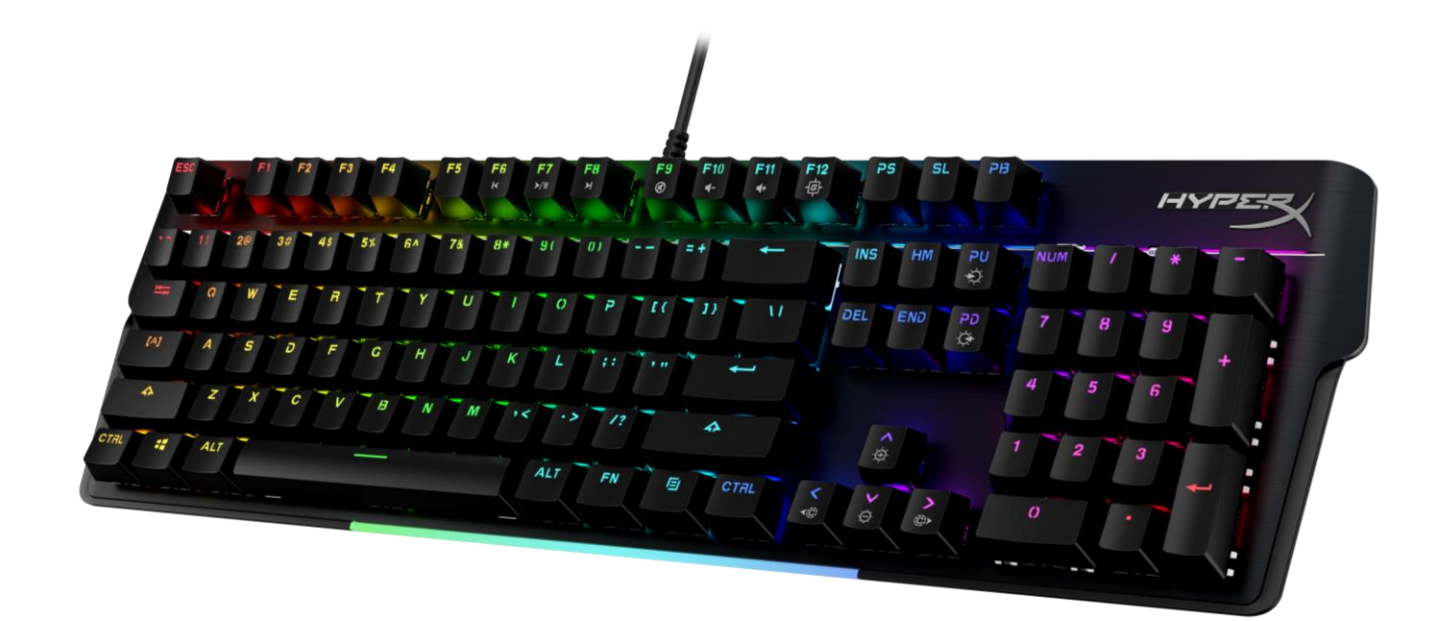

### Références

4P5E1AA#ABA – Anglais (É-U) 4P5E1AX#ACB – Russe

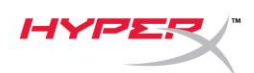

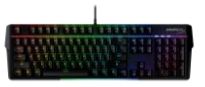

## SOMMAIRE

| Présentation                                      | . 3 |
|---------------------------------------------------|-----|
| Spécifications                                    | . 5 |
| Installationss                                    | . 6 |
| Touche de fonction                                | . 7 |
| Logiciel HyperX NGENUITY                          | . 8 |
| Réinitialisation aux valeurs d'usine              | . 9 |
| Des questions ou des problèmes de configuration ? | . 9 |

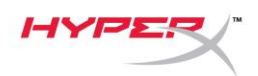

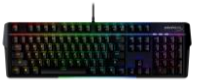

#### **Présentation**

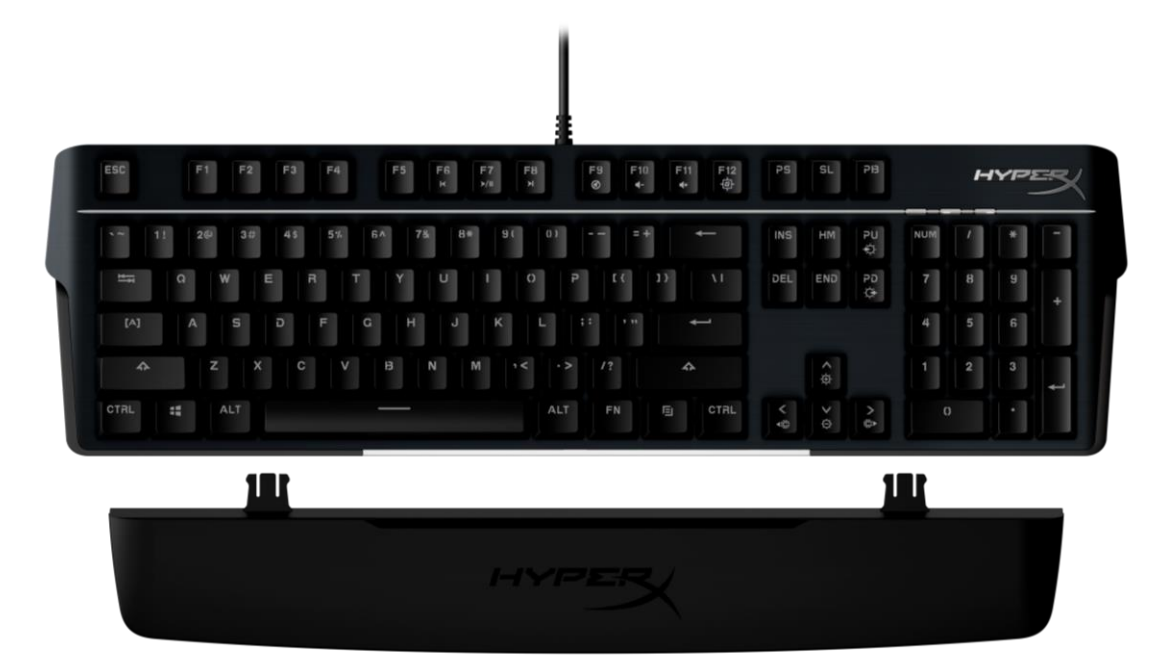

#### Contenu

- Clavier HyperX Alloy MKW100
- Câble USB-A tressé non-amovible
- Repose-poignet amovible

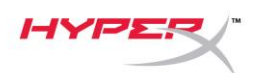

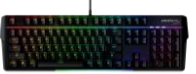

| A. Touches de commande multimédia                                                   | FN + FG F7 F8 |
|-------------------------------------------------------------------------------------|---------------|
| B. Touches de commande du volume                                                    |               |
| C. Touche de mode Jeu                                                               | FN + F12      |
| D. Touches de commande du mode LED                                                  | FN + PU PD    |
| E. Indicateurs de mode Jeu/ Verrouillage<br>numérique/ Verrouillage des majuscules  |               |
| F. Touches de commande de la couleur des LED (effet d'illumination fixe uniquement) |               |
| G. Touches de commande de la luminosité des LED                                     | FN + Č        |
| H. Barre lumineuse LED                                                              |               |
|                                                                                     |               |

I. Repose-poignet amovible

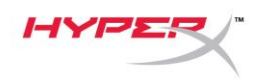

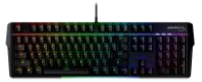

#### **Spécifications**

#### Spécifications du clavier

| Commutateur              | TTC                                                                 |
|--------------------------|---------------------------------------------------------------------|
| Туре                     | Mécanique                                                           |
| Rétroéclairage           | RGB (16 777 216 couleurs)                                           |
| Effets lumineux          | Illumination RGB par touche <sup>*</sup> et 5 niveaux de luminosité |
| Mémoire embarquée        | 1 profil                                                            |
| Taux de rafraîchissement | 1000 Hz                                                             |
| Anti-ghosting            | 100 % anti-ghosting                                                 |
| Déploiement              | Touche N                                                            |
| Commande multimédia      | Oui                                                                 |
| Mode Jeu                 | Oui                                                                 |
| Compatibilité avec les   |                                                                     |
| systèmes d'exploitation  | Windows® 10, 8.1, 8, 7                                              |
| Compatibilité avec       |                                                                     |
| les consoles             | PS4, PS5, Xbox One, Xbox Series X S                                 |
|                          |                                                                     |

#### Spécifications du commutateur

| Commutateur               | TTC rouge   |
|---------------------------|-------------|
| Style de fonctionnement   | Linéaire    |
| Force de fonctionnement   | 45 g        |
| Point d'actionnement      | 2,0 mm      |
| Distance totale du trajet | 4,0 mm      |
| Durée de vie (frappes)    | 50 millions |

#### Spécifications des capuchons de touche

Matériau PC + ABS

#### **Spécifications physiques**

| Largeur            | 471,74 mm              |
|--------------------|------------------------|
| Profondeur         | 194,62 mm              |
| Hauteur            | 34,66 mm               |
| Poids (avec câble) | 995 g                  |
| Type de câble      | Attaché, tressé, USB-A |
| Longueur du câble  | 1,8 m                  |

\* Illumination RVB par touche personnalisable avec le logiciel HyperX NGENUITY

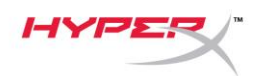

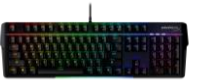

#### Installation

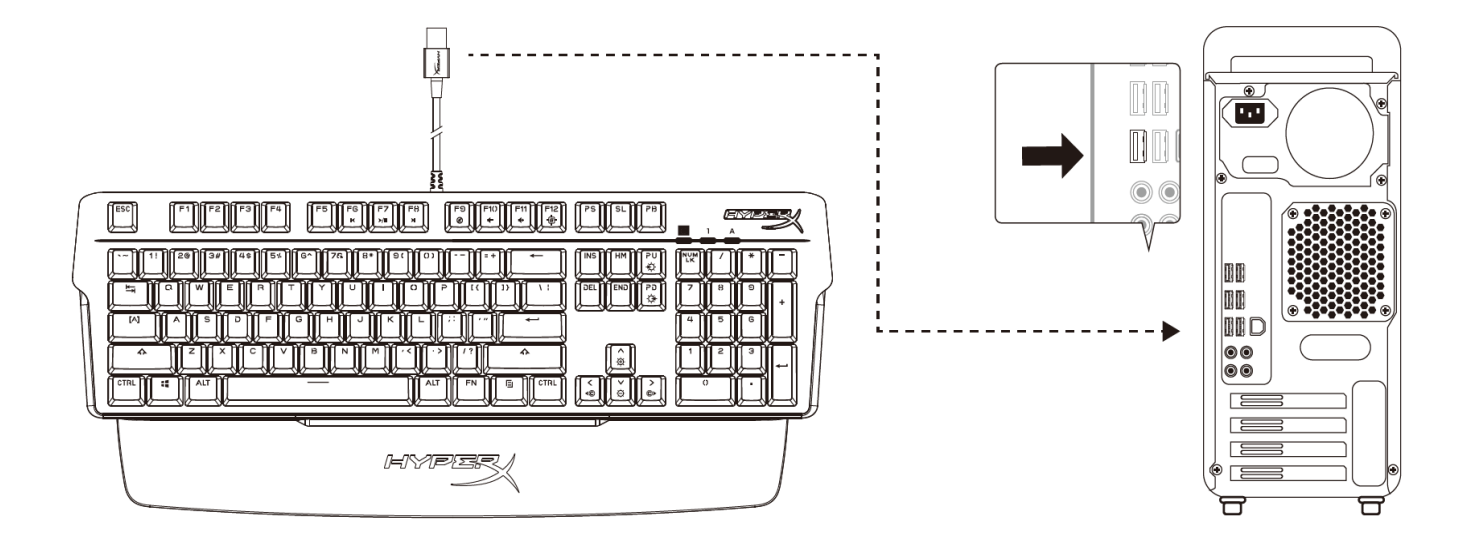

Connecter le connecteur USB-A à l'ordinateur ou à la console de jeu

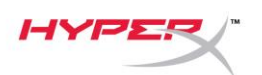

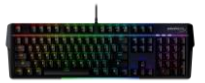

#### Touche de fonction

FN

Appuyer sur de sur une touche de fonction en même temps pour activer sa fonction secondaire, comme indiqué sur l'impression latérale du capuchon de la touche.

|    | Touche de fonction                                                                                                    | Fonctionnalité secondaire                                                                                                    |
|----|----------------------------------------------------------------------------------------------------|----------------------------------------------------------------------------------------------------|
| FN | FG F7 F8<br>K ≻/II F8                                                                                                    | Retour, Lecture/Pause, ou Avance<br>dans votre média.                                                                                                    |
| FN | <b>F</b> 9 <b>F</b> 1() <b>F</b> 11 <b>€</b>                                                                                                    | Couper, Diminuer ou Augmenter<br>le son de l'ordinateur.                                                                                                    |
| FN | <b>+</b> F12<br>⊕                                                                                                    | Activer le mode Jeu pour désactiver<br>la touche Windows et empêcher toute<br>interruption accidentelle pendant le<br>jeu. L'indicateur du mode Jeu s'allume<br>lorsque le mode Jeu est activé. |
| FN | PU     PD       Image: Second second second | Parcourir les 6 effets d'illumination<br>intégrés<br>Vague RGB <-> Empilement <-> Fixe<br><-> Respiration <-> Cycle de couleurs<br><-> Peinture                                                 |
| FN | +                                                                                                    | Augmenter ou diminuer la luminosité<br>du rétroéclairage LED. Il existe 5<br>niveaux de luminosité.                                                                                             |
| FN | <b>+</b>                                                                                                    | Effectuer un cycle entre les 5 couleurs<br>de LED intégrées. S'applique<br>uniquement à l'effet d'illumination fixe<br>Rouge <-> Violet <-> Vert <-> Jaune<br><-> Bleu                          |

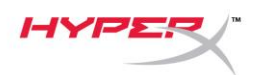

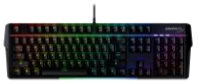

#### Logiciel HyperX NGENUITY

Pour personnaliser l'illumination, le mode Jeu et les paramètres macro, télécharger le logiciel HyperX NGENUITY à l'adresse suivante : <u>hyperxgaming.com/ngenuity</u>.

#### There are 6 Lighting Effects that are customizable within NGENUITY Vague, Empilement, Fixe, Respiration, Cycle de couleurs, Peinture RGB

Toutes les modifications de personnalisation effectuées dans NGENUITY sont automatiquement enregistrées dans la mémoire embarquée du clavier. Les paramètres sont conservés lorsque le clavier passe d'un système à un autre. Cependant, si NGENUITY est en cours d'exécution sur cet autre système lorsque le clavier y est connecté, NGENUITY écrasera les paramètres stockés sur la mémoire embarquée du clavier.

Lorsque NGENUITY est en cours d'exécution, c'est lui qui a la priorité sur le contrôle de la personnalisation du clavier, et les touches de fonction des effets lumineux ne fonctionneront pas.

Lorsque NGENUITY n'est pas en cours d'exécution, c'est la mémoire embarquée du clavier qui est prioritaire, et les touches de fonction des effets lumineux fonctionnent.
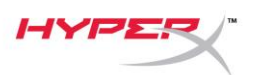

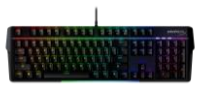

### Réinitialisation aux valeurs d'usine

Si vous rencontrez des problèmes avec le clavier, vous pouvez effectuer une réinitialisation aux valeurs d'usine. La mémoire embarquée sera effacée, et tous les paramètres reviendront à leurs valeurs d'usine par défaut.

Maintenir enfoncées les touches *FN* + *ESC* pendant 5 secondes pour réinitialiser les valeurs d'usine du clavier. Les indicateurs de mode Jeu/ verrouillage numérique/ verrouillage des majuscules clignoteront rapidement et reviendront à leur état normal une fois la réinitialisation terminée.

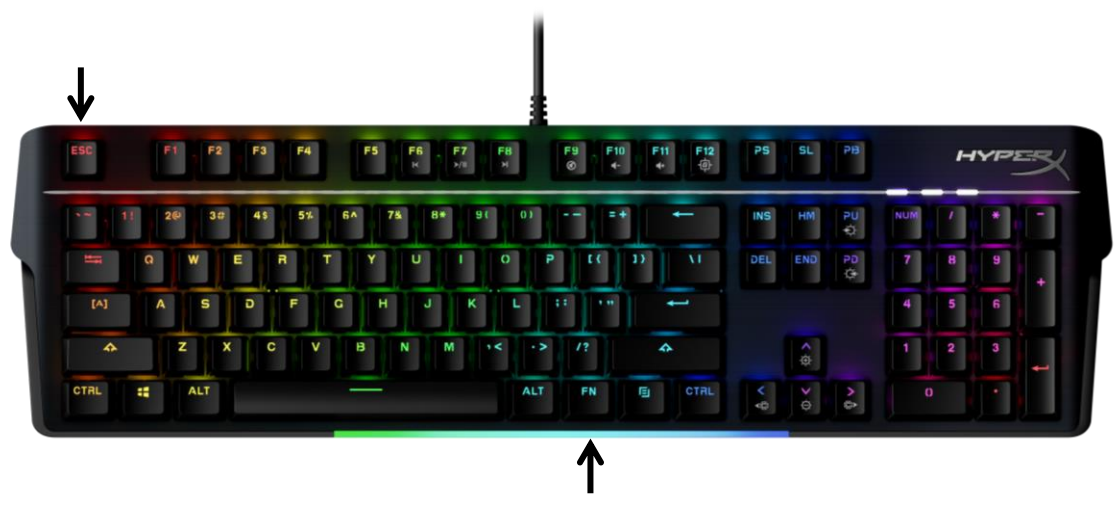

### Des questions ou des problèmes de configuration ?

Contacter l'équipe d'assistance HyperX via : <u>hyperxgaming.com/support/</u>

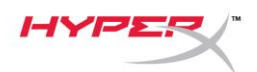

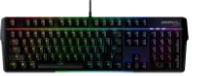

# HyperX Alloy MKW100

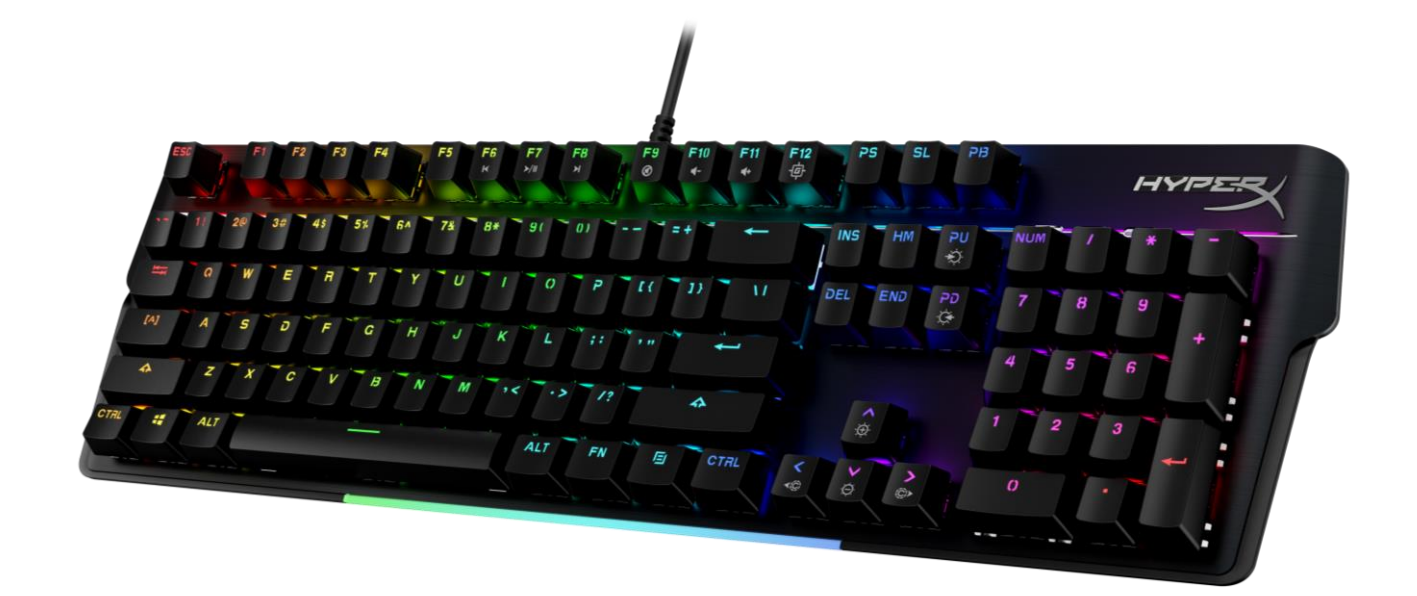

### Numeri di parte

4P5E1AA#ABA – Inglese (US) 4P5E1AX#ACB – Russo

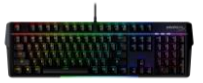

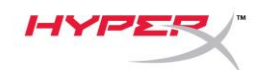

### INDICE

| Descrizione generale del prodotto     | 3 |
|---------------------------------------|---|
| Specifiche tecniche                   | 5 |
| Installazione                         | 6 |
| Tasti funzione                        | 7 |
| Software HyperX NGENUITY              | 8 |
| Ripristino impostazioni di fabbrica   | 9 |
| Domande o dubbi sulla configurazione? | 9 |

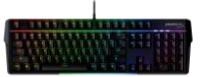

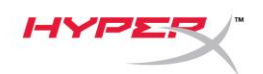

### Descrizione generale del prodotto

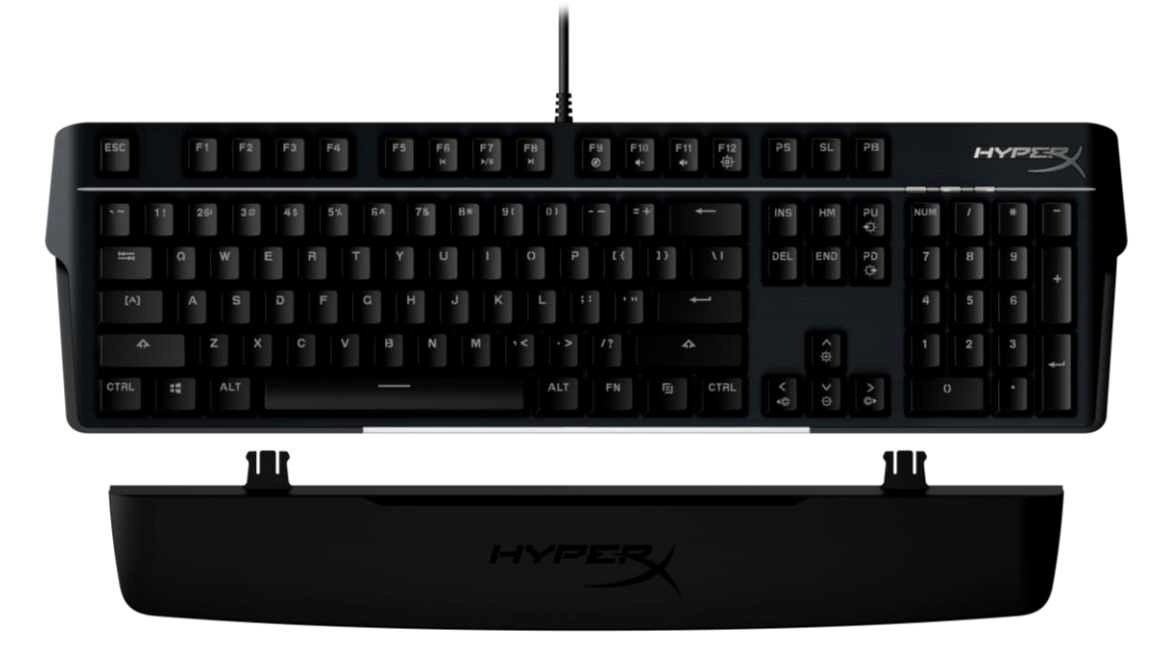

### Contenuto della confezione

- Tastiera HyperX Alloy MKW100
- Cavo intrecciato non scollegabile USB-A
- Poggiapolsi scollegabile

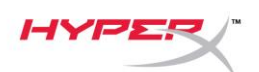

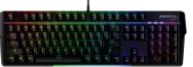

| A. | Tasti di controllo multimediali                                               |
|----|-------------------------------------------------------------------------------|
| В. | Tasti di regolazione del volume                                               |
| C. | Tasto Modalità Game                                                           |
| D. | Tasti di controllo della modalità LED                                         |
| E. | Indicatori Modalità Game / Bloc Num /<br>Bloc Maiusc                          |
| F. | Tasti di controllo cromatico LED (solo con<br>effetto di illuminazione Fisso) |
| G. | Tasti di regolazione luminosità LED                                           |
| Н. | Barra luminosa a LED                                                          |
|    |                                                                               |

I. Poggiapolsi scollegabile

\_

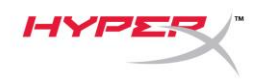

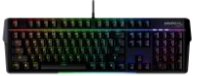

### Specifiche tecniche

### Specifiche tecniche tastiere

| Switch<br>Tipo<br>Retroilluminazione<br>Effetti luminosi<br>Memoria integrata<br>Frequenza di polling<br>Anti-ghosting<br>Rollover<br>Controlli multimediali<br>Modalità Game<br>Sistemi operativi compatibili<br>Console compatibili | TTC<br>meccanico<br>RGB (16.777.216 colori)<br>Illuminazione RGB dei singoli tasti <sup>*</sup> e 5 livelli di luminosità<br>1 profilo<br>1.000 Hz<br>100% Anti-Ghosting<br>N-key<br>Sì<br>Sì<br>Windows® 10, 8.1, 8, 7<br>PS4, PS5, Xbox One, Xbox Series X S |
|----------------------------------------------------------------------------------------------------|----------------------------------------------------------------------------------------------------|
| <b>Specifiche switch</b><br>Switch<br>Stile di funzionamento<br>Forza di attuazione<br>Punto di attivazione<br>Distanza totale di escursione<br>Vita operativa (Battute)                                                              | TTC Red<br>Lineare<br>45 g<br>2,0 mm<br>4,0 mm<br>50 milioni                                                                                                    |
| <b>Specifiche copritasti</b><br>Materiale                                                                                                    | PC + ABS                                                                                                    |
| <b>Caratteristiche tecniche</b><br>Larghezza<br>Profondità<br>Altezza<br>Peso (con cavo)<br>Tipo di cavo<br>Lunghezza cavo                                                                                                    | 471,74 mm<br>194,62 mm<br>34,66 mm<br>995 g<br>Collegato, intrecciato USB-A<br>1,8 m                                                                                                    |

\* Illuminazione RGB personalizzabile per singolo tasto tramite software NGENUITY di HyperX

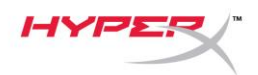

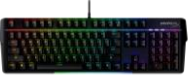

### Installazione

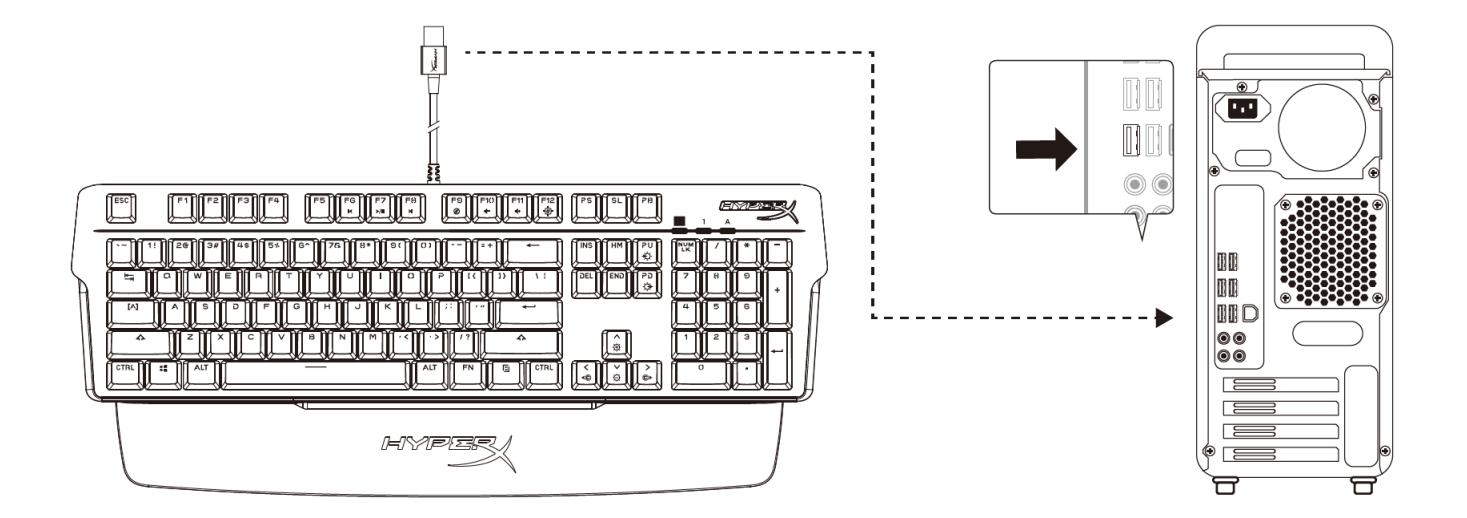

Inserire il connettore USB-A nel computer o nella console

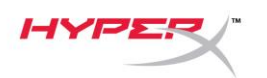

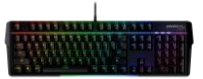

### Tasti funzione

FN

Premere simultaneamente e uno dei tasti funzione per attivare la funzionalità secondaria associata a tale tasto e indicata sulla sua parte laterale.

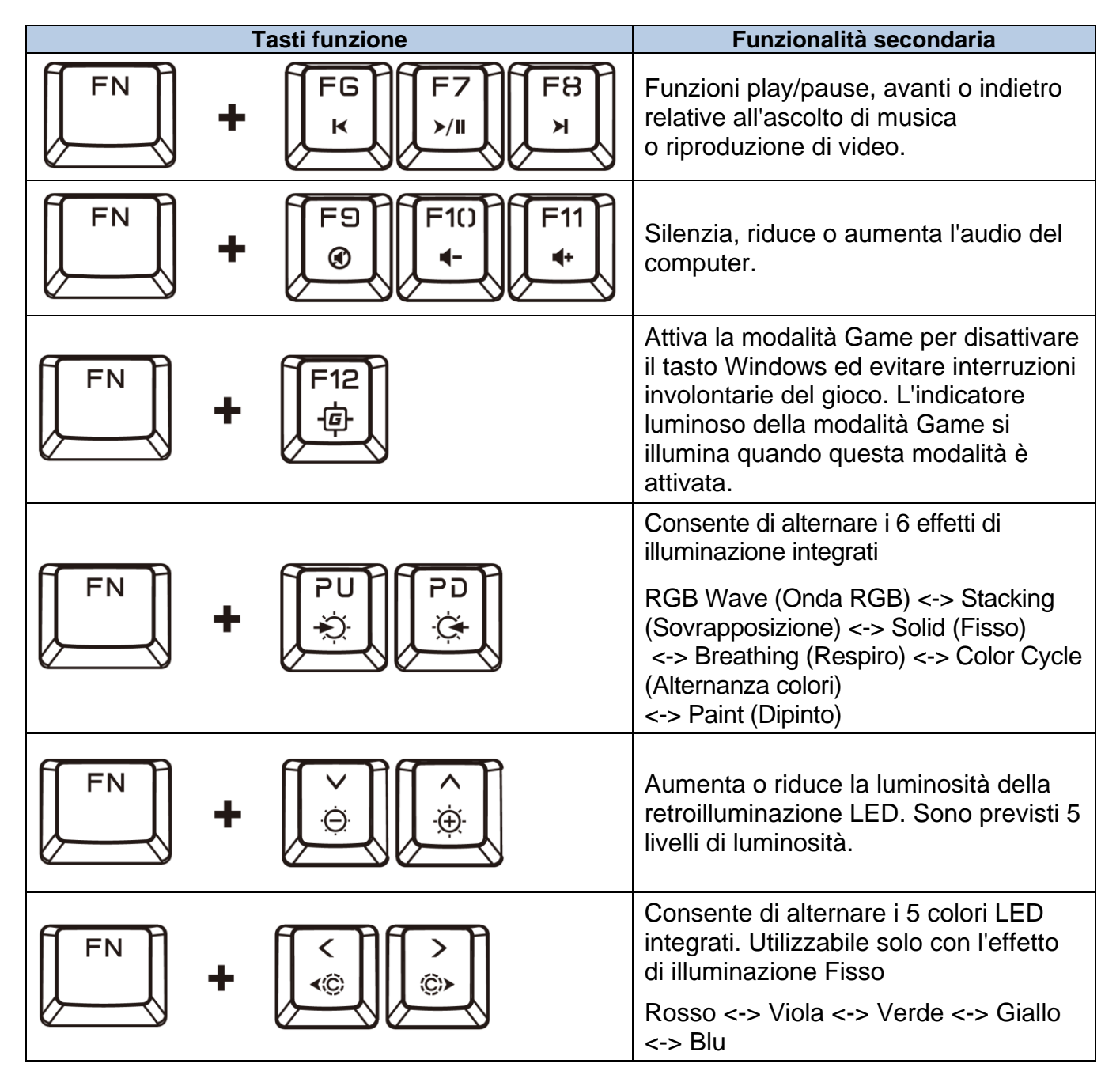

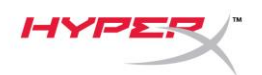

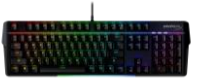

### Software HyperX NGENUITY

Per personalizzare illuminazione, modalità Game e impostazioni macro scaricare il software HyperX NGENUITY al seguente indirizzo: <u>hyperxgaming.com/ngenuity</u>.

### È possibile personalizzare 6 effetti di illuminazione tramite il software NGENUITY RGB Wave (Onda RGB), Stacking (Sovrapposizione), Solid (Fisso), Breathing (Respiro), Color Cycle (Alternanza colori), Paint (Dipinto)

Tutte le modifiche della personalizzazione eseguite tramite il software NGENUITY vengono automaticamente salvate nella memoria integrata della tastiera. Le impostazioni restano in memoria anche quando si collega la tastiera a un diverso sistema. Tuttavia, se nel sistema a cui viene collegata la tastiera è in esecuzione il software NGENUITY, tale software sovrascriverà le impostazioni archiviate nella memoria integrata della tastiera.

Quando è in esecuzione, NGENUITY assume il controllo della personalizzazione della tastiera e i tasti funzione relativi agli effetti di illuminazione non saranno operativi.

Viceversa quando NGENUITY non è in esecuzione, verrà utilizzata la memoria integrata della tastiera e sarà possibile utilizzare i tasti funzione relativi agli effetti di illuminazione.

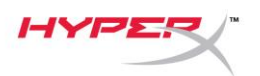

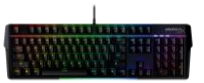

### Ripristino impostazioni di fabbrica

Nel caso si verifichino problemi nell'utilizzo della tastiera, è possibile ripristinare le opzioni di fabbrica. Questa operazione svuota completamente la memoria integrata e riporta tutte le impostazioni alla configurazione predefinita.

Tenere premuta la combinazione di tasti *FN* + *ESC* per 5 secondi se si desidera ripristinare le impostazioni di fabbrica nella tastiera. Gli indicatori luminosi Modalità Game / Bloc Num / Maiusc lampeggeranno rapidamente per poi tornare allo stato normale una volta completato il ripristino.

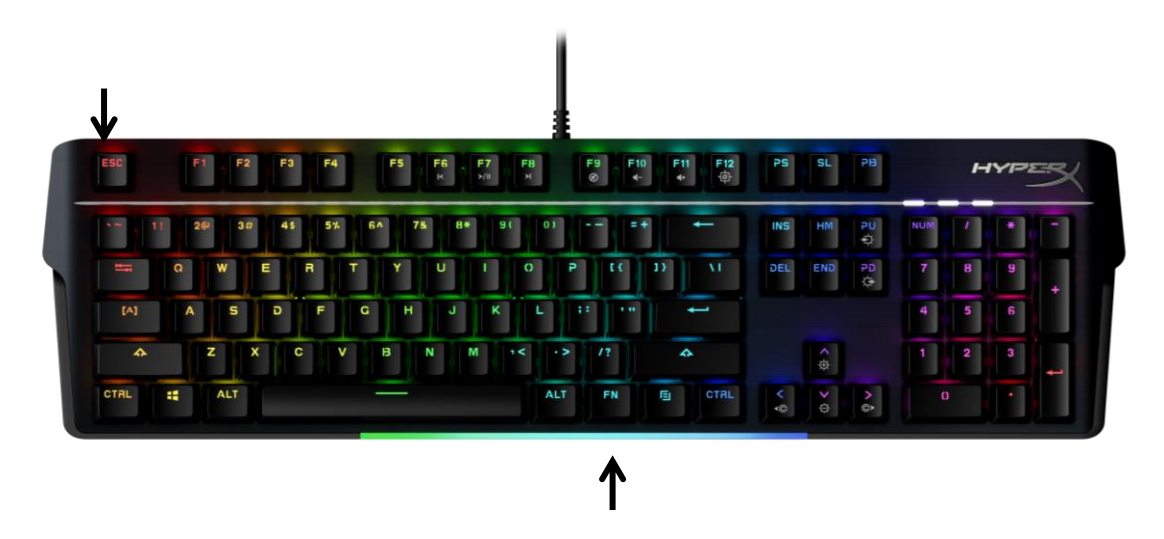

### Domande o dubbi sulla configurazione?

Contattare il team di supporto HyperX all'indirizzo: hyperxgaming.com/support/

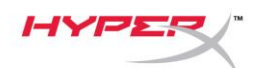

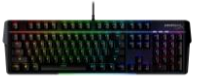

# HyperX Alloy MKW100

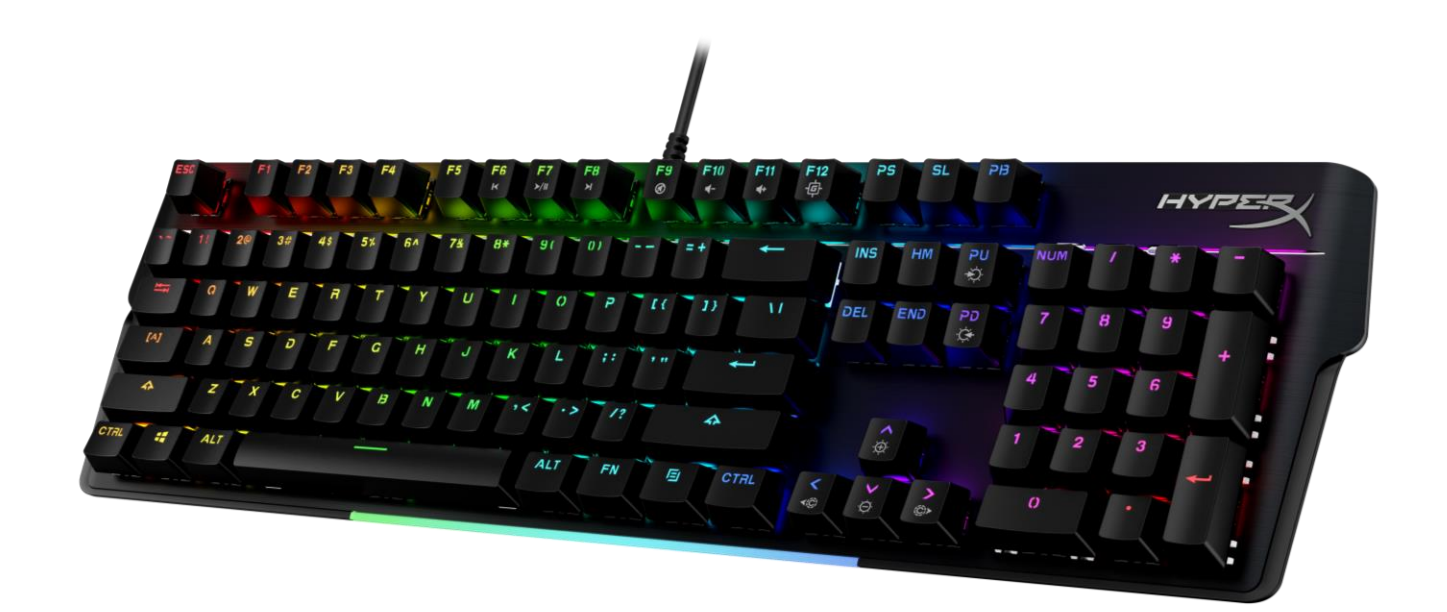

# **Códigos dos produtos** 4P5E1AA#ABA – Inglês (EUA)

4P5E1AX#ACB – Russo

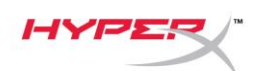

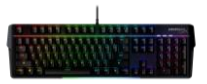

# ÍNDICE

| Visão geral                                | 3 |
|--------------------------------------------|---|
| Especificações                             | 5 |
| Instalação                                 | 6 |
| Teclas de função                           | 7 |
| Software HyperX NGENUITY                   | 8 |
| Redefinir para as configurações de fábrica | 9 |
| Dúvidas ou problemas na Instalação?        | 9 |

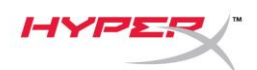

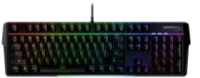

### Visão geral

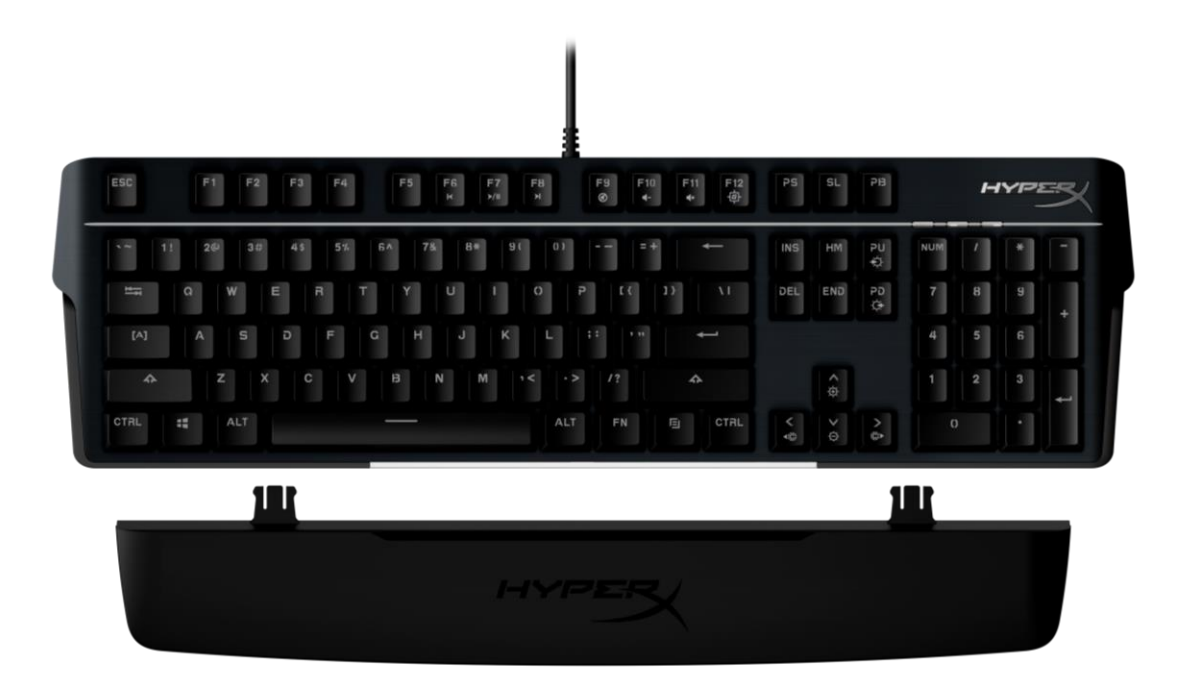

# O que está incluído

- Teclado HyperX Alloy MKW100
- Cabo USB-A trançado não removível
- Descanso de pulso removível

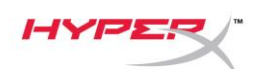

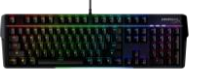

| A. Teclas de controle de mídia                                                                     | FN + FG F7 F8       |
|----------------------------------------------------------------------------------------------------|---------------------|
| B. Teclas de controle de volume                                                                    |                     |
| C. Tecla de Modo Jogo                                                                              | 「FN」 + 「F12」<br>(単) |
| D. Teclas de controle do modo LED                                                                  | FN + PU PD          |
| E. Indicadores Modo Jogo / Num Lock /<br>Caps Lock                                                 |                     |
| <ul> <li>F. Teclas de controle da cor do LED (Apenas<br/>efeitos de iluminação sólidos)</li> </ul> |                     |
| G. Teclas de controle do brilho do LED                                                             |                     |
| H. Barra iluminada de LED                                                                          |                     |
| I. Apoio removível para pulso                                                                      |                     |

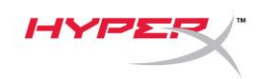

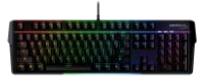

## Especificações

| Especificações do teclado      |                                                |
|--------------------------------|------------------------------------------------|
| Switch                         | TTC                                            |
| Тіро                           | Mecânico                                       |
| Luz de fundo                   | RGB (16.777.216 cores)                         |
| Efeitos de luz                 | Iluminação RGB por tecla* e 5 níveis de brilho |
| Memória integrada              | 1 perfil                                       |
| Taxa de captação               | 1000Hz                                         |
| Anti-ghosting                  | 100% anti-ghosting                             |
| Rollover                       | N-key                                          |
| Controle de mídia              | Sim                                            |
| Modo Jogo                      | Sim                                            |
| Compatibilidade de             |                                                |
| sistema operacional            | Windows® 10, 8.1, 8, 7                         |
| Compatibilidade do console     | PS4, PS5, Xbox One, Xbox Series X S            |
| Especificações do Switch       |                                                |
| Switch                         | TTC vermelho                                   |
| Estilo de operação             | Linear                                         |
| Força operacional              | 45 g                                           |
| Ponto de atuação               | 2,0 mm                                         |
| Distância total de percurso    | 4,0 mm                                         |
| Vida útil (Pressionamentos     |                                                |
| de tecla)                      | 50 milhões                                     |
| Especificações da capa de tecl | a                                              |
| Material                       | PC + ABS                                       |
| Especificações físicas         |                                                |
| Largura                        | 471,74 mm                                      |
| Profundidade                   | 194,62 mm                                      |
| Altura                         | 34,66 mm                                       |
| Peso (com cabo)                | 995 g                                          |
| Tipo de cabo                   | USB-A trançado, anexado                        |
| Comprimento do cabo            | 1,8 m                                          |
|                                |                                                |

\* Iluminação RGB customizável por tecla com o software HyperX NGENUITY

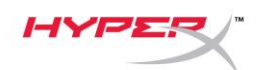

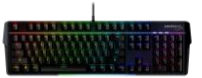

## Instalação

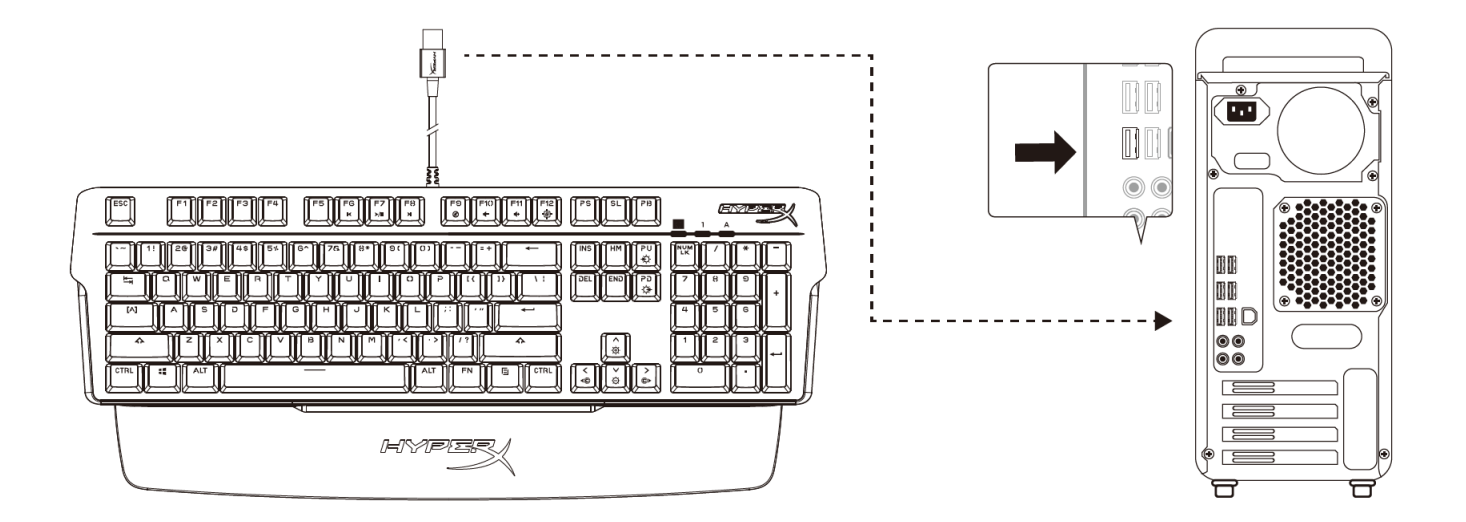

Conecte o conector USB-A ao computador ou console de jogos

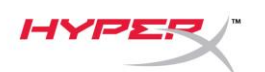

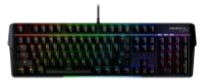

## Teclas de função

FN

Pressione e uma tecla de função ao mesmo tempo para ativar um recurso secundário como indicado na parte impressa da capa de tecla.

|       | Teclas de função                                                                                                    | Recurso secundário                                                                                                    |
|-------|----------------------------------------------------------------------------------------------------|----------------------------------------------------------------------------------------------------|
| FN FN | FG F7 F8<br>κ ≻/II Я                                                                                                    | Retroceda, dê Play/Pause ou Avance<br>sua mídia.                                                                                                    |
| FN    | + F9 F1() F11<br>•- ••                                                                                                    | Desligue, diminua ou aumente o áudio<br>do computador.                                                                                                    |
| FN    |                                                                                                    | Ative o Modo Jogo para desativar<br>a tecla Windows e evitar interrupção<br>acidental durante o jogo. O indicador<br>do Modo Jogo acenderá quando<br>o Modo Jogo estiver ativado. |
| FN    | PU     PD       Image: Second second second | Ciclo entre os 6 efeitos de iluminação<br>integrados<br>Onda RGB <-> Pilha <-> Sólido <-><br>Respiração <-> Ciclo de cores <-><br>Pintura                                         |
| FN    |                                                                                                    | Aumente ou diminua o brilho da luz<br>de fundo do LED. Há 5 níveis<br>de brilho.                                                                                                  |
| FN    | + [<] [>)                                                                                                    | Ciclo entre as 5 cores RGB<br>integradas. Aplica-se apenas para<br>efeito de iluminação sólido<br>Vermelho <-> Roxo <-> Verde <-><br>Amarelo <-> Azul                             |

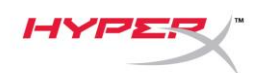

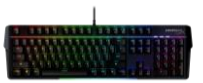

### Software HyperX NGENUITY

Para personalizar as configurações de iluminação, Modo Jogo e macro, faça o download do software NGENUITY HyperX em <u>hyperxgaming.com/ngenuity</u>.

Há 6 efeitos de iluminação que são customizáveis no NGENUITY Onda RGB, Pilha, Sólido, Respiração, Ciclo de cores, Pintura

Todas as mudanças em customização feitas dentro do NGENUITY são salvas automaticamente na memória integrada do teclado. As definições são guardadas ao mover o teclado de um sistema para o outro. Entretanto, se outro sistema tiver o NGENUITY sendo executado com o teclado conectado, o NGENUITY substituirá as definições armazenadas na memória integrada do teclado.

Quando o NGENUITY está sendo executado, o NGENUITY priorizará o controle de personalização do teclado e as teclas de função para Efeitos de Iluminação não funcionarão.

Quando o NGENUITY não estiver sendo executado, a memória integrada será utilizada e as teclas de função para Efeitos de Iluminação funcionarão.

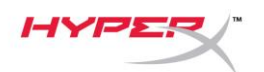

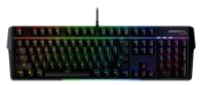

### Redefinir para as configurações de fábrica

Se está tendo algum problema com o teclado, você pode retornar às configurações de fábrica. A memória integrada será apagada e todas as configurações serão revertidas ao padrão de fábrica.

Pressione e segure *FN* + *ESC* por 5 segundos para realizar no teclado uma redefinição para as configurações de fábrica. Os indicadores Modo Jogo / Num Lock / Caps Lock piscarão rapidamente e retornarão ao normal assim que a redefinição for concluída.

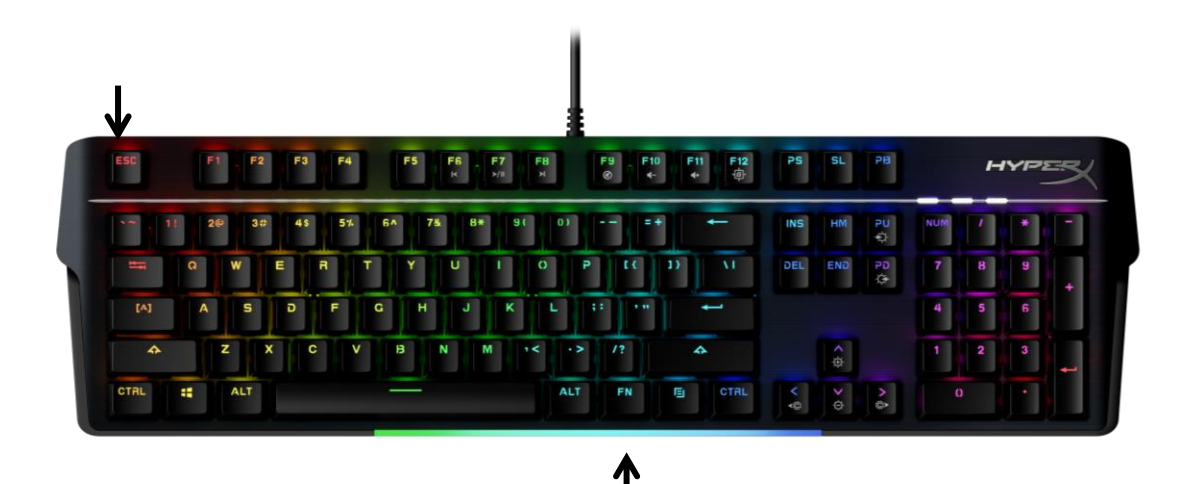

### Dúvidas ou problemas na Instalação?

Contate a equipe de suporte HyperX em: <u>hyperxgaming.com/support/</u>

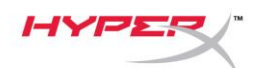

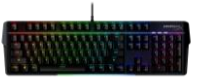

# HyperX Alloy MKW100

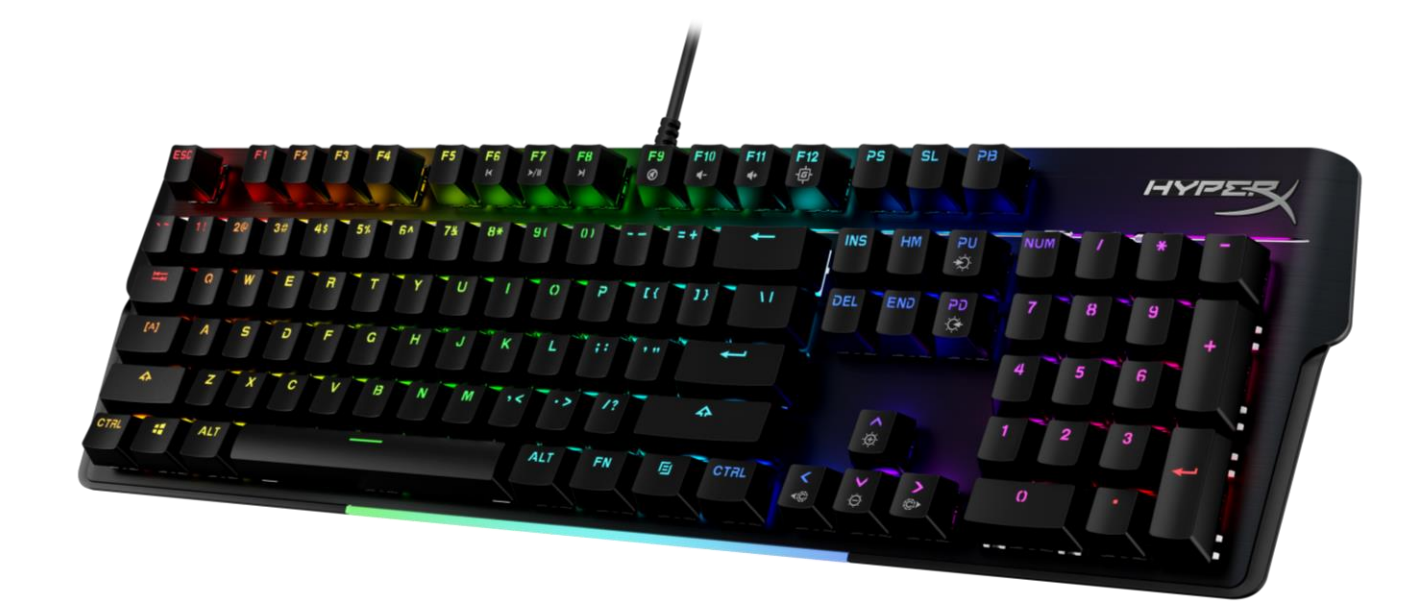

**Numery katalogowe** 4P5E1AA#ABA – angielski (USA) 4P5E1AX#ACB - rosyjski

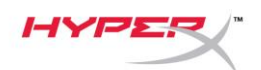

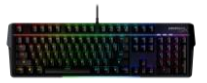

# **SPIS TREŚCI**

| Widok urządzenia                          | 3 |
|-------------------------------------------|---|
| Dane techniczne                           | 5 |
| Instalacja                                | 6 |
| Klawisze funkcyjne                        | 7 |
| Oprogramowanie HyperX NGENUITY            | 8 |
| Przywracanie ustawień fabrycznych         | 9 |
| Masz pytania lub problemy z konfiguracją? | 9 |

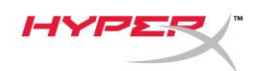

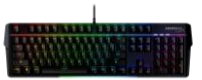

### Widok urządzenia

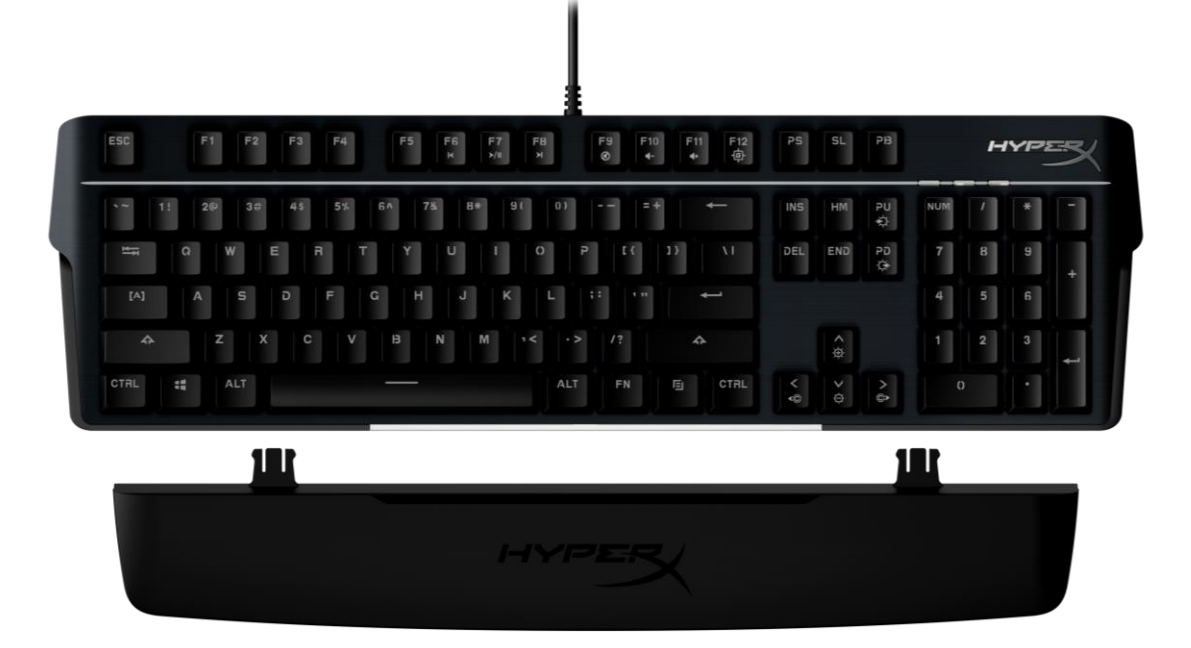

### Zawartość zestawu

- Klawiatura HyperX Alloy MKW100
- Nieodłączany przewód w oplocie ze złączem USB-A
- Odłączana podpórka pod nadgarstki

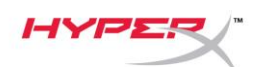

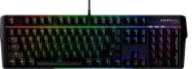

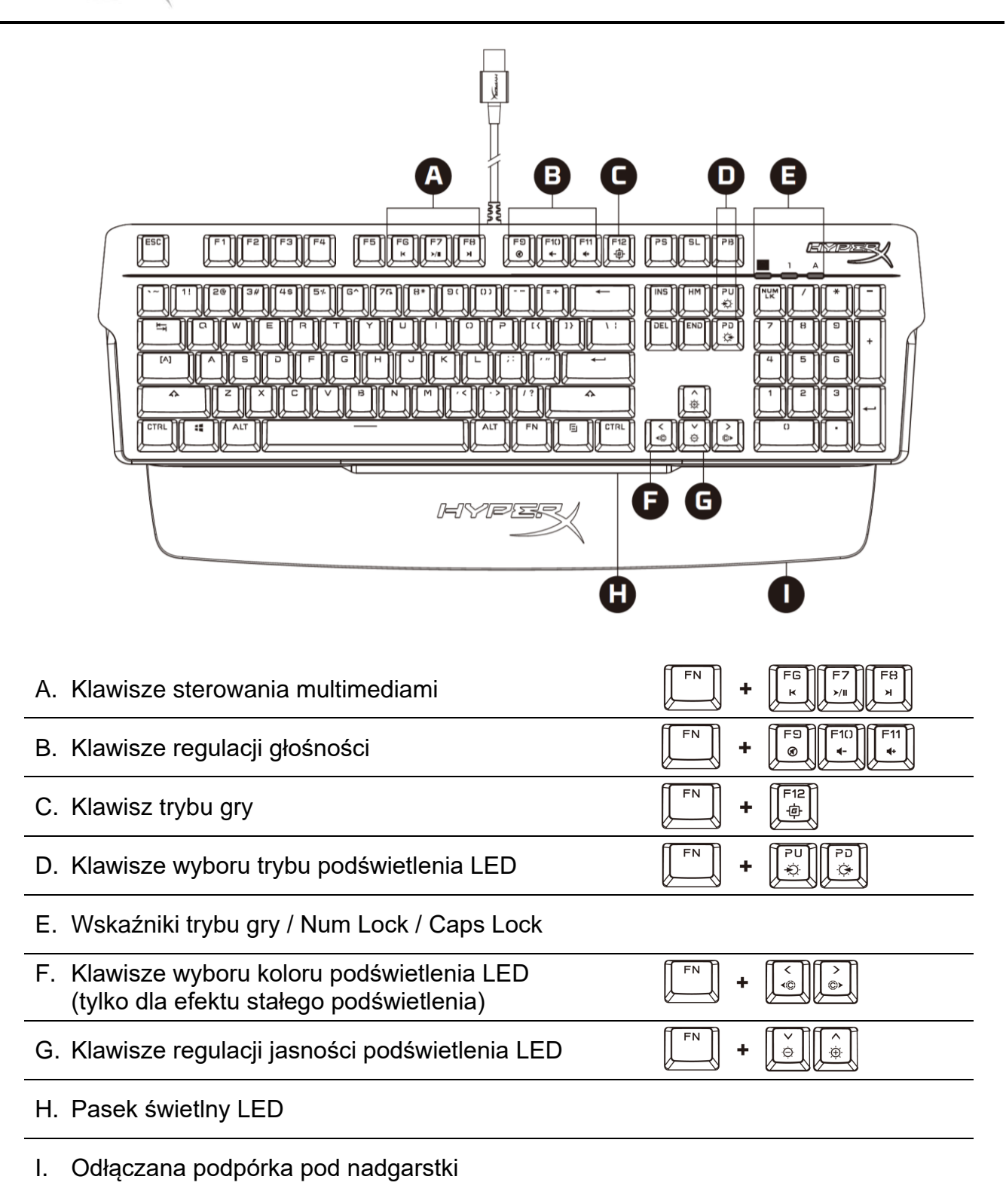

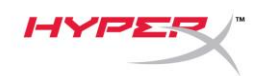

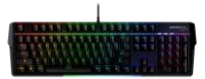

### Dane techniczne

### Specyfikacja klawiatury

| Przełączniki               | TTC<br>Mechaniczna                                      |
|----------------------------|---------------------------------------------------------|
| ryp<br>Podświetlenie       | PCB (16 777 216 kolorów)                                |
| Ffekty świetlne            | Podświetlenie RGB poszczególnych klawiszy* i 5 poziomów |
| Electy Swietine            | iasności                                                |
| Whudowana pamieć           | 1 profil                                                |
| Czestotliwość próbkowania  | 1000 Hz                                                 |
| Anti-ghosting              | Pełny anti-ghosting                                     |
| Rollover                   | N-kev                                                   |
| Sterowanie multimediami    | Tak                                                     |
| Tryb gry                   | Tak                                                     |
| Zgodne systemy operacyjne  | Windows® 10, 8.1, 8, 7                                  |
| Zgodność z konsolami       | PS4, PS5, Xbox One, Xbox Series X S                     |
|                            |                                                         |
| Specyfikacja przełączników |                                                         |
| Przełączniki               | TTC czerwone                                            |
| Sposób działania           | Liniowy                                                 |
| Siła nacisku               | 45 g                                                    |
| Punkt aktywacji            | 2,0 mm                                                  |
| Całkowity skok             | 4,0 mm                                                  |
| Trwałość (liczba kliknięć) | 50 milionów                                             |
| Specyfikacja nakładek      |                                                         |
| Materiał                   | PC + ABS                                                |
| Cechy fizyczne             |                                                         |
| Szerokość                  | 471,74 mm                                               |
| Głębokość                  | 194,62 mm                                               |
| Wysokość                   | 34,66 mm                                                |
| Masa (z przewodem)         | 995 g                                                   |
| Typ przewodu               | Przymocowany, w oplocie, USB-A                          |
| Długość przewodu           | 1,8 m                                                   |
|                            |                                                         |

\* Możliwość indywidualnej konfiguracji podświetlenia RGB poszczególnych klawiszy za pomocą oprogramowania HyperX NGENUITY

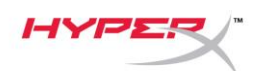

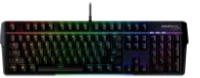

## Instalacja

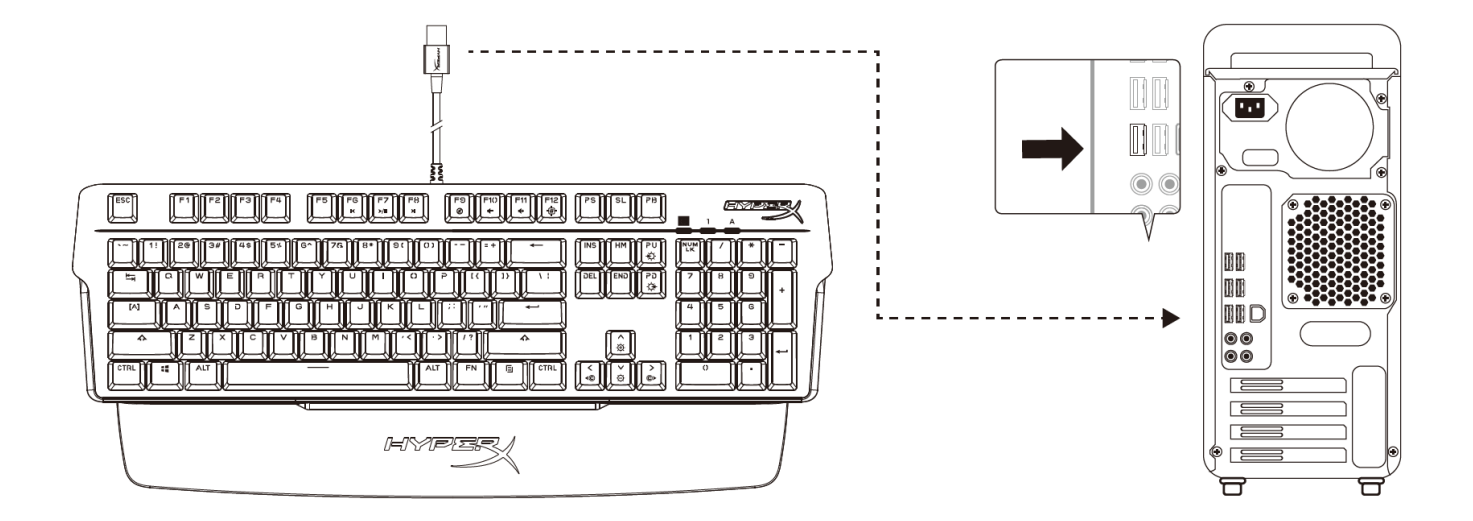

Podłącz złącze USB-A do komputera lub konsoli do gier

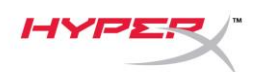

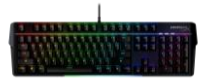

### Klawisze funkcyjne

FN

Naciśnij jednocześnie klawisz i klawisz funkcyjny, aby aktywować jego dodatkową funkcję, wskazywaną przez nadruk z boku nakładki klawisza.

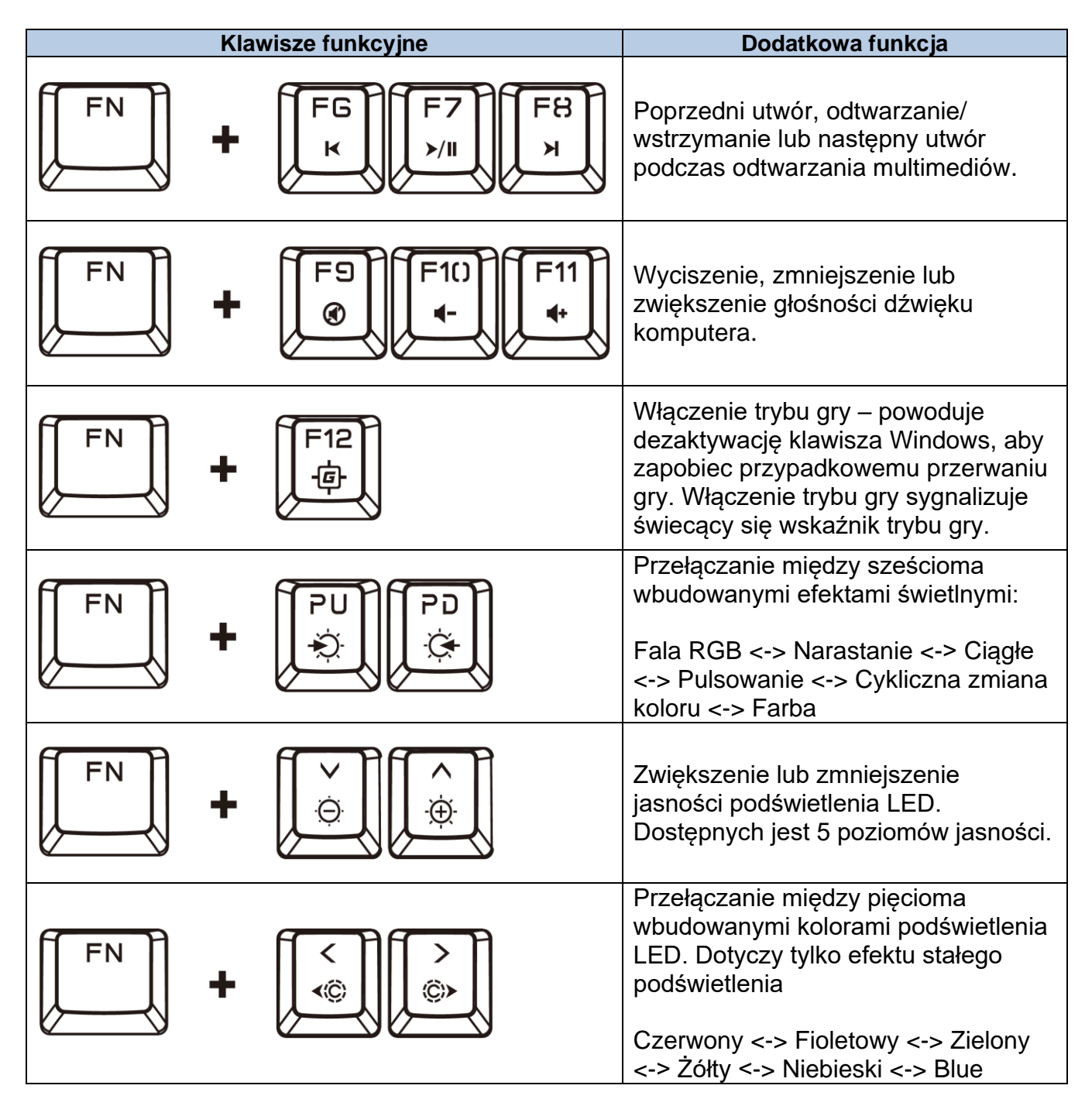

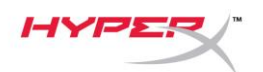

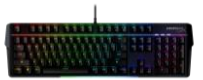

### **Oprogramowanie HyperX NGENUITY**

Aby dostosować podświetlenie, tryb gry i ustawienia makr, pobierz oprogramowanie HyperX NGENUITY ze strony *hyperxgaming.com/ngenuity*.

Oprogramowanie NGENUITY umożliwia dostosowanie sześciu efektów świetlnych: Fala RGB, Narastanie, Ciągłe, Pulsowanie, Cykliczna zmiana koloru, Farba

Wszystkie zmiany ustawień wprowadzone w aplikacji NGENUITY są automatycznie zapisywane we wbudowanej pamięci klawiatury. Ustawienia pozostaną niezmienione,gdy klawiatura zostanie odłączona I podłączona do innego komputera. Jeśli jednak na drugim komputerze uruchomione jest oprogramowanie NGENUITY, po podłączeniu klawiatury nadpisze ono ustawienia zapisane we wbudowanej pamięci klawiatury.

Gdy oprogramowanie NGENUITY jest uruchomione, ma pierwszeństwo w sterowaniu ustawieniami klawiatury, a jej klawisze funkcyjne efektów świetlnych nie działają.

Gdy oprogramowanie NGENUITY nie jest uruchomione, używana jest wbudowana pamięć klawiatury, a klawisze funkcyjne efektów świetlnych działają.

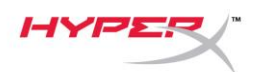

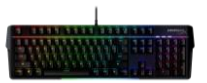

### Przywracanie ustawień fabrycznych

W przypadku wystąpienia jakichkolwiek problemów z klawiaturą można ją zresetować do ustawień fabrycznych. Spowoduje to wyczyszczenie wbudowanej pamięci i przywrócenie wszystkich opcji do domyślnych ustawień fabrycznych.

Aby przywrócić ustawienia fabryczne klawiatury, naciśnij i przytrzymaj klawisze *FN* + *ESC* przez 5 sekund. Wskaźniki trybu gry / Num Lock / Caps Lock zaczną szybko migać, a po zakończeniu resetowania powrócą do normalnego stanu.

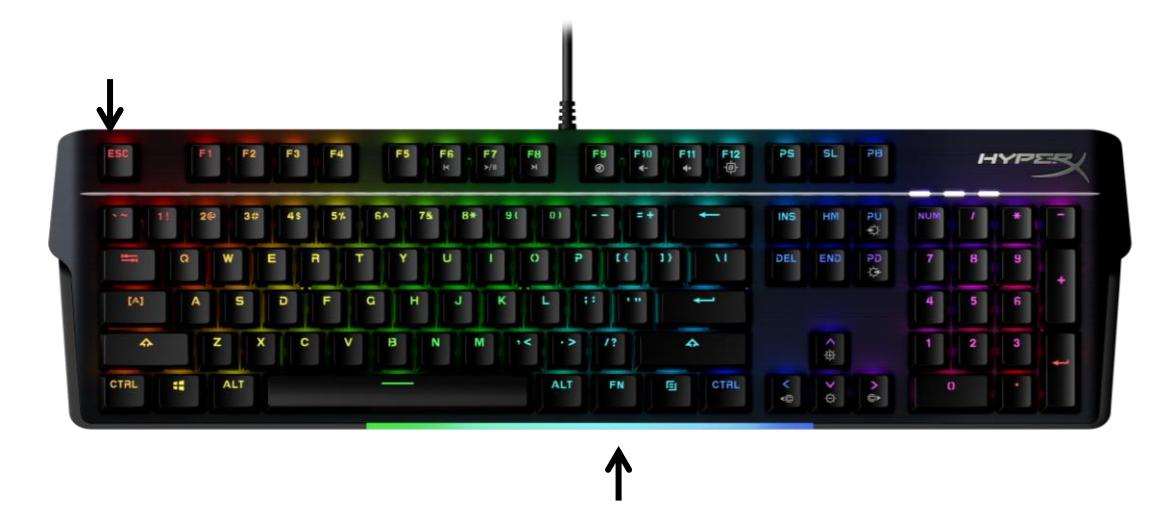

## Masz pytania lub problemy z konfiguracją?

Skontaktuj się z działem pomocy technicznej HyperX na stronie: hyperxgaming.com/support/

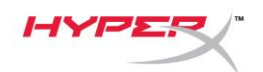

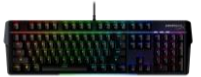

# HyperX Alloy MKW100

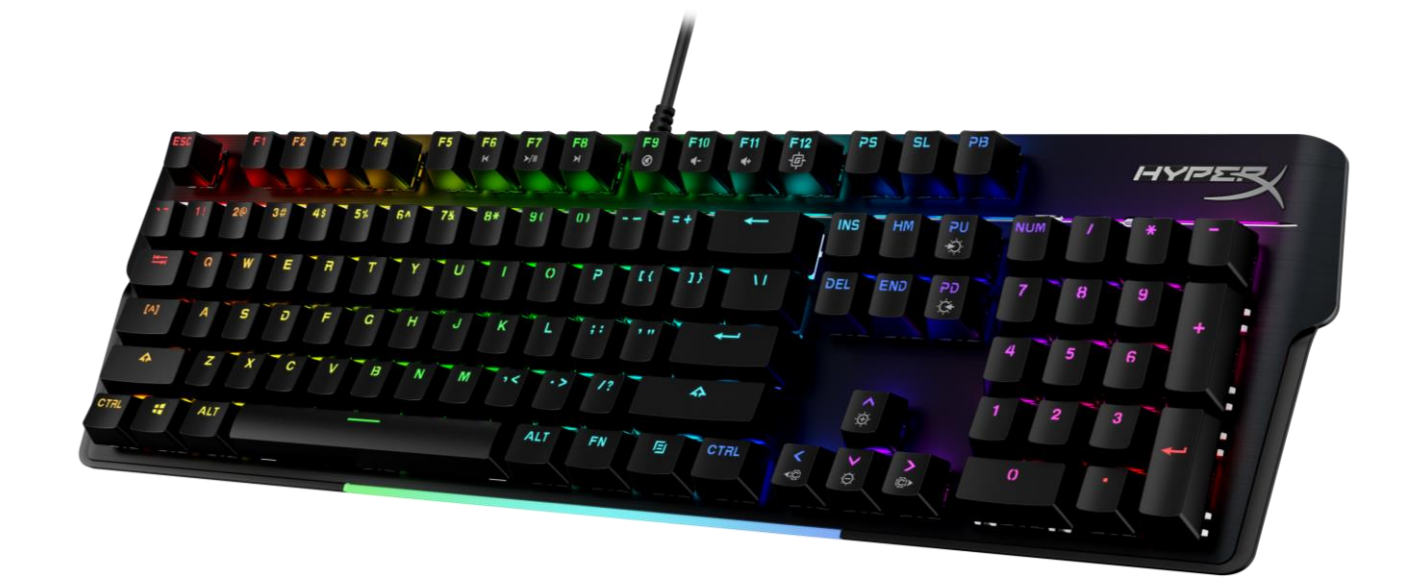

Номера деталей 4Р5Е1АА#АВА — английский (США) 4Р5Е1АХ#АСВ — русский

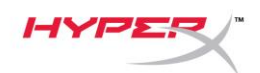

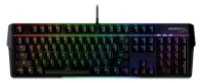

### Содержание

| Обзор                                                                                                    | 3 |
|----------------------------------------------------------------------------------------------------|---|
| Технические характеристики                                                                                                    | 5 |
| Установка                                                                                                    | 6 |
| Функциональные клавиши                                                                                                    | 7 |
| Программное обеспечение HyperX NGENUITY                                                                                                    | 8 |
| Если ПО NGENUITY не запущено, будет использоваться встроенная память<br>клавиатуры и будут работать функциональные клавиши для<br>световых эффектов | 8 |
| Восстановление заводских настроек                                                                                                    | 9 |
| Вопросы или проблемы с настройкой?                                                                                                    | 9 |

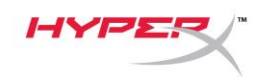

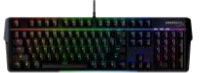

### Обзор

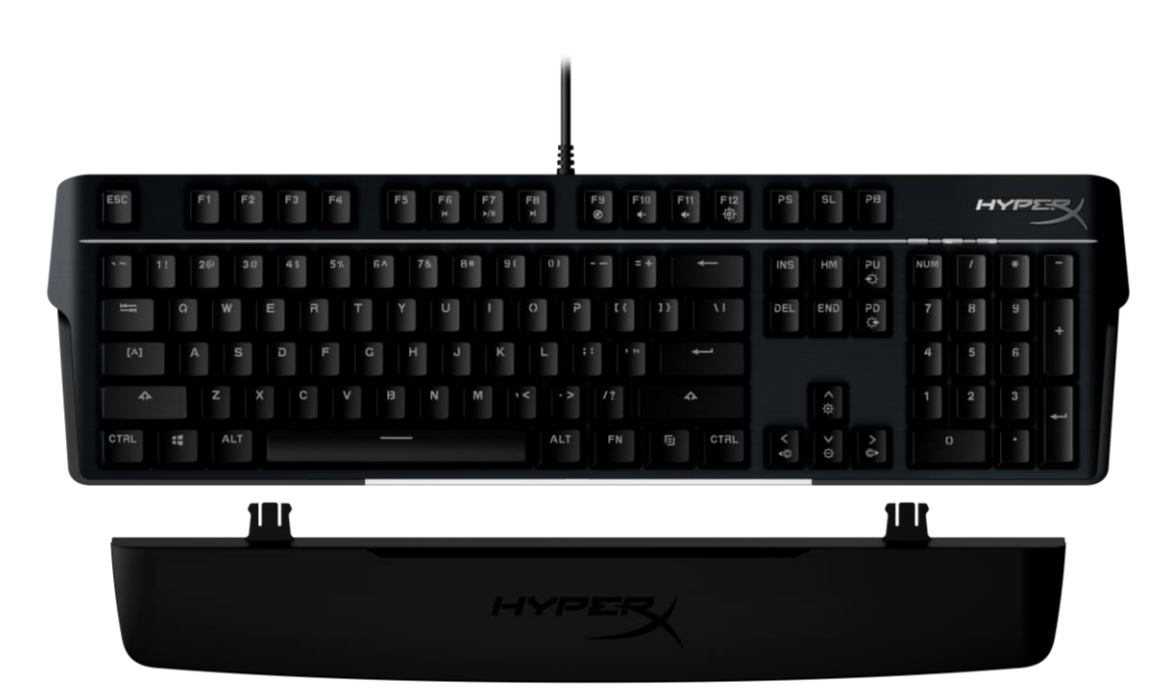

### Комплект поставки

- Клавиатура HyperX Alloy MKW100
- Несъемный кабель USB-А в оплетке
- Съемная опора для запястья

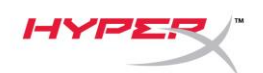

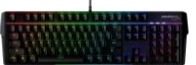

| А. Клави                     | ши управления мультимедиа                                                                        |            |
|------------------------------|--------------------------------------------------------------------------------------------------|------------|
| В. Клави                     | ши управления звуком                                                                             |            |
| С. Клави                     | ша игрового режима                                                                               | FN +       |
| D. Клави                     | ши управления светодиодным режимом                                                               | FN + PU PD |
| Е. Индик<br>(фикса<br>(фикса | аторы игрового режима / Num Lock<br>ация числового регистра) / Caps Lock<br>ация заглавных букв) |            |
| F. Клави<br>(тольк           | ши управления цветом светодиодов<br>о эффект постоянной подсветки)                               |            |
| G. Клави                     | ши управления яркостью светодиодов                                                               |            |
| Н. Свето,                    | диодная панель                                                                                   |            |
| I. Съемн                     | ная опора для запястий                                                                           |            |

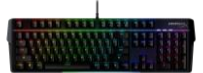

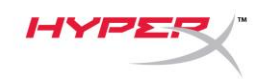

### Технические характеристики

### Технические характеристики клавиатуры

| Переключатель                             | TTC                                                                                   |
|-------------------------------------------|---------------------------------------------------------------------------------------|
| Тип                                       | Механическая                                                                          |
| Подсветка                                 | RGB (16 777 216 цветов)                                                               |
| Световые эффекты                          | RGB-подсветка с индивидуальной<br>настройкой отдельных клавиш* и 5 уровней<br>яркости |
| Встроенная память                         | 1 профиль                                                                             |
| Частота опроса                            | 1000 Гц                                                                               |
| Anti-ghosting (устойчивость к регистрации |                                                                                       |
| нажатий посторонних клавиш)               | 100% anti-ghosting                                                                    |
| Функция Rollover                          | N-key                                                                                 |
| Управление мультимедиа                    | Есть                                                                                  |
| Игровой режим                             | Есть                                                                                  |
| Совместимость с операционными             |                                                                                       |
| системами                                 | Windows® 10, 8.1, 8, 7                                                                |
| Совместимость с консолями                 | PS4, PS5, Xbox One, Xbox Series X S                                                   |

### Технические характеристики переключателей

| TTC Red      |
|--------------|
| Линейный     |
| 45 г         |
| 2,0 мм       |
| 4,0 мм       |
| 50 миллионов |
|              |

### Технические характеристики клавишных колпачков

| Материал                  | PC + ABS                       |
|---------------------------|--------------------------------|
| Физические характеристики |                                |
| Ширина                    | 471,74 мм                      |
| Глубина                   | 194,62 мм                      |
| Высота                    | 34,66 мм                       |
| Масса (с кабелем)         | 995 г                          |
| Тип кабеля                | Закрепленный, в оплетке, USB-A |
| Длина кабеля              | 1,8 м                          |

\* RGB-подсветка отдельных клавиш, настраиваемая с помощью ПО HyperX NGENUITY

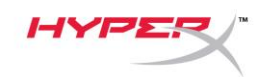

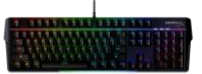

### Установка

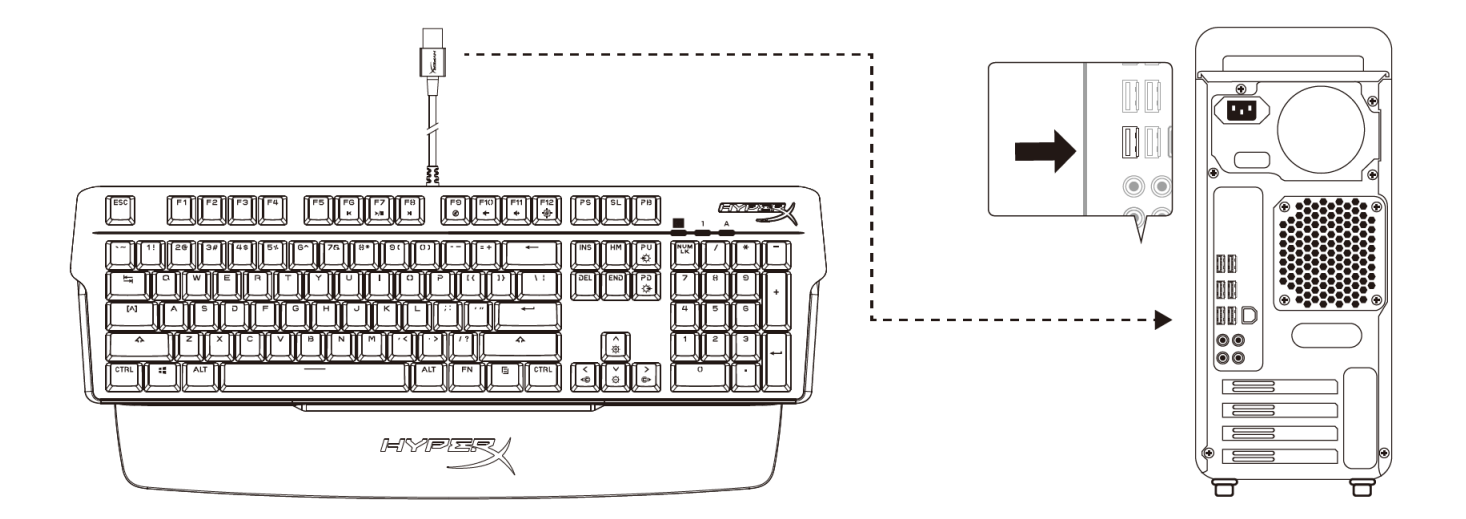

Подсоедините разъем USB-А к компьютеру или игровой консоли

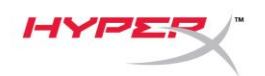

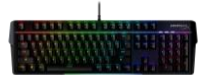

### Функциональные клавиши

Нажмите одновременно клавишу и функциональную клавишу, чтобы активировать ее дополнительную функцию, указанную на боковой поверхности клавишного колпачка.

FN

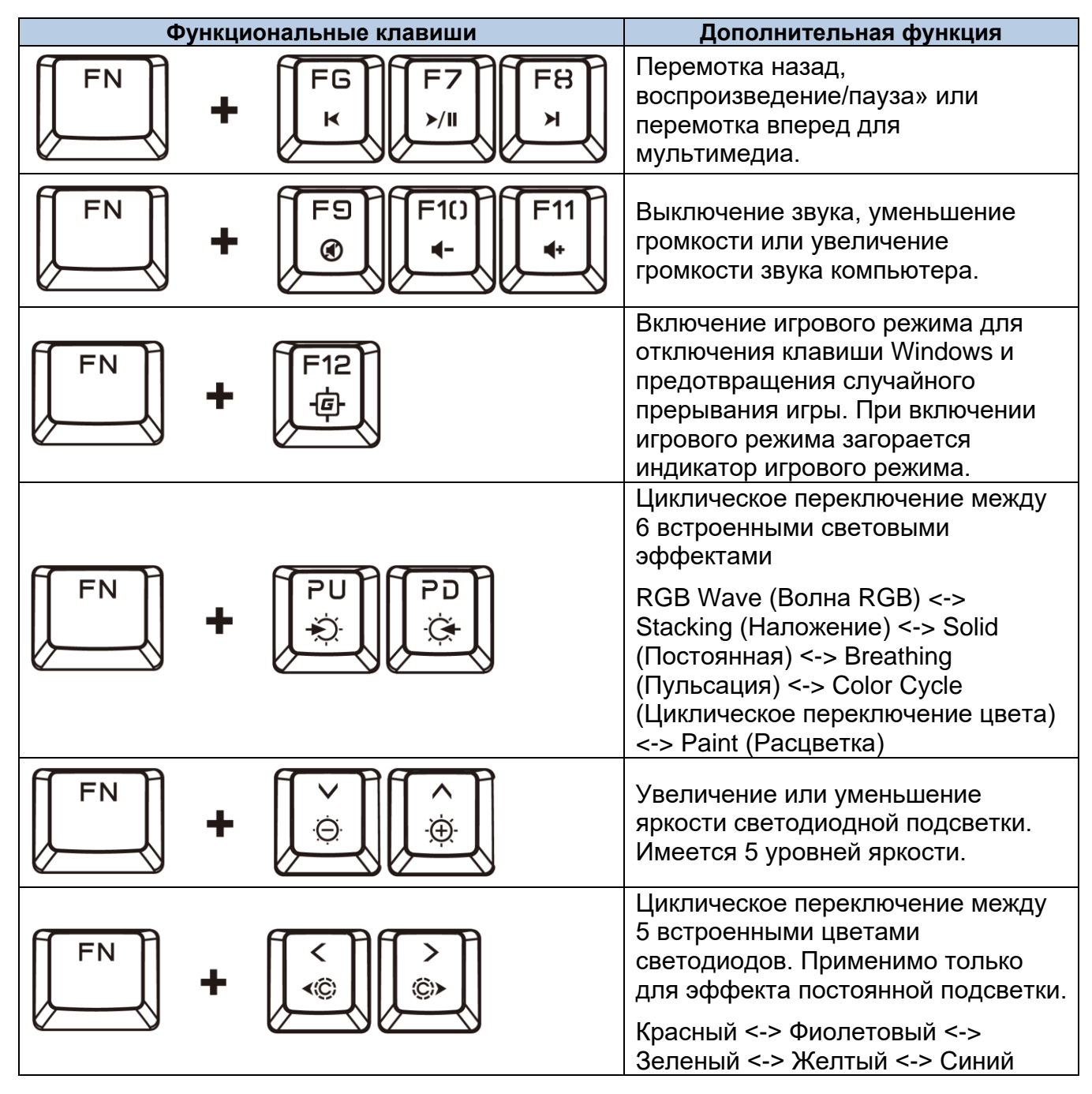

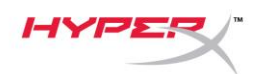

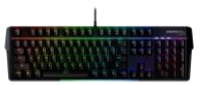

### Программное обеспечение HyperX NGENUITY

Для персонализированной настройки подсветки, игрового режима и макросов скачайте ПО HyperX NGenuity по адресу: *hyperxgaming.com/ngenuity*.

Есть 6 световых эффектов, которые можно настроить в ПО NGENUITY RGB Wave (Волна RGB), Stacking (Наложение), Solid (Постоянная), Breathing (Пульсация), Color Cycle (Циклическое переключение цвета), Paint (Расцветка)

Все изменения настроек, выполненные в ПО NGENUITY, автоматически сохраняются во встроенной памяти клавиатуры. Настройки не удаляются при перемещении клавиатуры из одной системы в другую. Однако, если в другой системе запустить ПО NGENUITY, когда клавиатура подсоединена, ПО NGENUITY перезапишет настройки, сохраненные во встроенной памяти клавиатуры.

Работающее ПО NGENUITY будет иметь приоритет в управлении настройкой клавиатуры, а функциональные клавиши для световых эффектов не будут работать.

Если ПО NGENUITY не запущено, будет использоваться встроенная память клавиатуры и будут работать функциональные клавиши для световых эффектов.
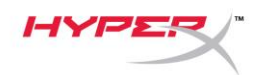

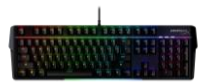

### Восстановление заводских настроек

При возникновении каких-либо проблем с клавиатурой вы можете восстановить заводские настройки. Встроенная память будет очищена, и всем настройкам будут возвращены заводские значения по умолчанию.

Нажмите и удерживайте нажатыми клавиши *FN* + *ESC* в течение 5 секунд, чтобы выполнить восстановление заводских настроек клавиатуры. Индикаторы игрового режима, Num Lock (фиксация числового регистра), Caps Lock (фиксация заглавных букв) будут быстро мигать и вернутся к нормальному поведению после завершения сброса настроек.

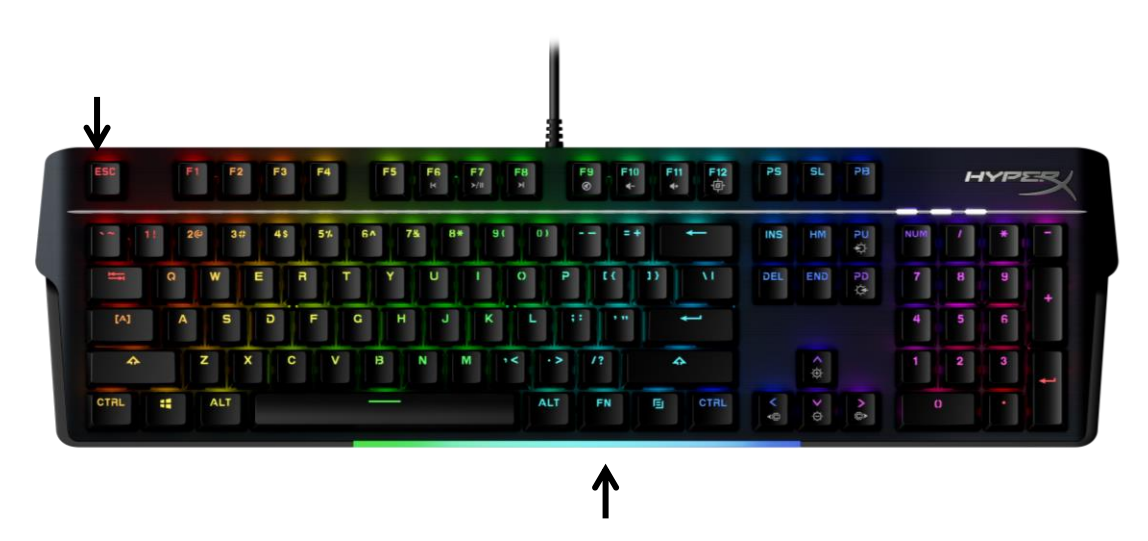

### Вопросы или проблемы с настройкой?

Свяжитесь с командой технической поддержки HyperX по адресу: <u>hyperxgaming.com/support/</u>

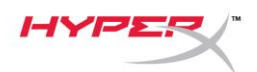

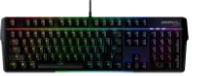

# HyperX Alloy MKW100

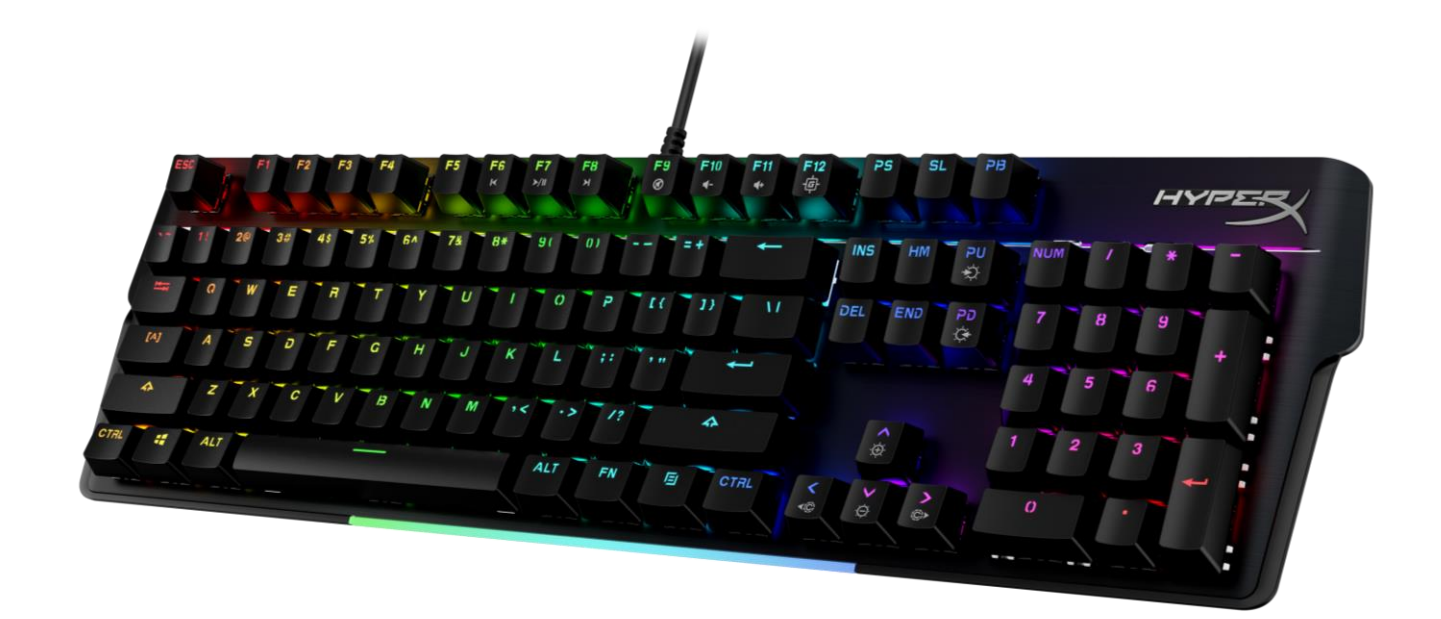

**Parça Numaraları** 4P5E1AA#ABA – İngilizce (ABD) 4P5E1AX#ACB - Rusça

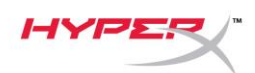

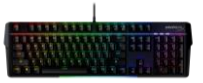

### İÇINDEKILER

| Genel görünüm                | 3 |
|------------------------------|---|
| Teknik özellikler            | 5 |
| Kurulum                      | 6 |
| Fonksiyon Tuşları            | 7 |
| HyperX NGENUITY Yazılımı     | 8 |
| Fabrika Ayarlarına Sıfırlama | 9 |
| Sorular ve Kurulum Sorunları | 9 |

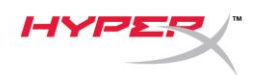

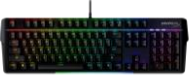

# Genel görünüm

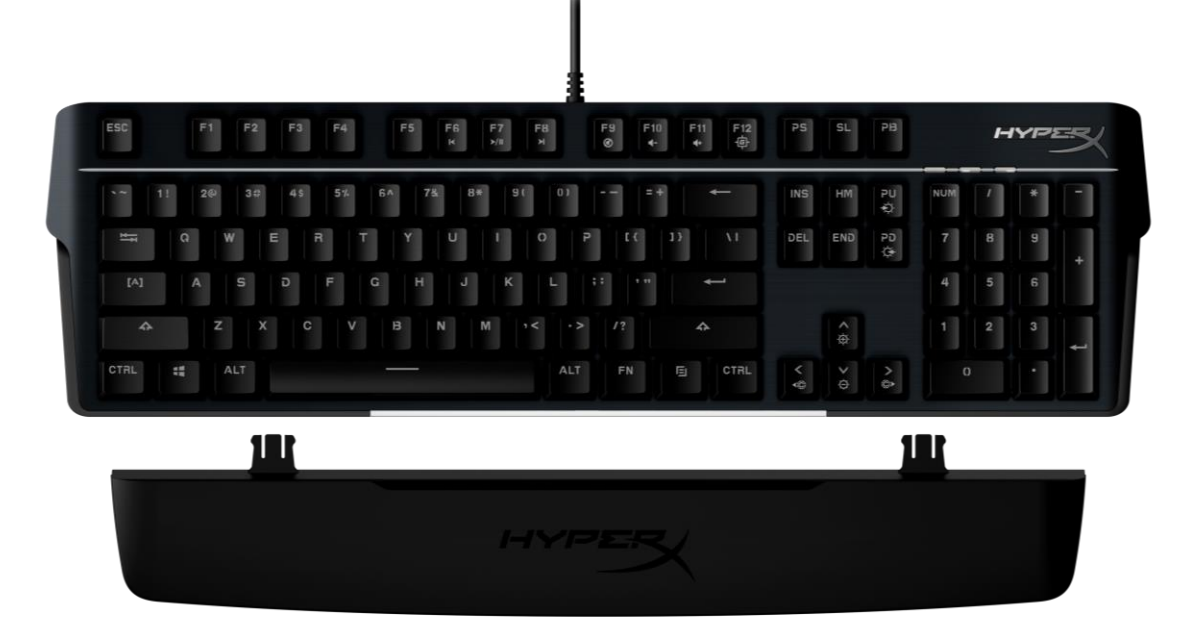

# Kutunun İçindekiler

- HyperX Alloy MKW100 Klavye
- Çıkarılamayan Örgü USB-A Kablo
- Çıkarılabilir Bilek Desteği

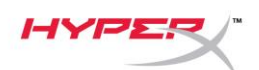

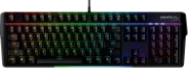

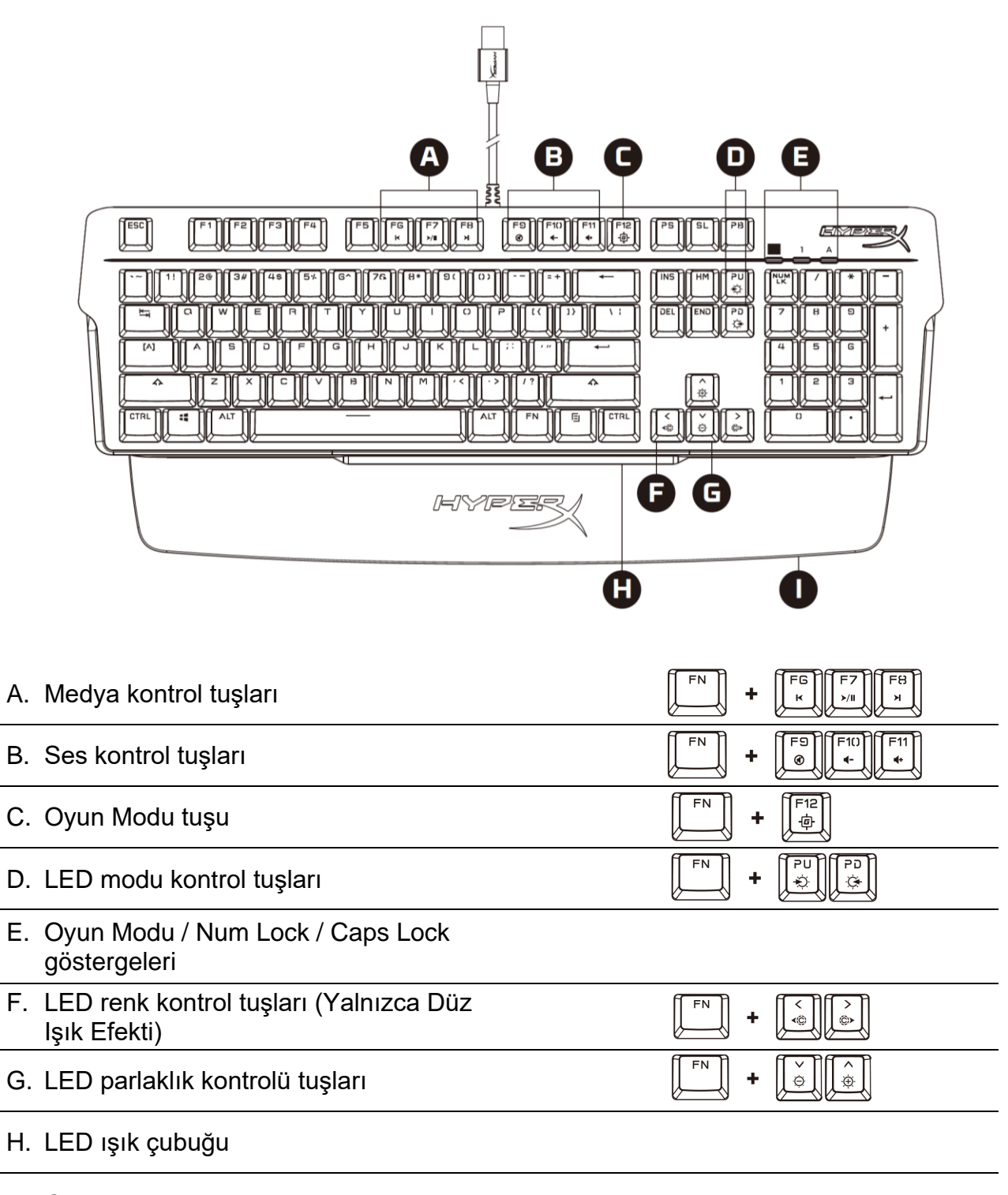

I. Çıkarılabilir bilek desteği

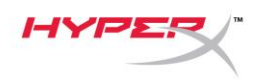

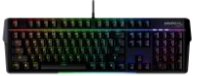

### Teknik özellikler

### Klavyenin Teknik Özellikleri

| TTC                                                   |
|-------------------------------------------------------|
| Mekanik                                               |
| RGB (16.777,216 renk)                                 |
| Her tuşa özel RGB aydınlatma* ve 5 parlaklık seviyesi |
| 1 profil                                              |
| 1000 Hz                                               |
| %100 anti-ghosting                                    |
| N-key                                                 |
| Var                                                   |
| Var                                                   |
| Windows® 10, 8.1, 8, 7                                |
| PS4, PS5, Xbox One, Xbox Series X S                   |
|                                                       |
|                                                       |

### Anahtarın Teknik Özellikleri

| Anahtar                       | TTC Red   |
|-------------------------------|-----------|
| Çalışma Biçimi                | Lineer    |
| Çalışma Kuvveti               | 45g       |
| Etkinleştirme Noktası         | 2,0 mm    |
| Toplam Hareket Mesafesi       | 4,0 mm    |
| Kullanım Ömrü (Tuş Vuruşları) | 50 milyon |

### Tuş Kapaklarının Teknik Özellikleri

### Fiziksel Özellikler

| Genişlik                     | 471.74 mm          |
|------------------------------|--------------------|
| Derinlik                     | 194.62mm           |
| Yükseklik                    | 34.66mm            |
| Ağırlık (kablo ile birlikte) | 995 g              |
| Kablo Tipi                   | Bağlı, Örgü, USB-A |
| Kablo Uzunluğu               | 1,8 m              |

\* Tuşa göre RGB aydınlatma özelliği, HyperX NGENUITY yazılımı ile kişiselleştirilebilir

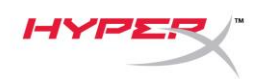

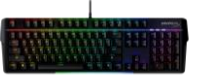

### Kurulum

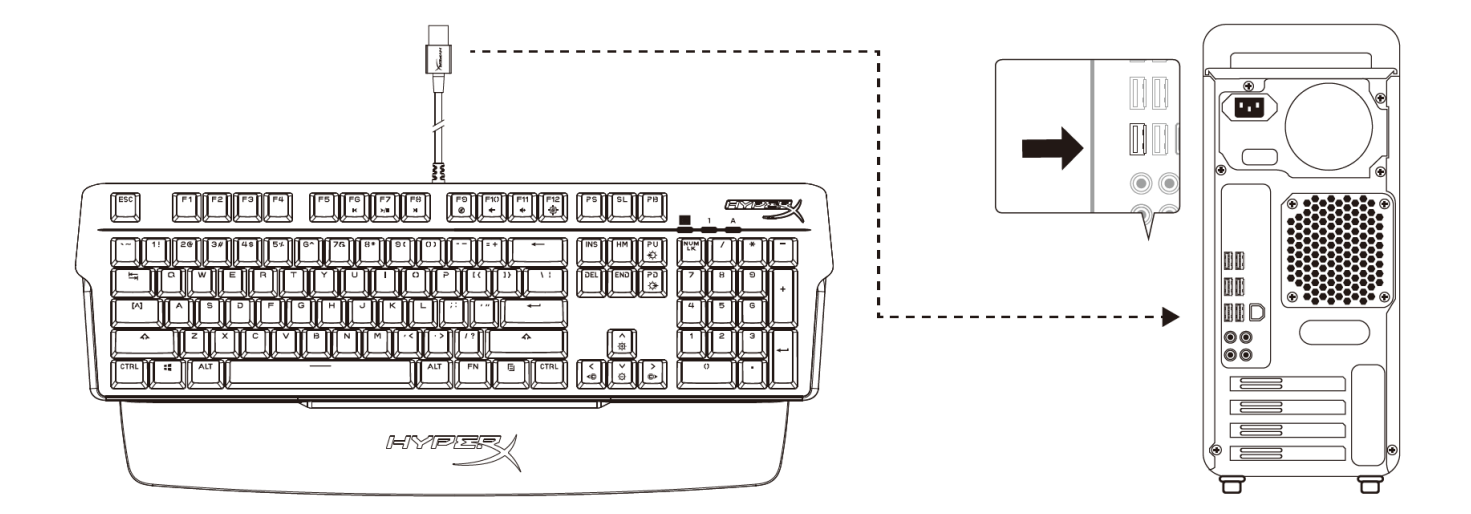

USB-A konnektörünü bilgisayara veya oyun konsoluna bağlayın.

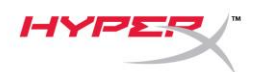

FN

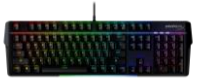

### Fonksiyon Tuşları

Bir fonksiyon tuşunun, tuş kapağında yazılı olarak bulunan ikincil özelliğini etkinleştirmek için

tuşu ile aynı anda bir fonksiyon tuşuna basın.

|           | For | ıksiyon Tuşları       | İkincil Özellik                                                                                                    |
|-----------|-----|-----------------------|----------------------------------------------------------------------------------------------------|
| FN FN     | +   | FG F7 F8<br>×/II ×/II | Medya öğelerinizde Geri al,<br>Oynat/Duraklat veya İleri al<br>fonksiyonlarını kullanın.                                                                                                    |
| FN        | +   | F9 F1() F11<br>(*)    | Bilgisayar sesini Kapatın, Kısın veya<br>Yükseltin.                                                                                                    |
| <b>FN</b> | +   | F12<br>中              | Windows tuşunu devre dışı bırakmak<br>ve oyun sırasında yanlışlıkla kesintiye<br>uğramayı önlemek için Oyun Modunu<br>etkinleştirin. Oyun Modu<br>etkinleştirildiğinde Oyun Modu<br>göstergesi yanar. |
| <b>FN</b> | +   | PU<br>PD<br>Č         | 6 yerleşik Aydınlatma Efekti arasından<br>seçim yapın<br>RGB Wave <-> Stacking <-> Solid <-><br>Breathing <-> Color Cycle <-> Paint                                                                   |
| FN        | +   |                       | LED arka aydınlatma parlaklığını<br>artırın veya azaltın. 5 parlaklık seviyesi<br>bulunur.                                                                                                    |
| FN        | +   |                       | 5 yerleşik LED rengi arasından seçim<br>yapın. Yalnızca Düz Işık Efekti için<br>geçerlidir.<br>Kırmızı <-> Mor <-> Yeşil <-> Sarı<br><-> Mavi                                                         |

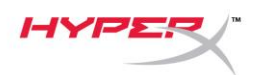

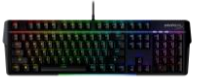

### HyperX NGENUITY Yazılımı

Aydınlatma özelliklerini, Oyun Modunu ve Makro Ayarlarını kişiselleştirmenizi sağlayan HyperX NGENUITY yazılımını buradan indirebilirsiniz: <u>hyperxgaming.com/ngenuity</u>.

NGENUITY ile 6 adet Aydınlatma Efekti kişiselleştirilebilir RGB Wave, Stacking, Solid, Breathing, Color Cycle, Paint

NGENUITY ile yapılan kişiselleştirme değişiklikleri, klavyenin yerleşik belleğine otomatik olarak kaydedilir. Klavye bir sistemden diğerine geçtiğinde bu ayarlar korunur. Ancak, takılı klavyeyle birlikte NGENUITY yazılımının çalıştığı başka bir sistem varsa NGENUITY, klavyenin yerleşik belleğinde kayıtlı ayarların üzerine yazar.

NGENUITY çalışırken, klavye kişiselleştirme kontrolü için öncelik NGENUITY yazılımında olur ve Aydınlatma Efektleri için fonksiyon tuşları çalışmaz.

NGENUITY çalışmadığında, klavyenin yerleşik belleği kullanılır ve Aydınlatma Efektleri için fonksiyon tuşları çalışır.

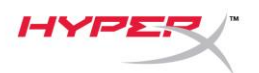

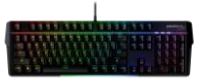

### Fabrika Ayarlarına Sıfırlama

Klavye ile ilgili herhangi bir sorun yaşıyorsanız, fabrika ayarlarına sıfırlama işlemi gerçekleştirebilirsiniz. Bu durumda yerleşik bellek silinir ve tüm ayarlar varsayılan fabrika ayarlarına geri döner.

Klavyeyi fabrika ayarlarına sıfırlamak için *FN* + *ESC* tuşlarını 5 saniye basılı tutun. Oyun Modu / Num Lock / Caps Lock göstergeleri hızlıca yanıp söner ve fabrika ayarlarına sıfırlama işlemi tamamlandığında normalde dönerler.

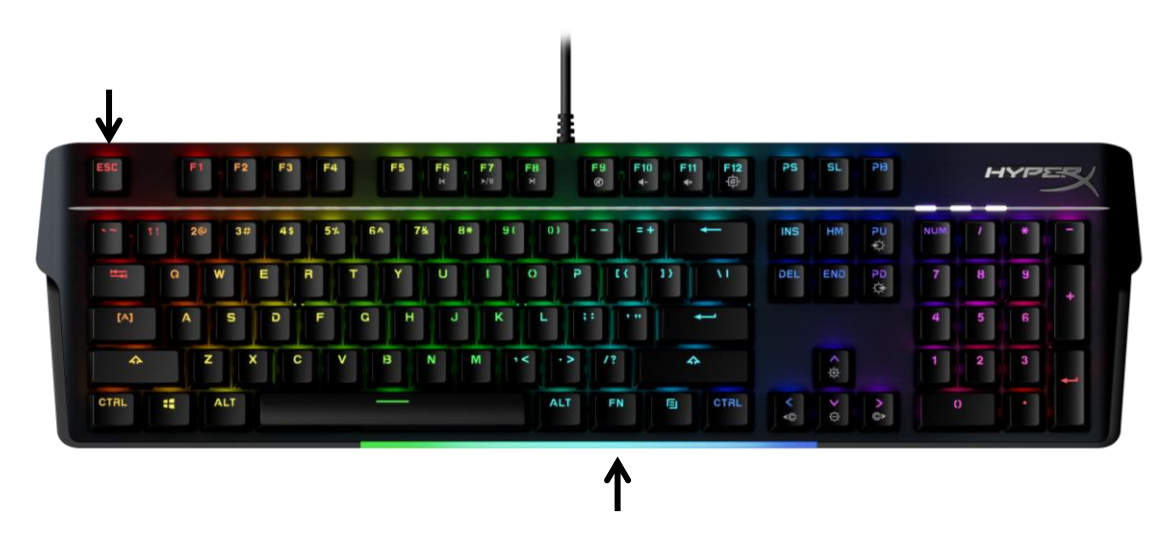

### Sorular ve Kurulum Sorunları

HyperX destek ekibi ile iletişime geçin: hyperxgaming.com/support/

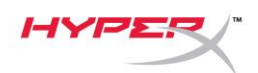

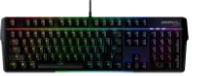

# HyperX Alloy MKW100

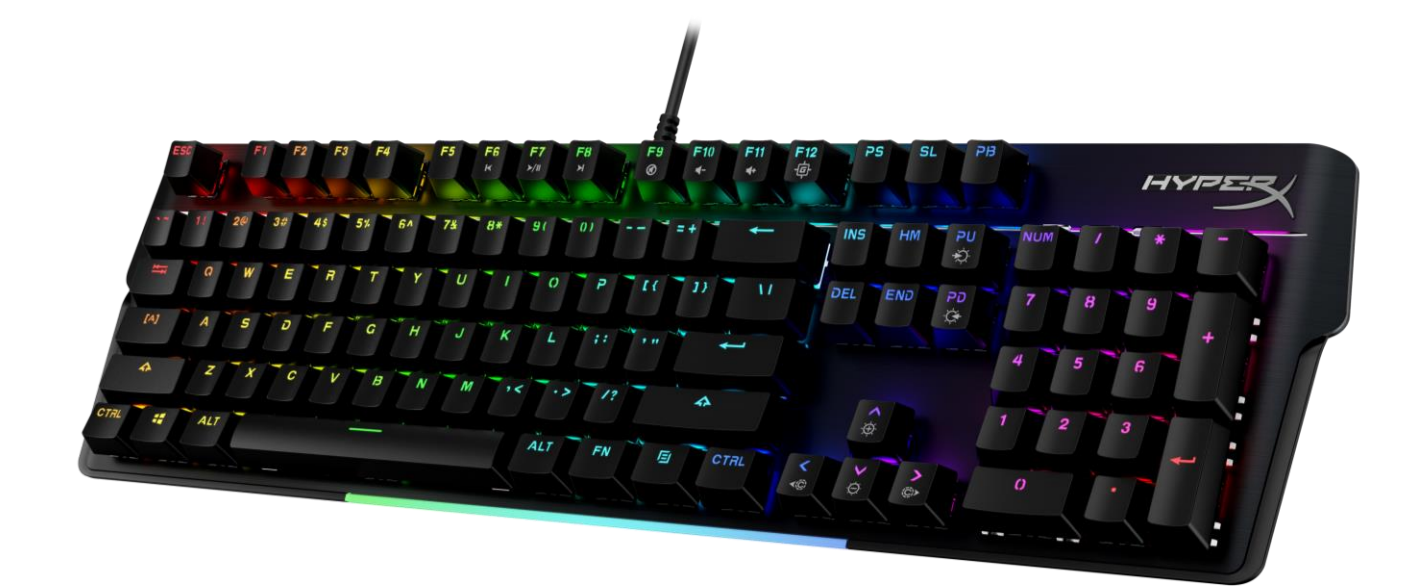

# 製品番号

4P5E1AA#ABA - 英語(米国)

4P5E1AX#ACB - ロシア語

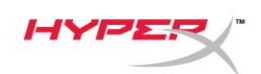

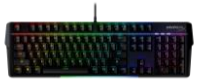

### 目次

| 概要                     | 3 |
|------------------------|---|
| 仕様                     | 5 |
| インストール方法               | 6 |
| ファンクションキー              | 7 |
| HyperX NGENUITY ソフトウェア | 8 |
| 工場出荷時の状態にリセット          | 9 |
| ご質問、またはセットアップの問題がある場合  | 9 |

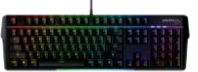

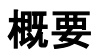

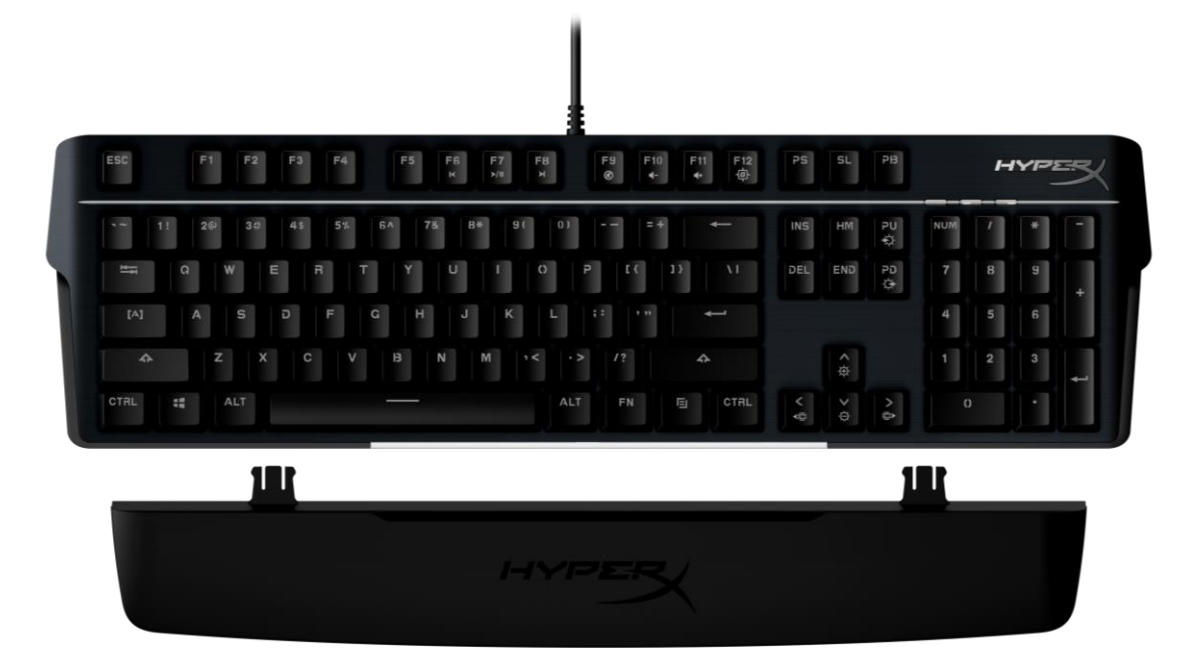

### 製品内容

- HyperX Alloy MKW100 キーボード
- 固定式布巻き USB-A ケーブル
- 取り外し可能なリストレスト

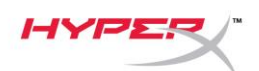

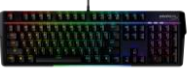

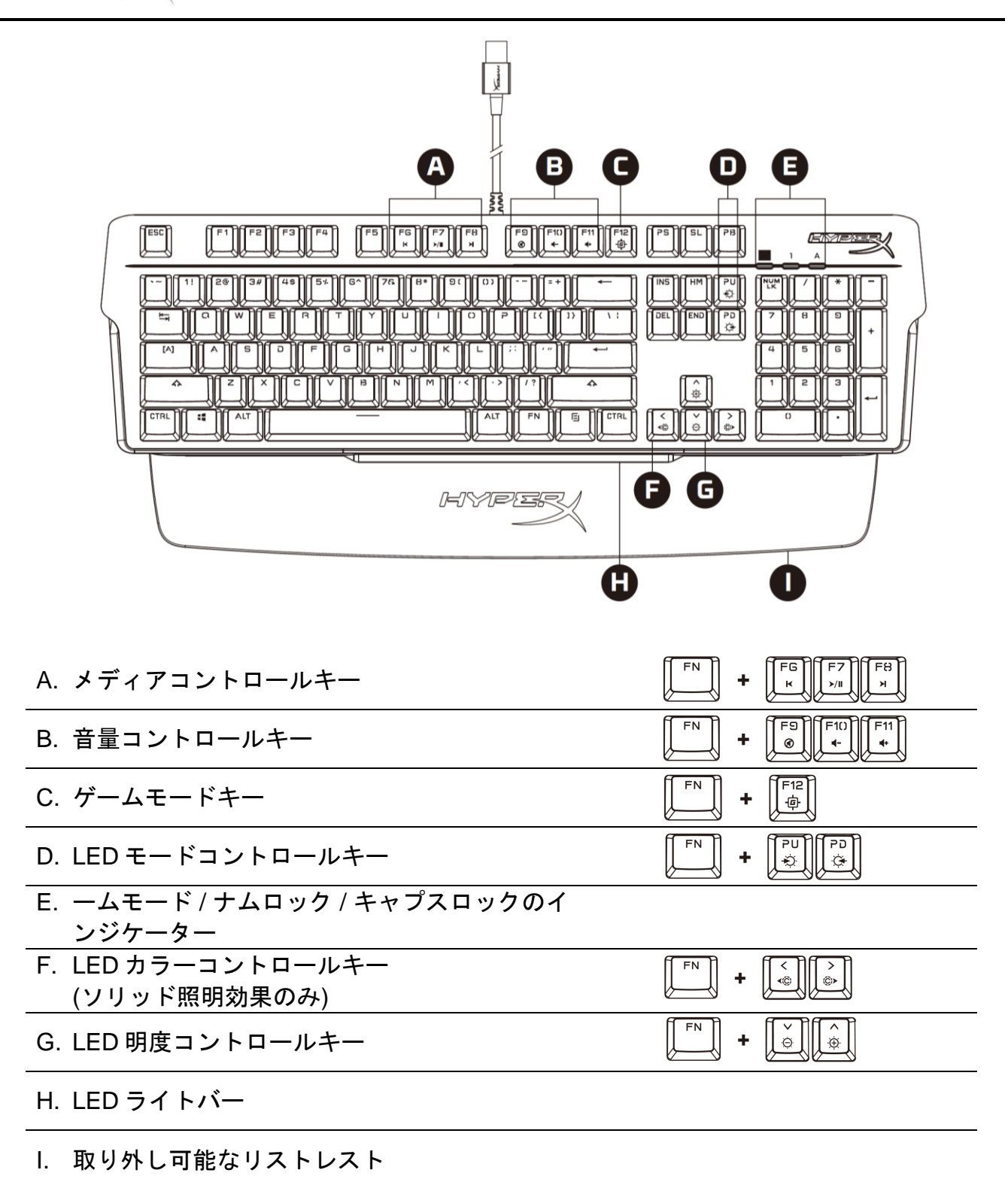

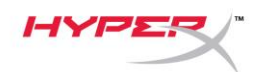

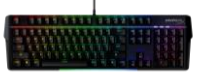

# 仕様

| キーボードの仕様                              |                                  |
|---------------------------------------|----------------------------------|
| スイッチ                                  | TTC                              |
| タイプ                                   | メカニカル                            |
| バックライト                                | RGB(16,777,216 色)                |
| 照明効果                                  | キーごとの RGB ライティング*および5つの明度レベル     |
| オンボードメモリ                              | 1 プロファイル                         |
| ポーリングレート                              | 1000Hz                           |
| アンチゴースト                               | 100%アンチゴースト                      |
| ロールオーバー                               | N +                              |
| メディアコントロール                            | 可                                |
| ゲームモード                                | 可                                |
| 対応 OS                                 | Windows® 10、8.1、8、7              |
| 対応ゲーム機                                | PS4、PS5、Xbox One、Xbox Series X S |
|                                       |                                  |
|                                       |                                  |
| スイッチの仕様                               |                                  |
| スイッチ                                  | TTC レッド                          |
| 操作スタイル                                | リニア                              |
| 作動力                                   | 45g                              |
| キーの移動距離                               | 2.0 mm                           |
| 合計移動距離                                | 4.0 mm                           |
| 動作寿命(キーストローク)                         | 5000 万回                          |
|                                       |                                  |
| キートップの仕様                              |                                  |
| 素材                                    | PC + ABS                         |
|                                       |                                  |
| 物理江惊                                  |                                  |
| ····································· | 4/1./4mm                         |
| 奥仃                                    |                                  |
| 局さ                                    | 34.66mm                          |
| 里重(ケーノルを含む)                           |                                  |
| ケーフルの種類                               | 固定式作巻さ USB-A                     |
| ケーフルの長さ                               | 1.8m                             |

\* HyperX NGENUITY ソフトウェアを使用して各キーの RGB ライティングをカスタマイズで きます。

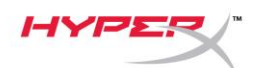

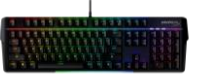

### インストール方法

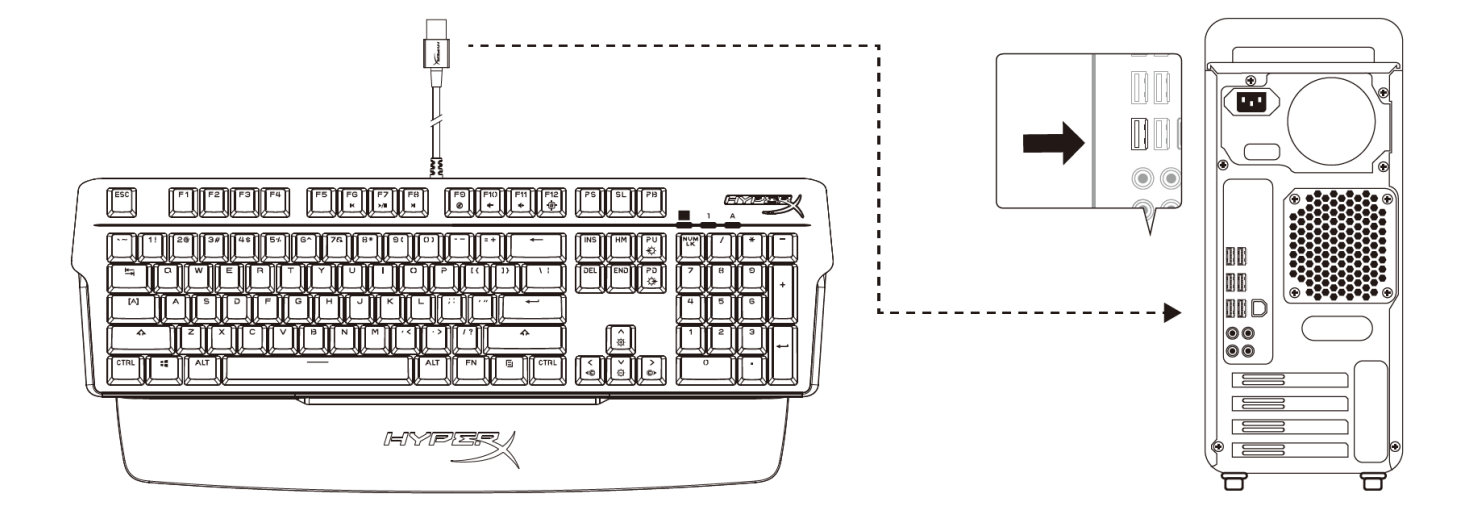

USB-Aコネクタをコンピューターまたはゲーム機に接続します

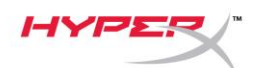

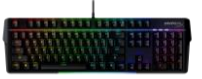

ファンクションキー

FN

トレージャーとファンクションキーを同時に押すと、キートップの側部に印刷されているセカンダリ機能が有効になります。

|       | ファンクションキー                                                                                                    | セカンダリ機能                                                                                                |
|-------|----------------------------------------------------------------------------------------------------|----------------------------------------------------------------------------------------------------|
| FN    | FG F7 F8   ⋉ У/I Я                                                                                                    | メディアを逆にスキップ、再生/一時<br>停止、前にスキップ。                                                                        |
| FN FN | <b>F F F</b>                                                                                                    | コンピューターオーディオのミュー<br>ト、音量下げ、音量上げ。                                                                       |
| FN    |                                                                                                    | ゲームモードを有効にします。<br>Windows キーを無効にし、ゲームが<br>誤って中断されないようにします。ゲ<br>ームモードが有効になると、ゲームモ<br>ードインジケーターが点灯します。   |
| FN    | PU PD   Image: Second second second | 内蔵された照明効果が順番に切り替わ<br>ります。<br>RGB ウェーブ ⇔ スタッキング ⇔ ソ<br>リッド ⇔ ブリージング ⇔ カラーサイ<br>クル ⇔ ペイントの6つがあります。       |
| FN    |                                                                                                    | LED バックライトの明るさを調整しま<br>す。5 段階の明るさに調整できます。                                                              |
| FN    | +                                                                                                    | 内蔵された LED カラーが順番に切り<br>替わります。ソリッド照明効果のみに<br>適用されます。<br>レッド ⇔ パープル ⇔ グリーン <-> イ<br>エロー <-> ブルーの5つがあります。 |

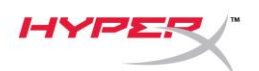

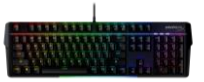

### HyperX NGENUITY ソフトウェア

照明、ゲームモード、マクロ設定をカスタマイズするには、HyperX NGenuity ソフトウェア を <u>hyperxgaming.com/ngenuity</u> からダウンロードしてください。

NGENUITY でカスタマイズできる照明効果には、 RGB ウェーブ スタッキング、ソリッド、ブリージング、カラーサイクル、ペイントの6つが あります。

NGENUITY で変更されたすべてのカスタマイズは、自動的にキーボードのオンボードメモリ に保存されます。キーボードを別のシステムに移動しても、設定はそのまま残ります。ただし、 キーボードが接続された別のシステムで NGENUITY が実行されている場合は、キーボードの オンボードメモリに格納された設定は NGENUITY によって上書きされます。

NGENUITY が実行されている場合、キーボードのカスタマイズコントールについて NGENUITY が優先されるため、照明効果に関するキーは機能しません。

NGENUITY が実行されていない場合、キーボードのカスタマイズコントールについてキーボードのオンボードメモリが使用されるため、照明効果に関するキーが機能します。

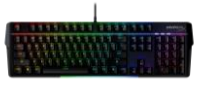

### 工場出荷時の状態にリセット

キーボードに問題が生じた場合、工場出荷状態に戻すことができます。オンボードメモリがク リアされ、すべての設定が工場出荷時のデフォルトに戻ります。

キーボードを工場出荷時の状態にリセットするには、FN + ESC キーを5 秒間長押しします。 ゲームモード / ナムロック / キャプスロックのインジケーターが高速で点滅し、リセットが完 了すると正常状態に戻ります。

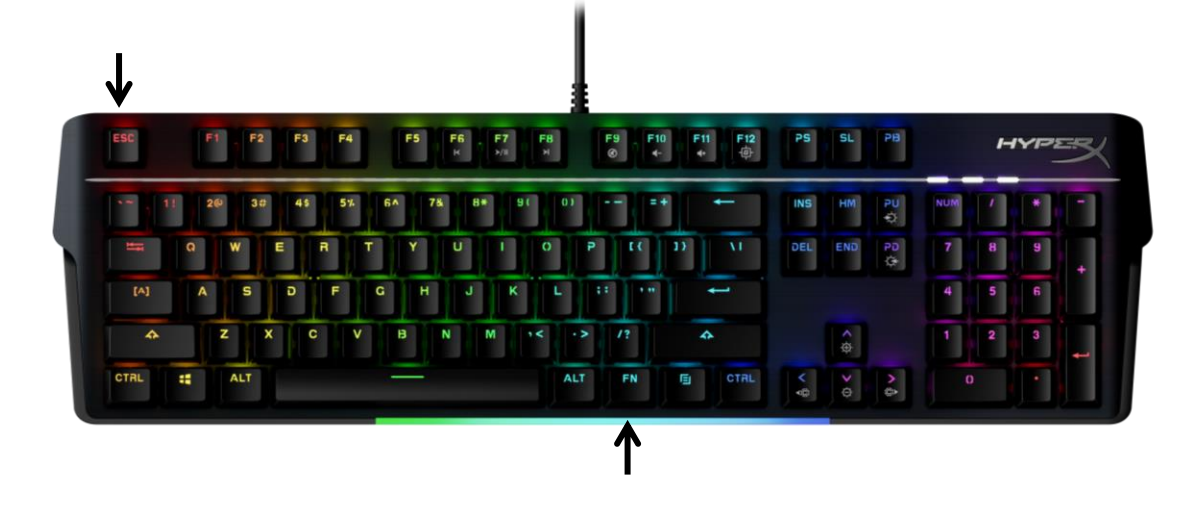

### ご質問、またはセットアップの問題がある場合

HyperX サポートチーム (<u>hyperxgaming.com/support/</u>) までお問い合わせください。

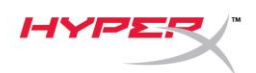

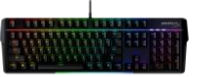

# HyperX Alloy MKW100

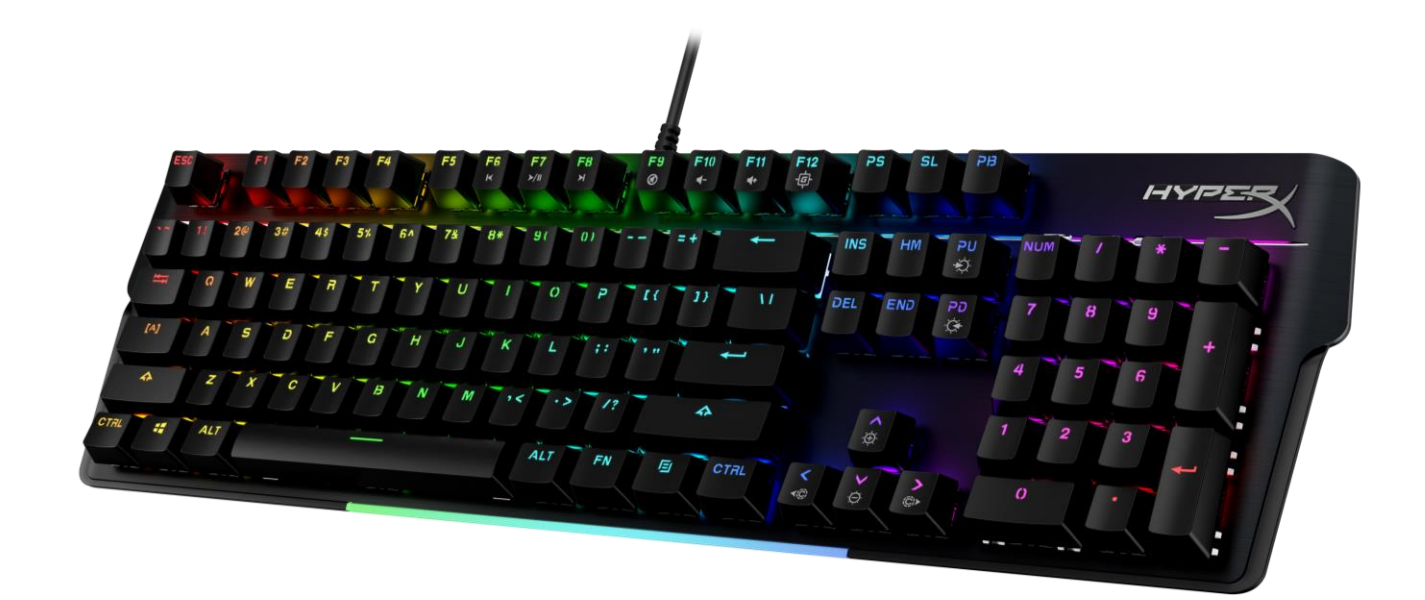

### 부품 번호

4P5E1AA#ABA – 영어(미국) 4P5E1AX#ACB – 러시아어

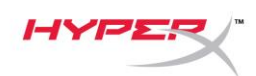

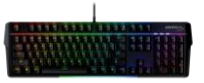

# 목차

| 개요                    | 3 |
|-----------------------|---|
| 사양                    | 5 |
| 설치                    | 6 |
| 기능 키                  | 7 |
| HyperX NGENUITY 소프트웨어 | 8 |
| 공장 초기화                | 9 |
| 질문 또는 설치에 문제가 있으십니까?  | 9 |

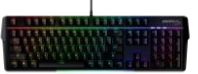

개요

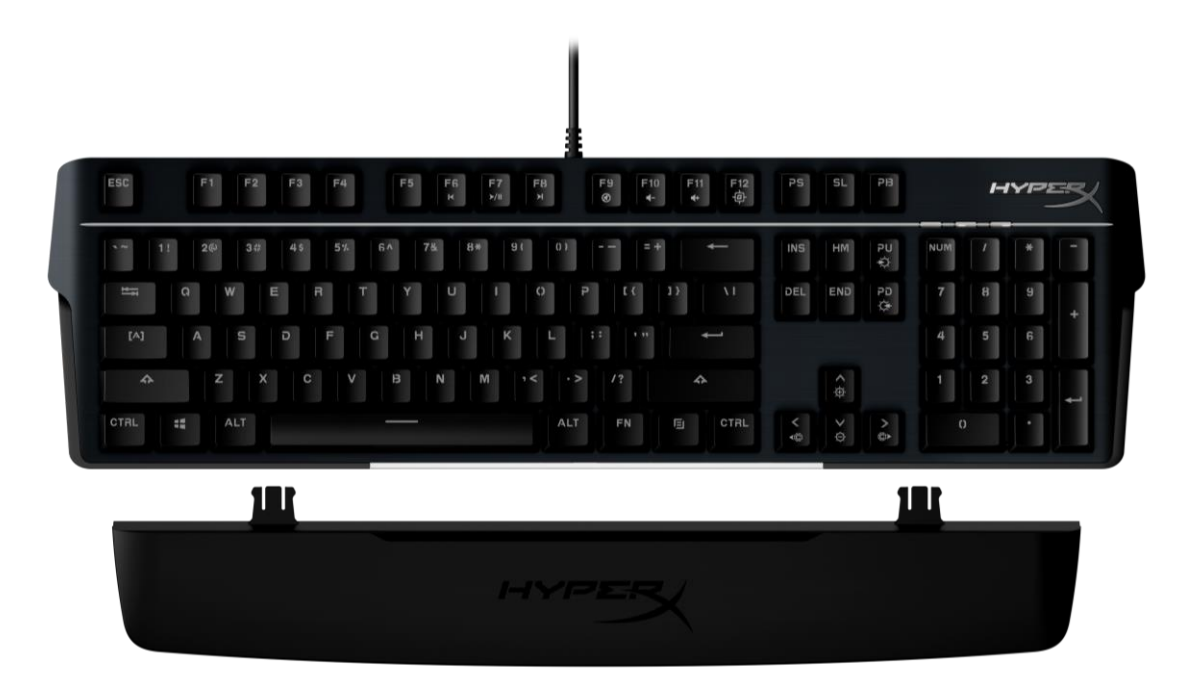

# 구성품

- HyperX Alloy MKW100 키보드
- 비분리형 편조 USB-A 케이블
- 분리형 손목 지지대

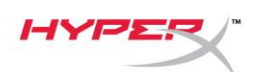

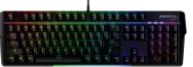

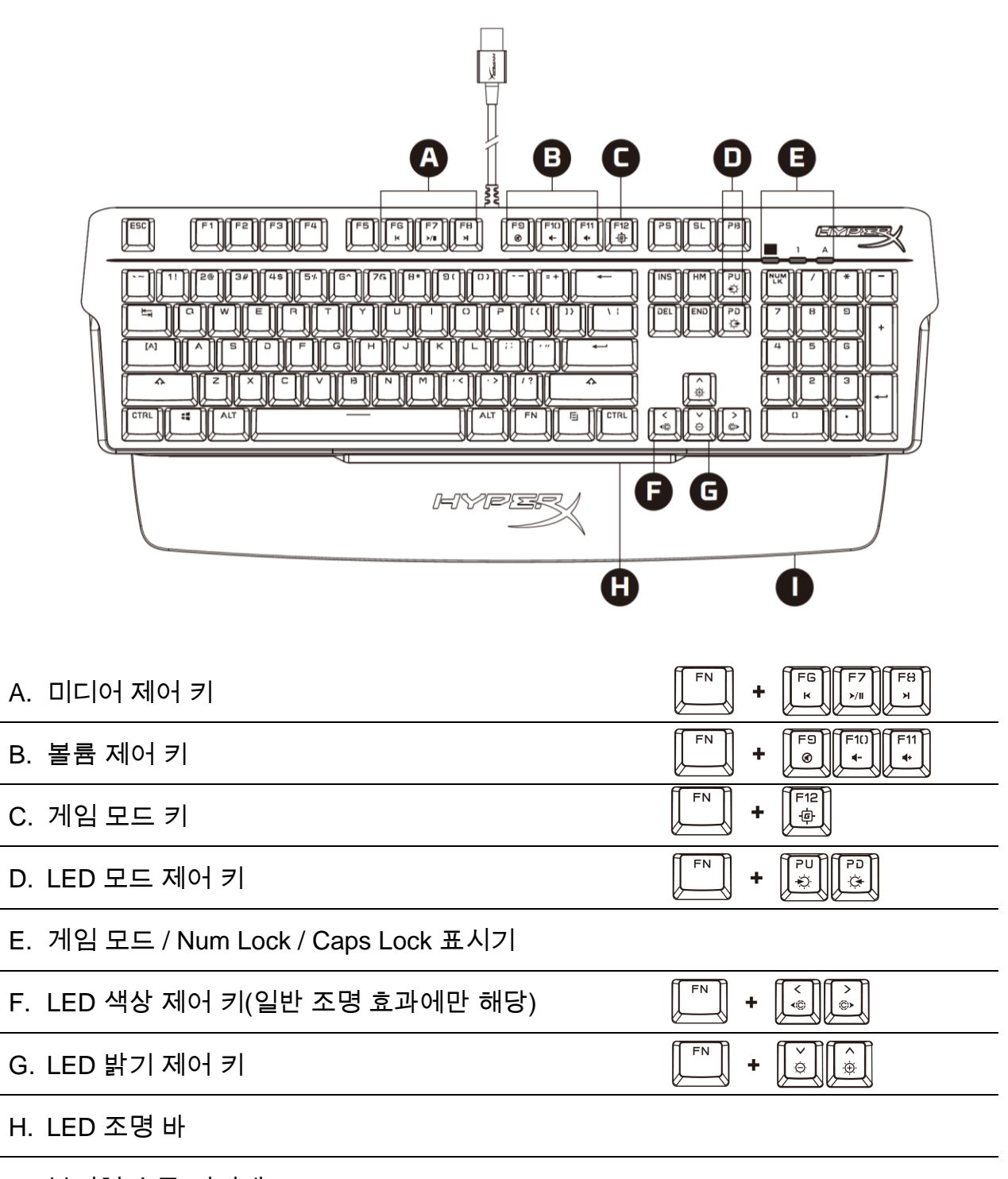

I. 분리형 손목 지지대

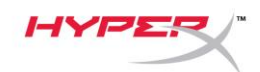

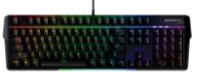

# 사양

| 키보드 사양                   |                                      |
|--------------------------|--------------------------------------|
| 스위치                      | ТТС                                  |
| 유형                       | 기계식                                  |
| 백라이트                     | RGB(16,777,216 가지 색상)                |
| 조명 효과                    | 키별 RGB 조명 <sup>*</sup> 및 5 가지의 밝기 단계 |
| 내장 메모리                   | 1 개의 프로필                             |
| 폴링 레이트                   | 1000Hz                               |
| 고스팅 방지                   | 100% 고스팅 방지                          |
| 롤오버                      | N 키                                  |
| 미디어 제어                   | 예                                    |
| 게임 모드                    | 예                                    |
| OS 호환성                   | Windows® 10, 8.1, 8, 7               |
| 콘솔 호환성                   | PS4, PS5, Xbox One, Xbox Series X S  |
| 스위치 규격                   |                                      |
| 스위치                      | TTC 빨간색                              |
| 작동 유형                    | 선형                                   |
| 작동력                      | 45g                                  |
| 발동 지점                    | 2.0 mm                               |
| 총 동작 간격                  | 4.0 mm                               |
| 수명(키 입력 횟수)              | 5 천만                                 |
| 키캡 규격                    |                                      |
| 소재                       | PC + ABS                             |
| 무기저 시야                   |                                      |
|                          | 474 74 100 100                       |
|                          | 4/1./4mm                             |
| 높이<br>녹이                 | 194.62mm                             |
| ᇁᅂ<br>뭬(케이브 포하\          | 005a                                 |
| ㅜ/=!(/=!이글 ㅗ苩/<br>케이브 으형 | ୨୦୦୨<br>브차시 펴ᄌ LICD ۸                |
| 게이브 기이                   | イ ¬ ¬ ¬ ゼエ USD-A<br>1 8m             |
|                          | 1.011                                |

\* HyperX NGENUITY 소프트웨어로 키별 RGB 조명 커스터마이징 가능

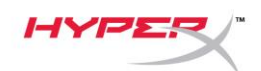

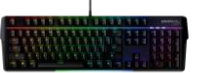

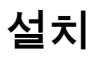

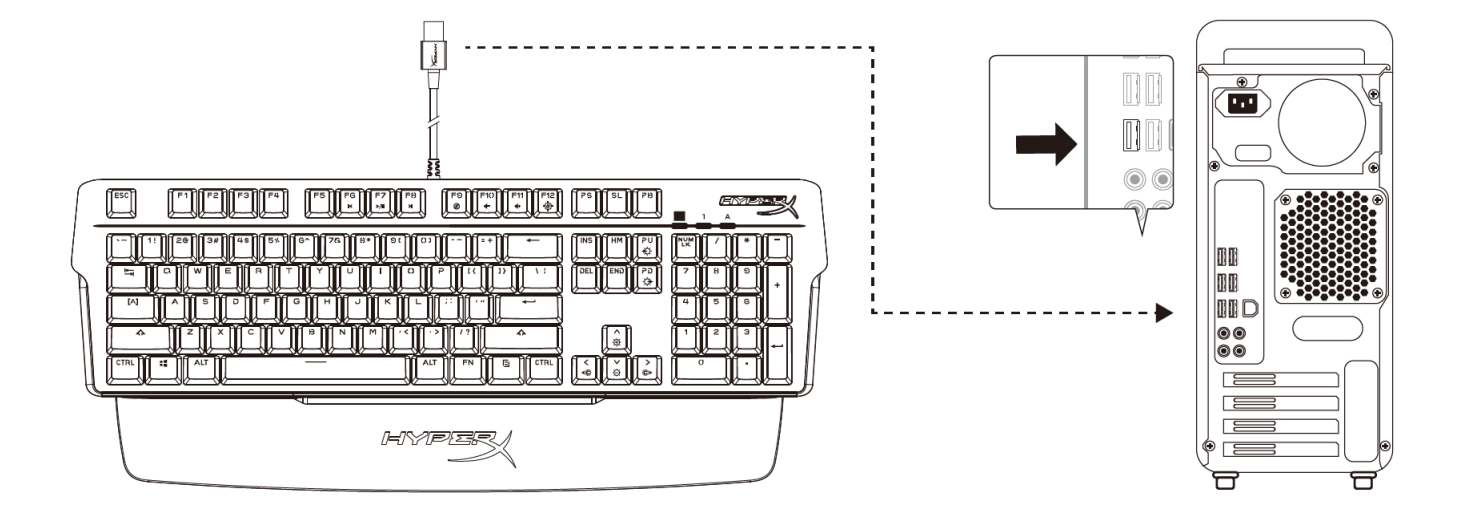

USB-A 커넥터를 컴퓨터나 게임 콘솔에 연결합니다

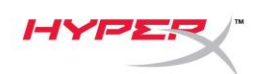

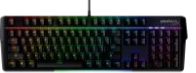

# 기능 키

키 캡 측면에 표시된 기능을 활성화하려면 🖉 과 해당 키를 동시에 누르십시오.

FN

|      | 기능 키                    | 보조 기능                                                                                                  |
|------|-------------------------|----------------------------------------------------------------------------------------------------|
| FN + | FG F7 F8<br>×/II ×/II   | 미디어를 통해 뒤로 건너뛰기,<br>재생/일시 중지 또는 앞으로 건너뛰기                                                               |
| FN + | F9 F1()<br>(*-)<br>(*-) | 컴퓨터 오디오 음소거, 음량 줄이기<br>또는 키우기.                                                                         |
| FN + | F12<br>中                | 게임 모드를 활성화하면 게임하는<br>동안 Windows 키가 비활성화되어<br>실수로 게임이 중단되는 것을<br>방지합니다. 게임 모드 활성화 시 게임<br>모드 표시기가 켜집니다. |
| FN + | PU<br>PD<br>Č           | 여섯 가지의 기본 제공 조명<br>효과 간 순환<br>RGB 웨이브 <-> 스태킹 <-> 리드 <-><br>브리딩 <-> 색상 순환 <-> 페인트                      |
| FN + |                         | LED 백라이트 밝기를 높이거나<br>낮추십시오. 5 단계의 밝기 조절이<br>가능합니다.                                                     |
| FN + |                         | 다섯 개의 기본 제공 LED 색상 간<br>순환 일반 조명 효과에만 적용됨<br>빨간색 <-> 보라색 <-> 초록색 <-><br>노란색 <-> 파란색                    |

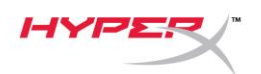

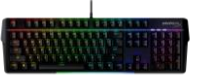

### HyperX NGENUITY 소프트웨어

조명, 게임 모드 및 매크로 설정을 커스터마이징 하려면 다음에서 HyperX NGENUITY 소프트웨어를 다운로드하십시오. <u>hyperxgaming.com/ngenuity.</u>

NGENUITY 내에서 여섯 개의 조명 효과를 사용자 정의할 수 있습니다 RGB 웨이브, 스태킹, 솔리드, 브리딩, 색상 순환, 페인트

NGENUITY 내에서 이루어지는 모든 사용자 정의 변경 사항은 키보드의 내장 메모리에 자동 저장됩니다. 시스템에서 다른 시스템으로 키보드 이동시 설정이 유지됩니다. 그러나 다른 시스템에 키보드가 부착된 상태로 NGENUITY 가 실행되고 있는 경우 NGENUITY 가 키보드의 내장 메모리에 저장된 설정을 덮어씁니다.

NGENUITY 실행 중에는 NGENUITY 가 키보드 사용자 정의 제어에 대해 우선하여 기능하므로, 조명 효과 기능 키는 작동하지 않습니다.

NGENUITY 실행 중이 아닐 때에는 키보드의 내장 메모리가 사용되며, 조명 효과 기능 키가 작동합니다.

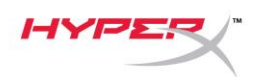

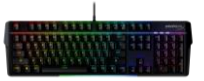

### 공장 초기화

키보드에 문제가 있는 경우, 기본값 재설정을 실행할 수 있습니다. 내장 메모리의 내용이 삭제되고 모든 설정이 공장 기본값 설정으로 복구됩니다.

키보드의 기본값 재설정을 수행하려면 FN + ESC 를 5초 동안 길게 누르십시오. 게임 모드 / *Num Lock / Caps Lock* 표시기가 빠르게 깜빡이며, 재설정이 완료되면 정상으로 돌아갑니다.

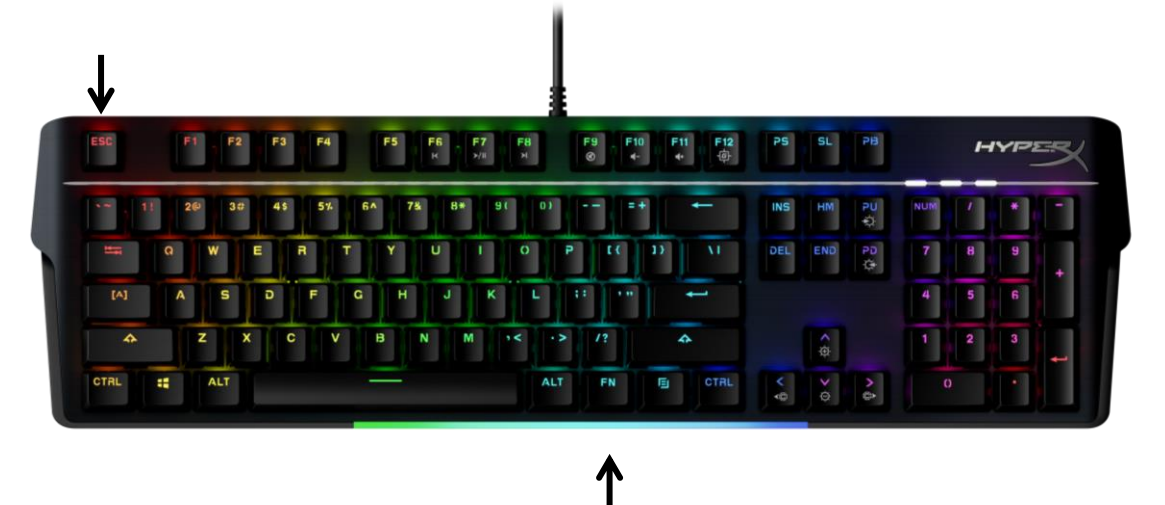

# 질문 또는 설치에 문제가 있으십니까?

다음 링크를 통해 HyperX 지원 팀에 문의하십시오.: <u>hyperxgaming.com/support/</u>

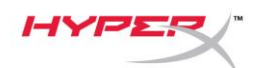

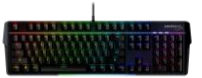

# HyperX Alloy MKW100

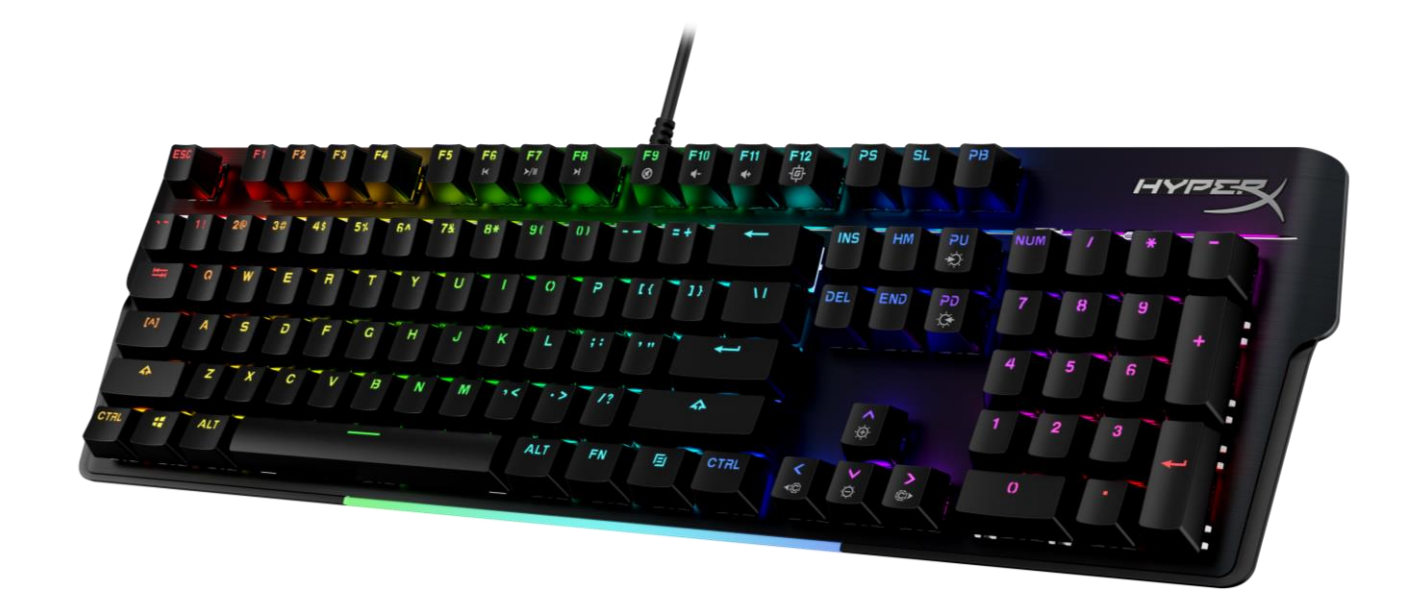

### หมายเลขชิ้นส่วน

4P5E1AA#ABA – English (US) 4P5E1AX#ACB – Russian

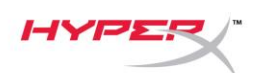

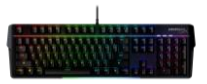

# สารบัญ

| ภาพรวม                                 | 3 |
|----------------------------------------|---|
| รายละเอียดทางเทคนิค                    | 5 |
| การติดตั้ง                             | 6 |
| ปุ่มฟังก์ชั่น                          | 7 |
| ชอฟต์แวร์ HyperX NGENUITY              | 8 |
| รีเซ็ตเป็นค่าจากโรงงาน                 | 9 |
| มีข้อสงสัยหรือปัญหาในการติดดั้งหรือไม่ | 9 |

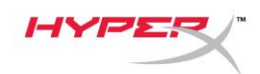

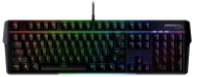

#### ภาพรวม

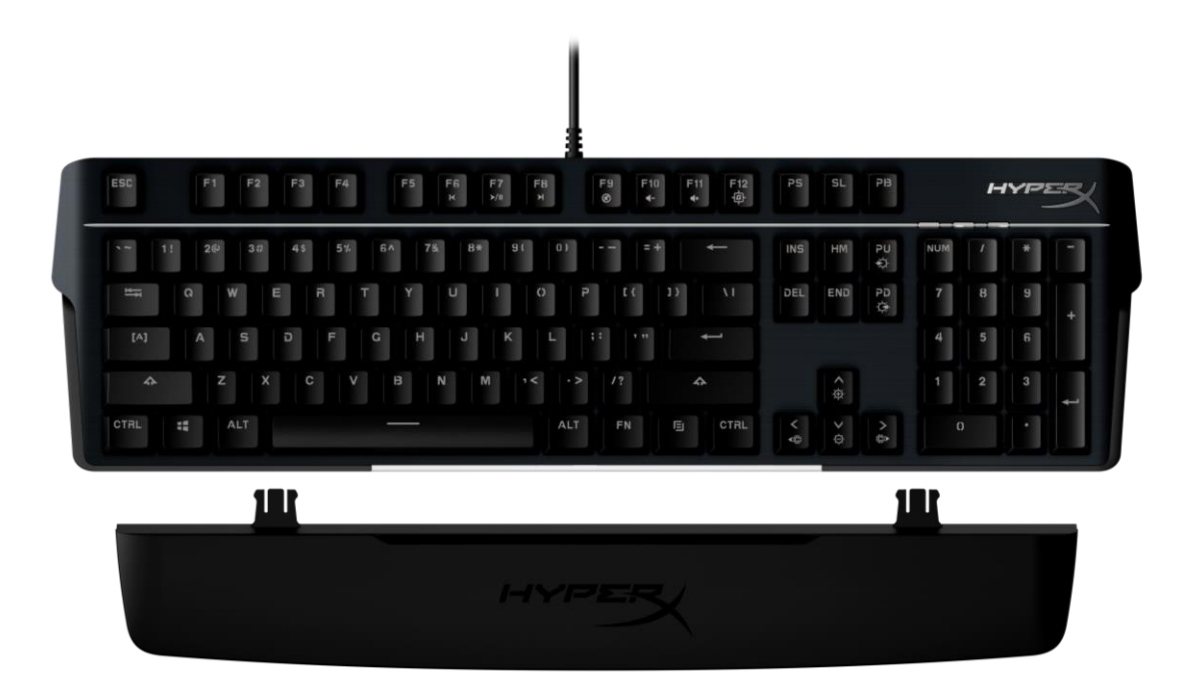

# สิ่งที่จัดมาให้

- คีย์บอร์ด HyperX Alloy MKW100
- สาย USB-A แบบถัก ไม่สามารถถอดแยกได้
- ที่วางข้อมือแบบถอดแยกได้

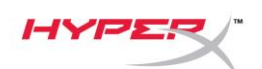

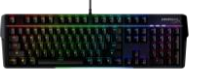

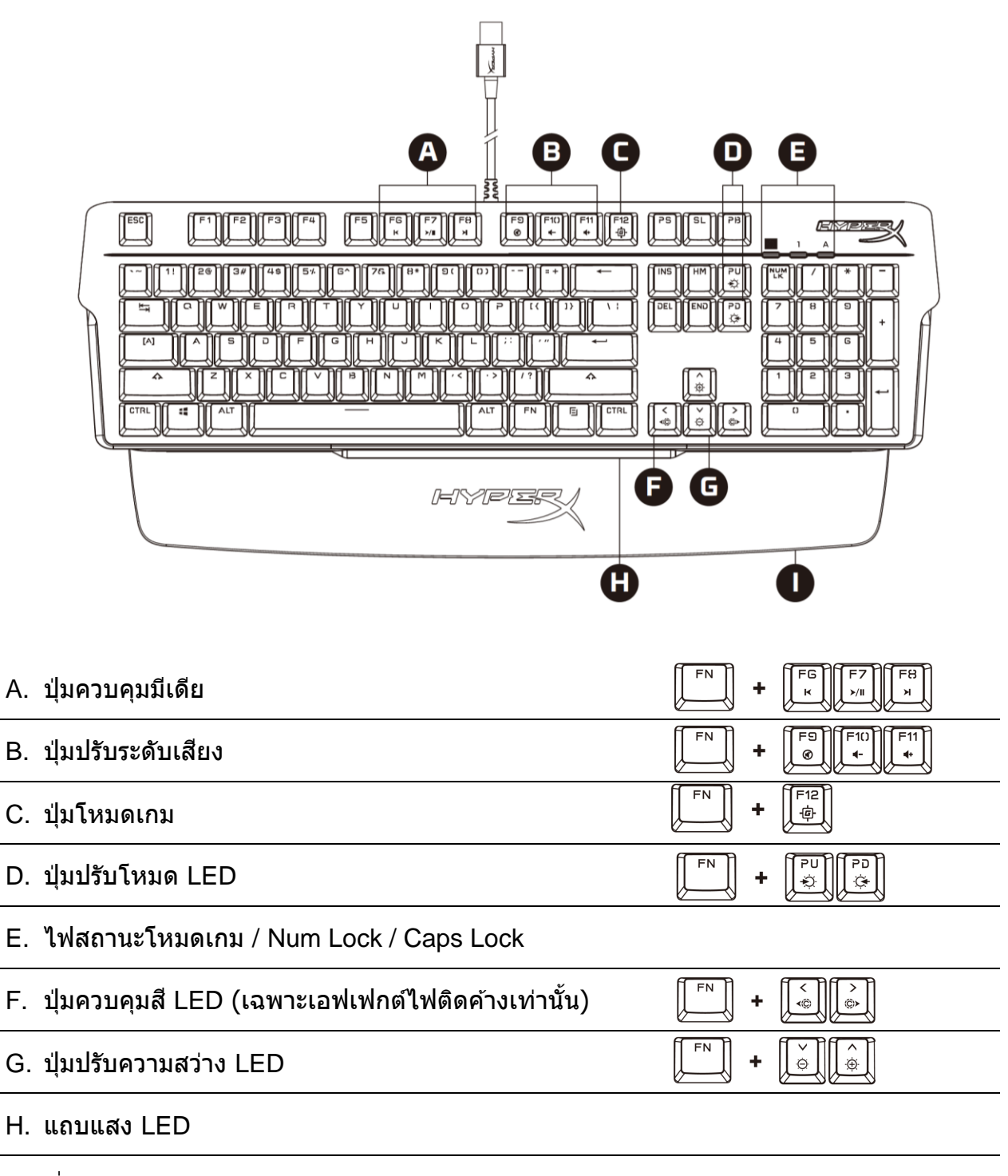

ที่วางข้อมือแบบถอดแยกได้

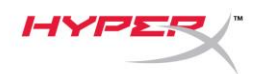

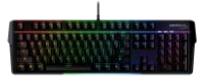

### รายละเอียดทางเทคนิค

### รายละเอียดทางเทคนิคคีย์บอร์ด

| สวิตช์สั่งการ       |
|---------------------|
| ประเภท              |
| ไฟพื้นหลัง          |
| เอฟเฟกต์ไฟส่องสว่าง |
| หน่วยความจำในตัว    |
| Polling Rate        |
| Anti-ghosting       |
| Rollover            |
| ระบบควบคุมมีเดีย    |
| โหมดเกม             |
| OS ที่รองรับ        |
| อุปกรณ์ที่รองรับ    |

TTC ขึ้นส่วนกลไก RGB (16,777,216 สี) ไฟ RGB ต่อปุ่มกด\* ปรับความสว่างได้ 5 ระดับ 1 โพรไฟล์การทำงาน 1000Hz 100% anti-ghosting N-key มี มี Windows® 10, 8.1, 8, 7 PS4, PS5, Xbox One, Xbox Series X|S

### รายละเอียดทางเทคนิคของสวิตช์ควบคุม

| สวิตช์ควบคุม             | TTC Red      |
|--------------------------|--------------|
| รูปแบบการทำงาน           | Linear       |
| แรงกุดสั่งการ            | 45 ก.        |
| จุดสั่งการ               | 2.0 มม.      |
| ระยะเคลื่อนรวม           | 4.0 มม.      |
| อายุการใช้งาน (กดใช้งาน) | 50 ล้านครั้ง |

#### รายละเอียดทางเทคนิคฝาครอบปุ่มกด

|       | •        |
|-------|----------|
| วัสดุ | PC + ABS |
|       |          |

### ส่วนประกอบทางกายภาพ

| 471.74 มม.                 |
|----------------------------|
| 194.62 ມມ.                 |
| 34.66 มม.                  |
| 995 ก.                     |
| USB-A ถักแบบยึดเข้าด้วยกัน |
| 1.8 ມ.                     |
|                            |

\* ไฟ RGB ทุกปุ่มกดที่ปรับแต่งได้ด้วยซอฟต์แวร์ HyperX NGENUITY

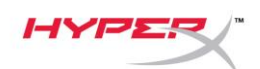

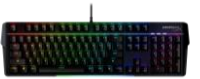

# การติดตั้ง

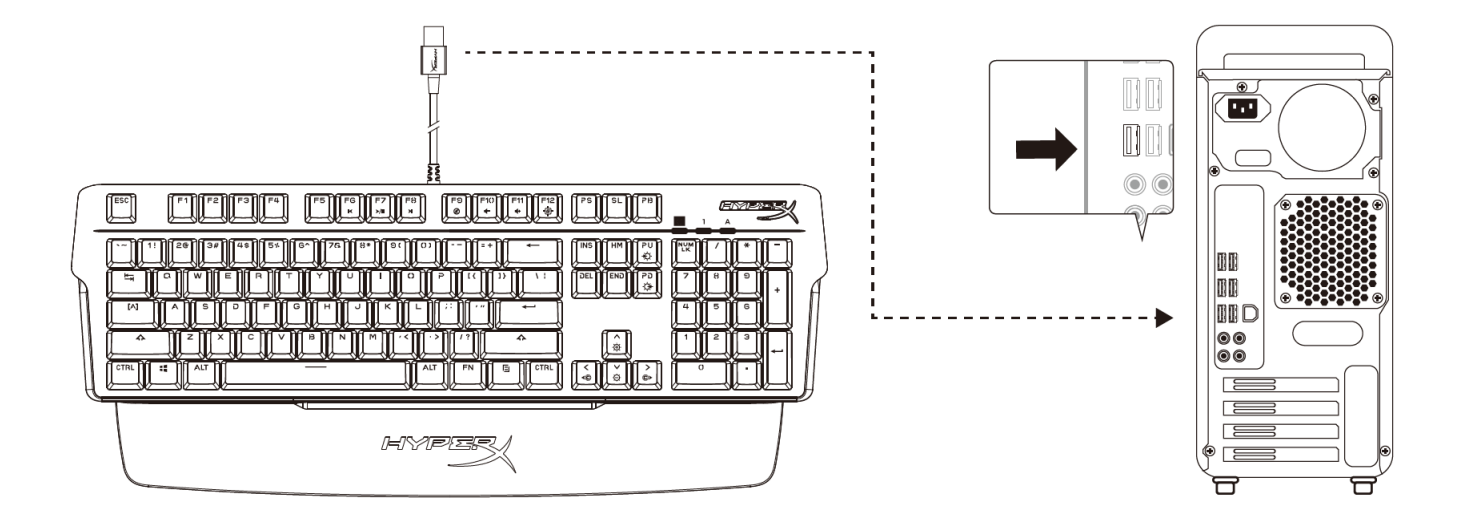

### ต่อหัวต่อ USB-A เข้ากับคอมพิวเตอร์หรือเครื่องเล่นเกม

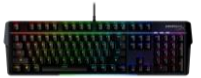

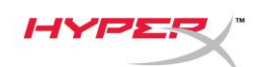

### ปุ่มฟังก์ชั่น \_\_\_\_\_

กด ร่วมกับปุ่มฟังก์ชั่นพร้อม ๆ กันเพื่อเปิดใช้งานคุณสมบัติการทำงานเสริมตามที่ ระบุในดัวพิมพ์ดัน ข้างปุ่มกด

|      | ปุ่มฟังก์ชั่น       | คุณสมบัติเด่นเพิ่มเติม                                                                                                    |
|------|---------------------|----------------------------------------------------------------------------------------------------|
| FN - | FG F7 F8<br>×/II ×I | กรอกลับ เล่น/หยุดชั่วคราวหรือกรอ<br>เดินหน้ามีเดียตามที่ต้องการ                                                                                                    |
| FN - |                     | ปิดเสียง ลดเสียงหรือเพิ่มเสียง<br>คอมพิวเตอร์                                                                                                    |
| FN I | F12<br>中            | เปิดใช้ Game Mode เพื่อปิดใช้งานปุ่ม<br>Windows และป้องกันการแทรก ระหว่าง<br>การเล่นเกมโดยไม่ได้ตั้งใจ ไฟสถานะ<br>Game Mode จะติดสว่างเมื่อเปิดใช้งาน<br>Game Mode |
| FN I | PU PD<br>÷          | สลับระหว่างเอฟเฟกต์ไฟส่องสว่างในตัว<br>6 แบบ<br>RGB Wave <-> Stacking <-> Solid <-><br>Breathing <-> Color Cycle <-> Paint                                         |
| FN I |                     | เพิ่มหรือลดความสว่างไฟพื้นหลัง LED<br>ปรับความสว่างได้ 5 ระดับ                                                                                                    |
| FN + |                     | สลับระหว่างสี LED ในตัว 5 แบบ<br>ใช้ได้เฉพาะกับเอฟเฟกต์ไฟแบบติดค้าง<br>Red <-> Purple <-> Green <-> Yellow<br><-> Blue                                             |

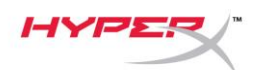

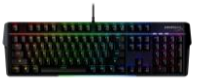

### ชอฟต์แวร์ HyperX NGENUITY

ปรับไฟส่องสว่าง โหมดเกมและค่ามาโครโดยดาวน์โหลดซอฟต์แวร์ HyperX NGenuity ที่: <u>hyperxgaming.com/ngenuity</u>

้จะมีเอฟเฟกต์ไฟ 6 แบบที่ปรับแต่งได้จาก NGENUITY RGB Wave, Stacking, Solid, Breathing, Color Cycle, Paint

ส่วนการปรับแต่งทั้งหมดสามารถดำเนินการได้จาก NGENUITY และจะถูกบันทึกไว้อัตโนมัติ ที่หน่วยความจำใน ตัวของแป้นพิมพ์ ค่าปรับตั้งจะถูกเก็บไว้แม้ว่าจะย้ายติดตั้งแป้นพิมพ์ไปที่เครื่องอีก เครื่อง ทั้งนี้ หากระบบอื่นมี ซอฟต์แวร์ NGENUITY เปิดใช้งานอยู่ขณะเชื่อมต่อกับแป้นพิมพ์ NGENUITY จะเขียนทับค่าที่จัดเก็บไว้ใน หน่วยความจำในตัวของแป้นพิมพ์

ขณะ NGENUITY กำลังทำงาน NGENUITY จะพิจารณาส่วนควบคุมการปรับแต่งแป้นพิมพ์เป็นสำคัญ โดยปุ่มฟังก์ชั่นสำหรับเอฟเฟกต์ไฟส่องสว่างจะไม่ทำงาน

ขณะ NGENUITY กำลังทำงาน หน่วยความจำในตัวของแป้นพิมพ์จะถูกใช้งาน และปุ่มฟังก์ชั่นสำหรับเอฟ เฟกต์ไฟส่องสว่างจะทำงานแทน
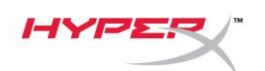

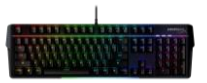

## รีเซ็ตเป็นค่าจากโรงงาน

หากคุณพบปัญหากับแป้นพิมพ์ คุณสามารถรีเซ็ตคืนค่าจากโรงงานได้ หน่วยความจำในตัวจะถูกล้างข้อมูล ค่าทั้งหมดจะย้อนกลับเป็นค่าเริ่มต้นจากโรงงาน

กดค้างที่ *FN* + *ESC* 5 วินาทีเพื่อรีเซ็ตแป้นพิมพ์เป็นค่าจากโรงงาน ไฟสถานะ Game Mode / Num Lock / Caps Lock จะกะพริบถี่ ๆ และกลับเป็นปกติหลังจากการรีเซ็ตเสร็จสิ้น

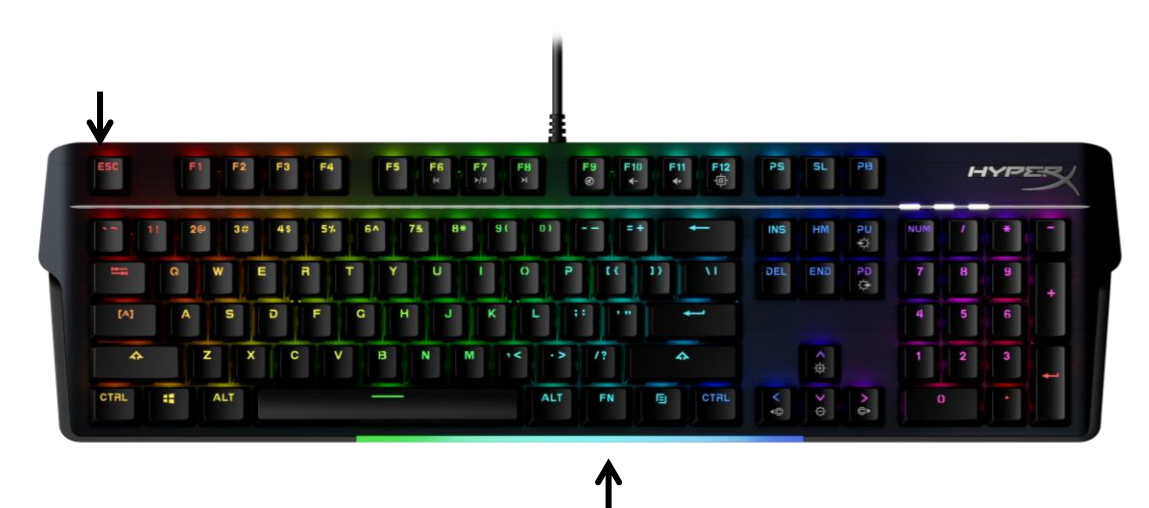

## มีข้อสงสัยหรือปัญหาในการติดตั้งหรือไม่

ดิดต่อฝ่ายบริการของ HyperX ได้ที่ <u>hyperxgaming.com/support/</u>

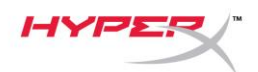

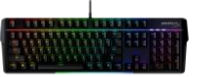

# HyperX Alloy MKW100

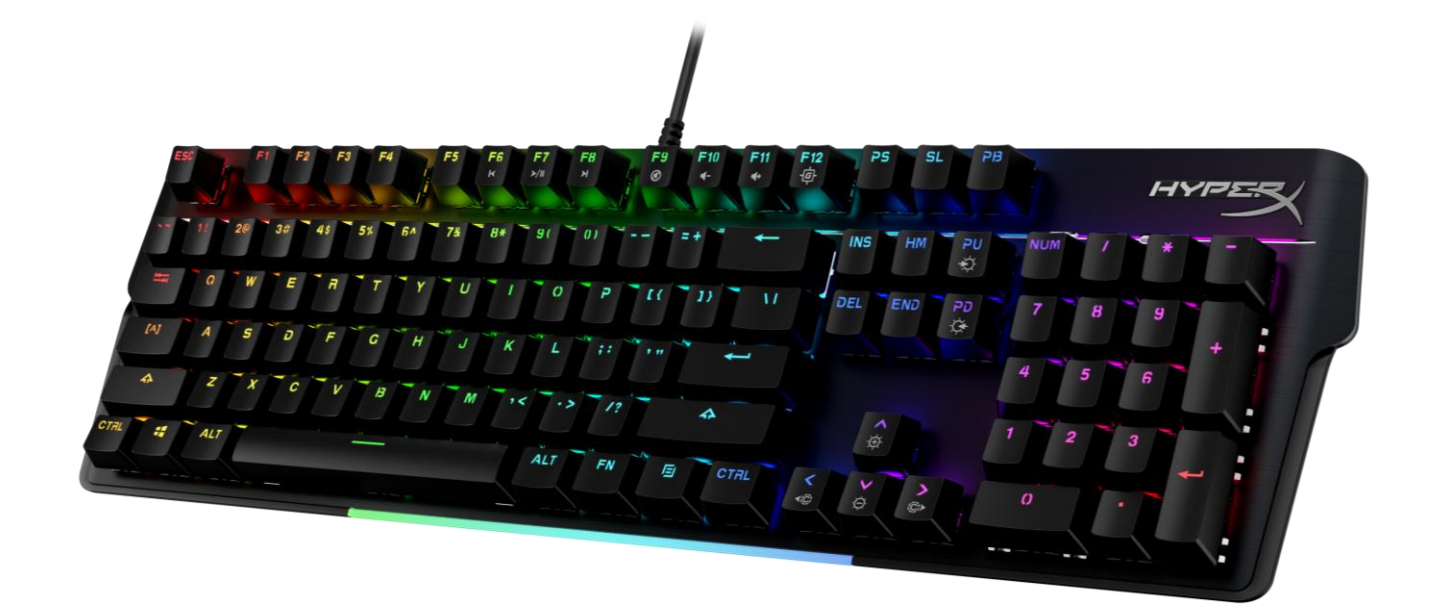

## Mã sản phẩm

4P5E1AA#ABA – Tiếng Anh (Mỹ) 4P5E1AX#ACB – Tiếng Nga

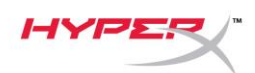

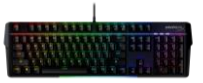

### MỤC LỤC

| Tổng quát                             | 3 |
|---------------------------------------|---|
| Thông số kỹ thuật                     | 5 |
| Lắp đặt                               | 6 |
| Các phím chức năng                    | 7 |
| Phần mềm HyperX NGENUITY              | 8 |
| Đặt lại mặc định                      | 9 |
| Có câu hỏi hay gặp vấn đề về cài đặt? | 9 |

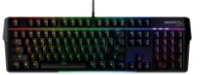

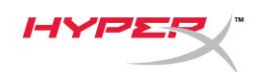

## Tổng quát

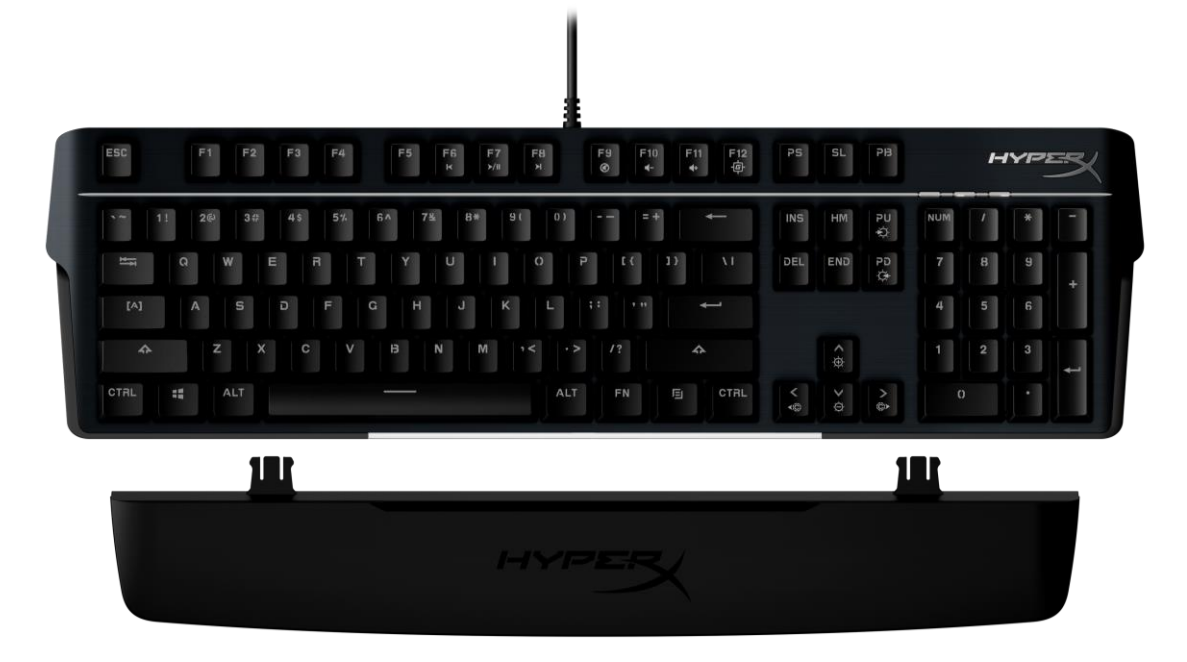

## Bộ sản phẩm gồm có

- Bàn phím HyperX Alloy MKW100
- Cáp USB-A bện không tháo rời được
- Tấm tựa tay có thể tháo rời

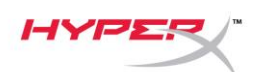

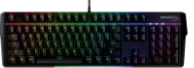

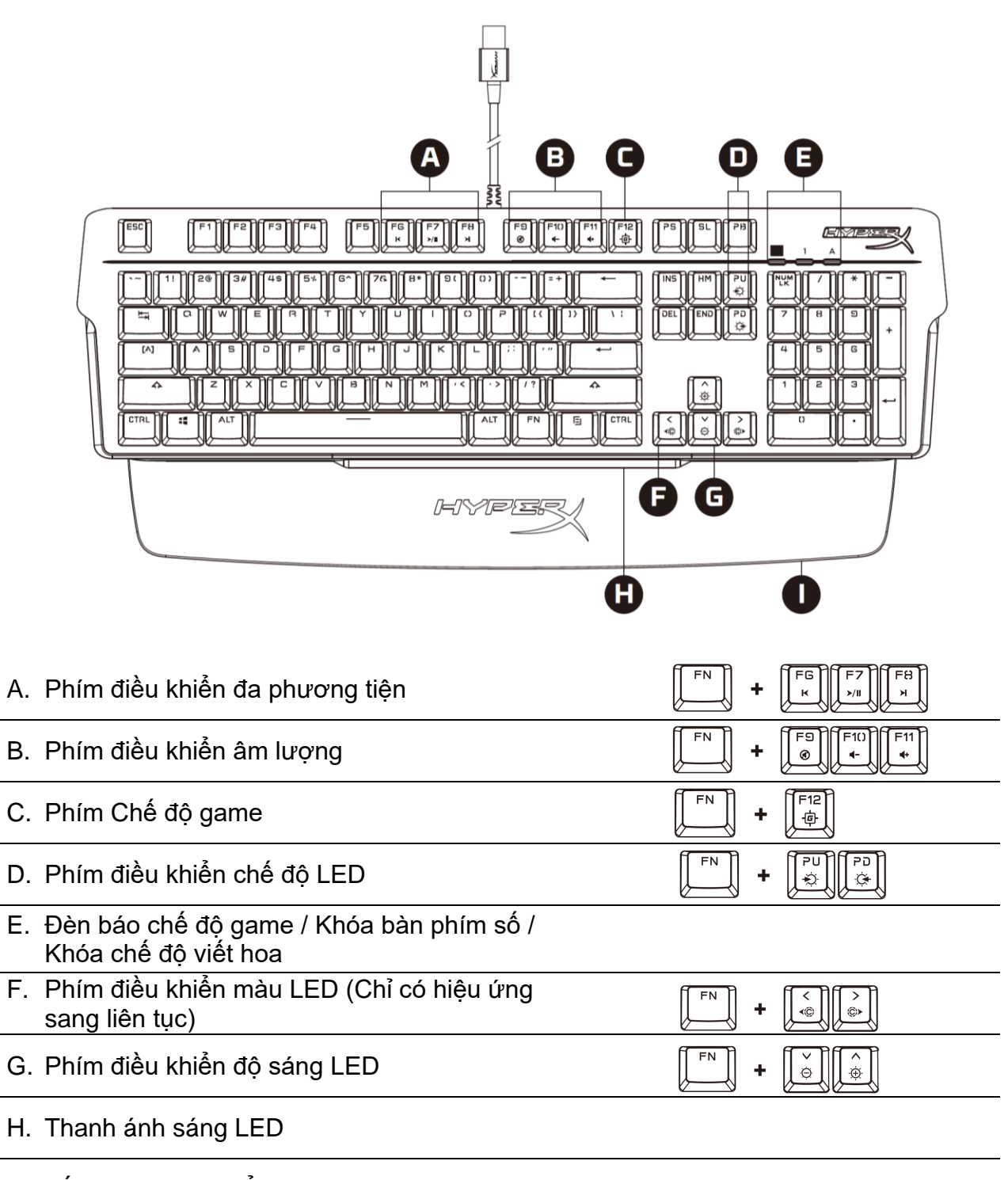

I. Tấm tựa tay có thể tháo rời

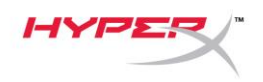

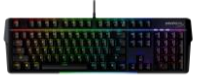

## Thông số kỹ thuật

#### Thông số kỹ thuật bàn phím

| Công tắc<br>Loại<br>Đèn nền<br>Hiệu ứng ánh sáng<br>Bộ nhớ riêng<br>Tốc độ lấy tín hiệu<br>Anti-ghosting<br>Rollover<br>Nút điều khiển đa phương tiện<br>Chế độ game<br>HĐH tương thích<br>Máy console tương thích | TTC<br>Cơ học<br>RGB (16.777.216 màu))<br>Chiếu sáng RGB theo từng phím <sup>*</sup> và 5 mức độ sáng<br>1 cấu hình<br>1000Hz<br>100% anti-ghosting<br>N-key<br>Có<br>Có<br>Có<br>Windows® 10, 8.1, 8, 7<br>PS4, PS5, Xbox One, Xbox Series X S |
|----------------------------------------------------------------------------------------------------|----------------------------------------------------------------------------------------------------|
| <b>Thông số công tắc phím</b><br>Công tắc<br>Kiểu thao tác<br>Lực kích thích<br>Điểm kích động<br>Tổng hành trình phím<br>Tuổi thọ (số lần nhấn phím)                                                              | TTC Red<br>Tuyến tính<br>45g<br>2,0 mm<br>4,0 mm<br>50 triệu                                                                                                    |
| <b>Thông số mũ phím</b><br>Vật liệu                                                                                                    | PC + ABS                                                                                                    |
| <b>Thông số vật lý</b><br>Chiều rộng<br>Chiều sâu<br>Chiều cao<br>Trọng lượng (có dây cáp)<br>Loại cáp<br>Chiều dài dây cáp                                                                                        | 471,74mm<br>194,62mm<br>34,66mm<br>995g<br>USB-A bện, gắn kèm<br>1,8m                                                                                                    |

\* Ánh sáng RGB tùy chỉnh cho từng phím bằng phần mềm HyperX NGENUITY

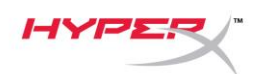

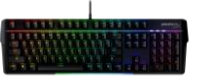

## Lắp đặt

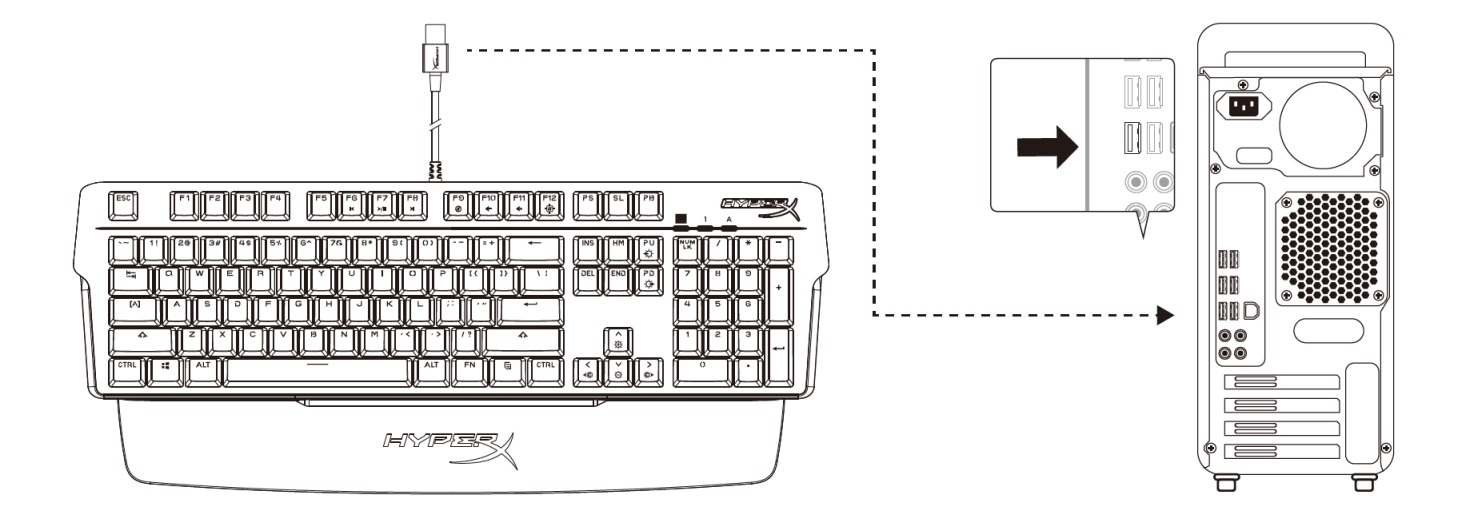

Cắm đầu USB-A vào máy tính hoặc máy chơi game

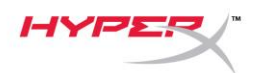

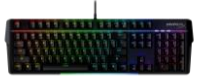

## Các phím chức năng

FN

Nhấn và một phím chức năng cùng lúc để kích hoạt tính năng phụ của phím chức năng đó được thể hiện ở cạnh bên của mũ phím.

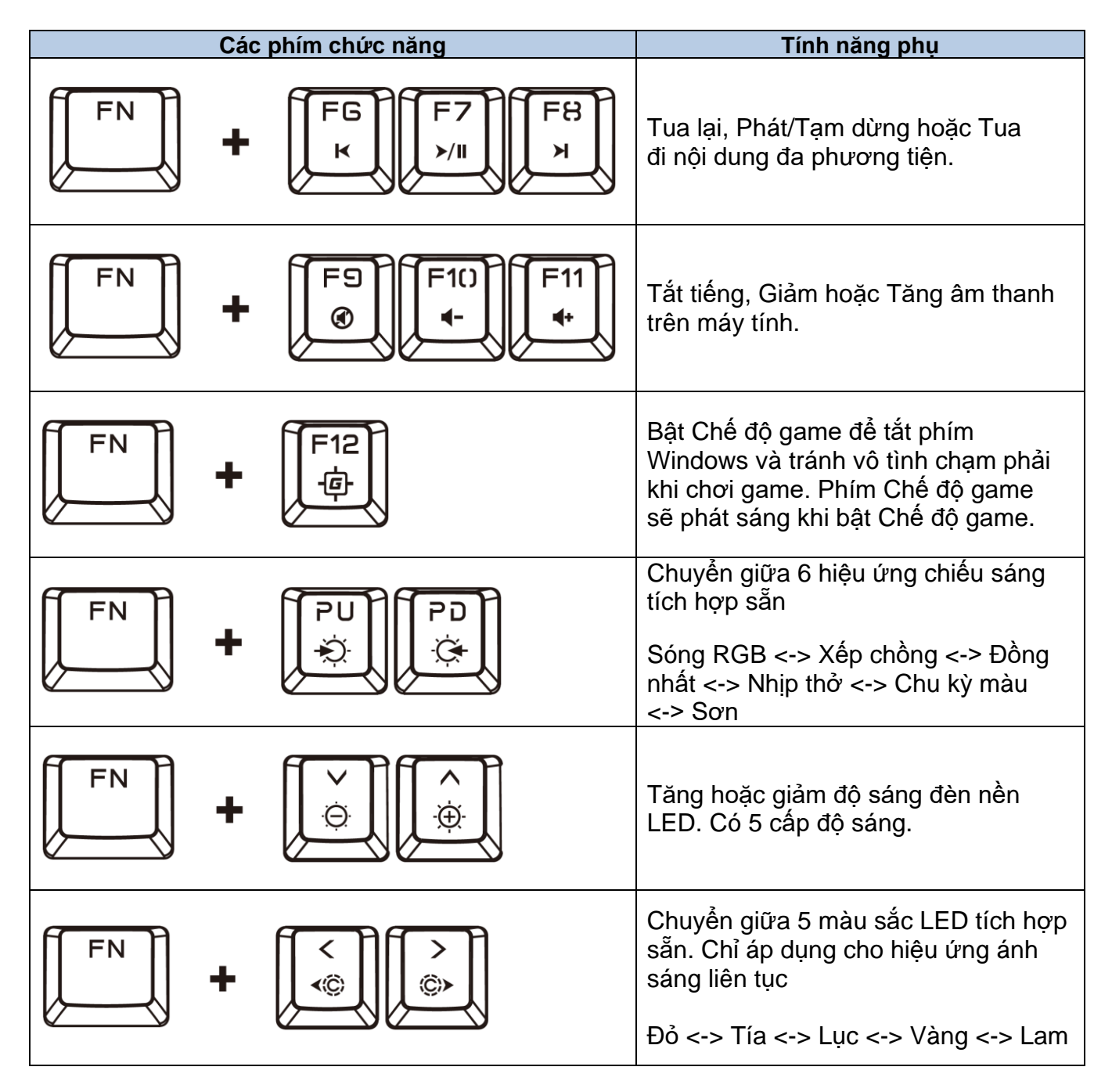

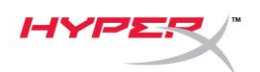

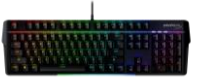

## Phần mềm HyperX NGENUITY

Để tùy biến ánh sáng, Chế độ game và cài đặt macro, hãy tải xuống phần mềm HyperX NGENUITY tại: <u>hyperxgaming.com/ngenuity</u>.

Có 6 hiệu ứng ánh sáng có thể tùy chỉnh trong NGENUITY Sóng RGB, Xếp chồng, Đồng nhất, Nhịp thở, Chu kỳ màu, Sơn

Tất cả các tùy chỉnh được thực hiện trong NGENUITY được tự động lưu vào bộ nhớ riêng của bàn phím. Các cài đặt được lưu giữ khi chuyển bàn phím từ hệ thống này sang hệ thống khác. Tuy nhiên, nếu một hệ thống khác đã có NGENUITY đang chạy với bàn phím gắn kèm, NGENUITY sẽ ghi đè các cài đặt được lưu trữ trên bộ nhớ riêng của bàn phím.

Khi NGENUITY đang chạy, NGENUITY sẽ ưu tiên điều khiển tùy chỉnh bàn phím và các phím chức năng cho hiệu ứng ánh sáng sẽ không hoạt động.

Khi NGENUITY không chạy, bộ nhớ riêng của bàn phím sẽ được sử dụng và các phím chức năng cho hiệu ứng ánh sáng sẽ hoạt động.

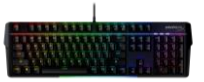

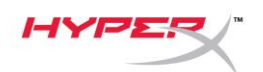

## Đặt lại mặc định

Nếu gặp bất kỳ sự cố nào với bàn phím, bạn có thể đặt về thiết lập ban đầu. Bộ nhớ riêng sẽ bị xóa và tất cả các cài đặt sẽ khôi phục về cài đặt mặc định.

Nhấn và giữ *FN* + *ESC* trong 5 giây để đặt lại bàn phím về mặc định. Đèn báo Chế độ game / Khóa phím số / Khóa chế độ viết hoa sẽ nhấp nháy nhanh và trở về bình thường khi hoàn thành việc đặt lại.

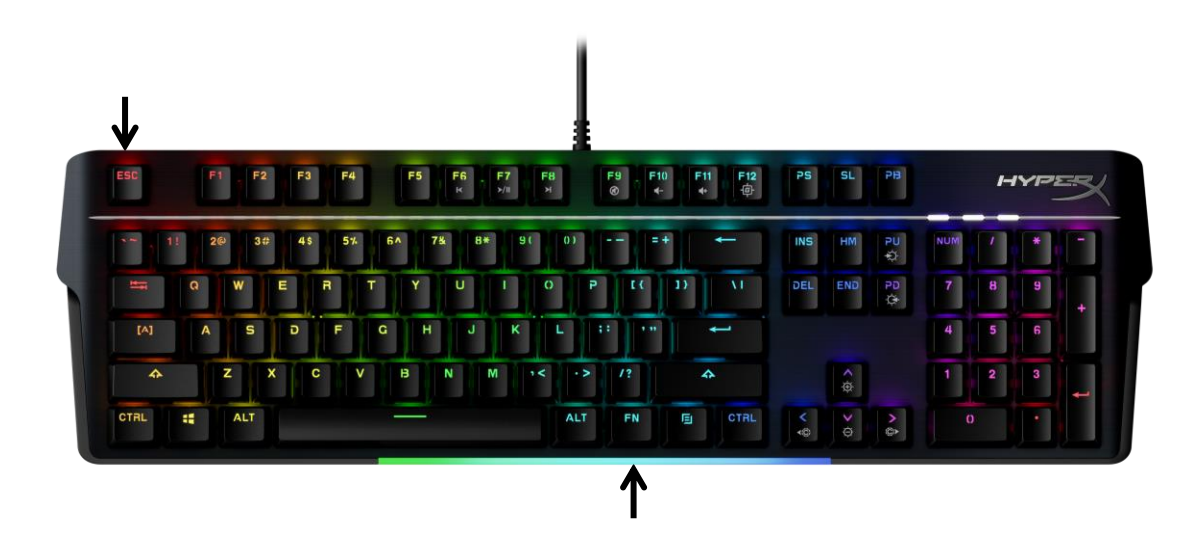

## Có câu hỏi hay gặp vấn đề về cài đặt?

Liên hệ nhóm hỗ trợ HyperX tại: *hyperxgaming.com/support/* 

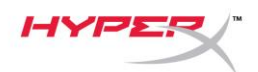

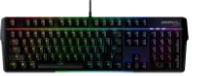

# HyperX Alloy MKW100

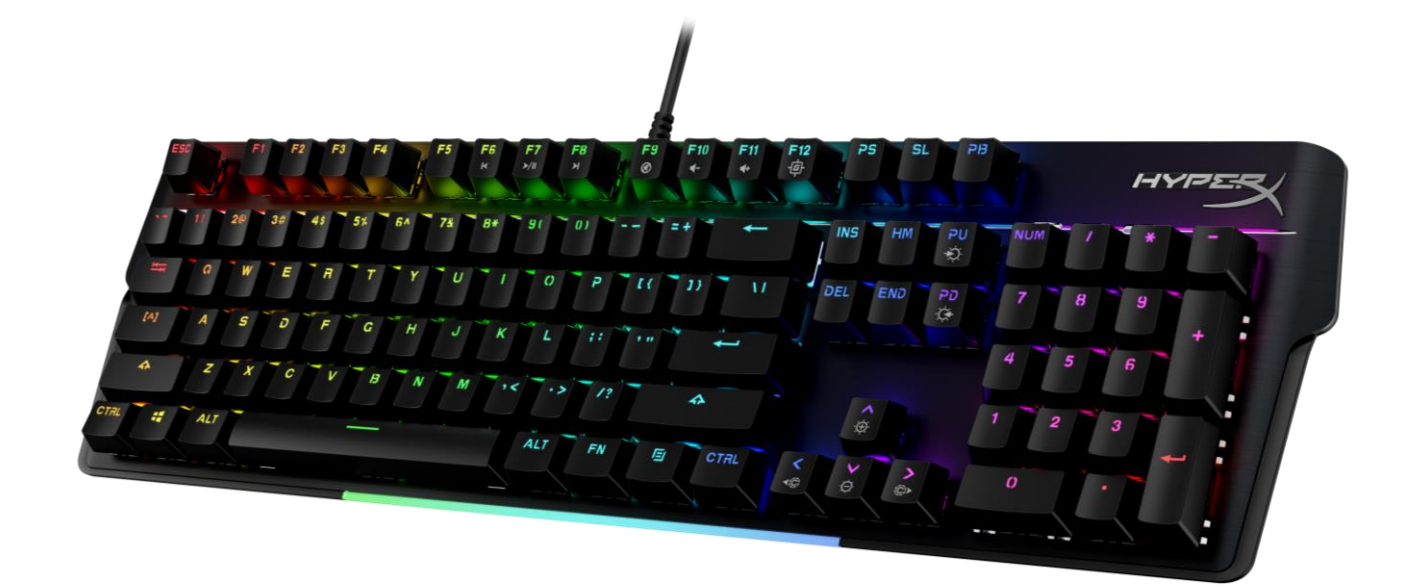

#### **部件号** 4P5E1AA#ABA – 英语 (US) 4P5E1AX#ACB – 俄语

Document No. 480HX-HSCR001. A01

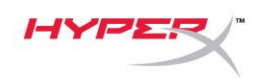

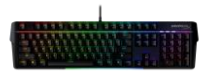

## 目录

| 概览                 | 3 |
|--------------------|---|
| 规格                 | 5 |
| 安装                 | 6 |
| 功能键                | 7 |
| HyperX NGENUITY 软件 | 8 |
| 出厂重置               | 9 |
| 有疑问或遇到设置问题?        | 9 |

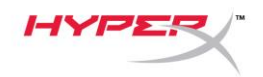

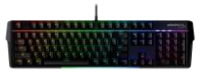

概览

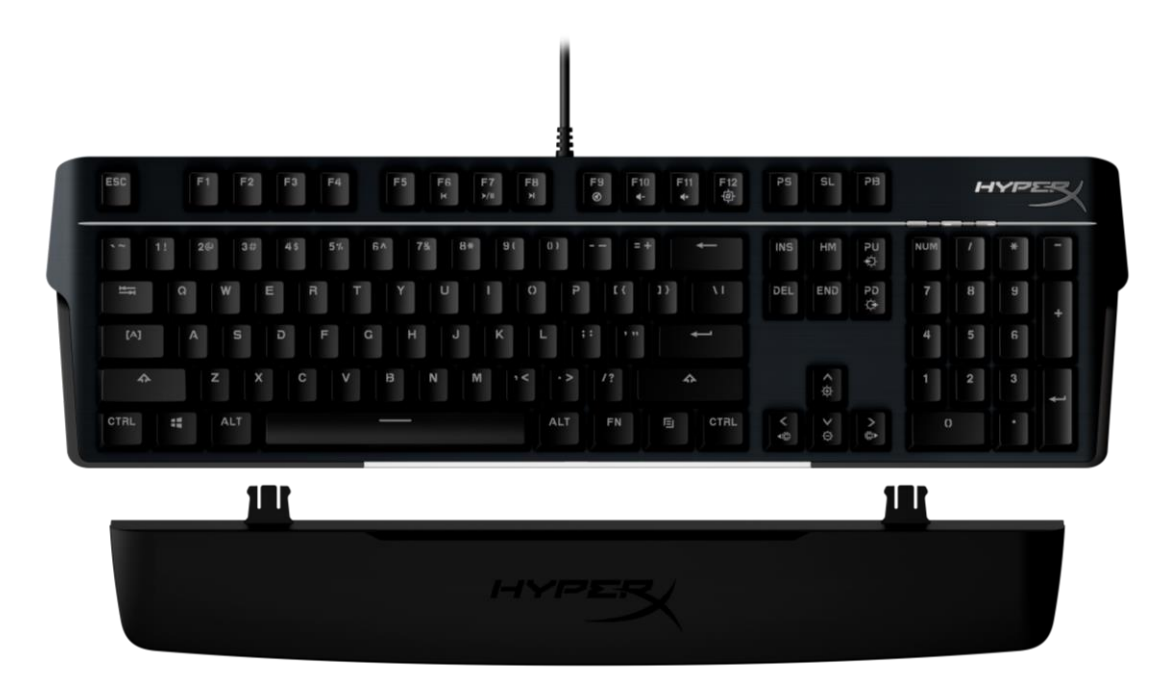

## 包装内容物

- HyperX Alloy MKW100 键盘
- 不可拆卸的编织 USB-A 线缆
- 可拆卸的腕托

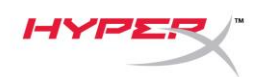

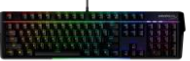

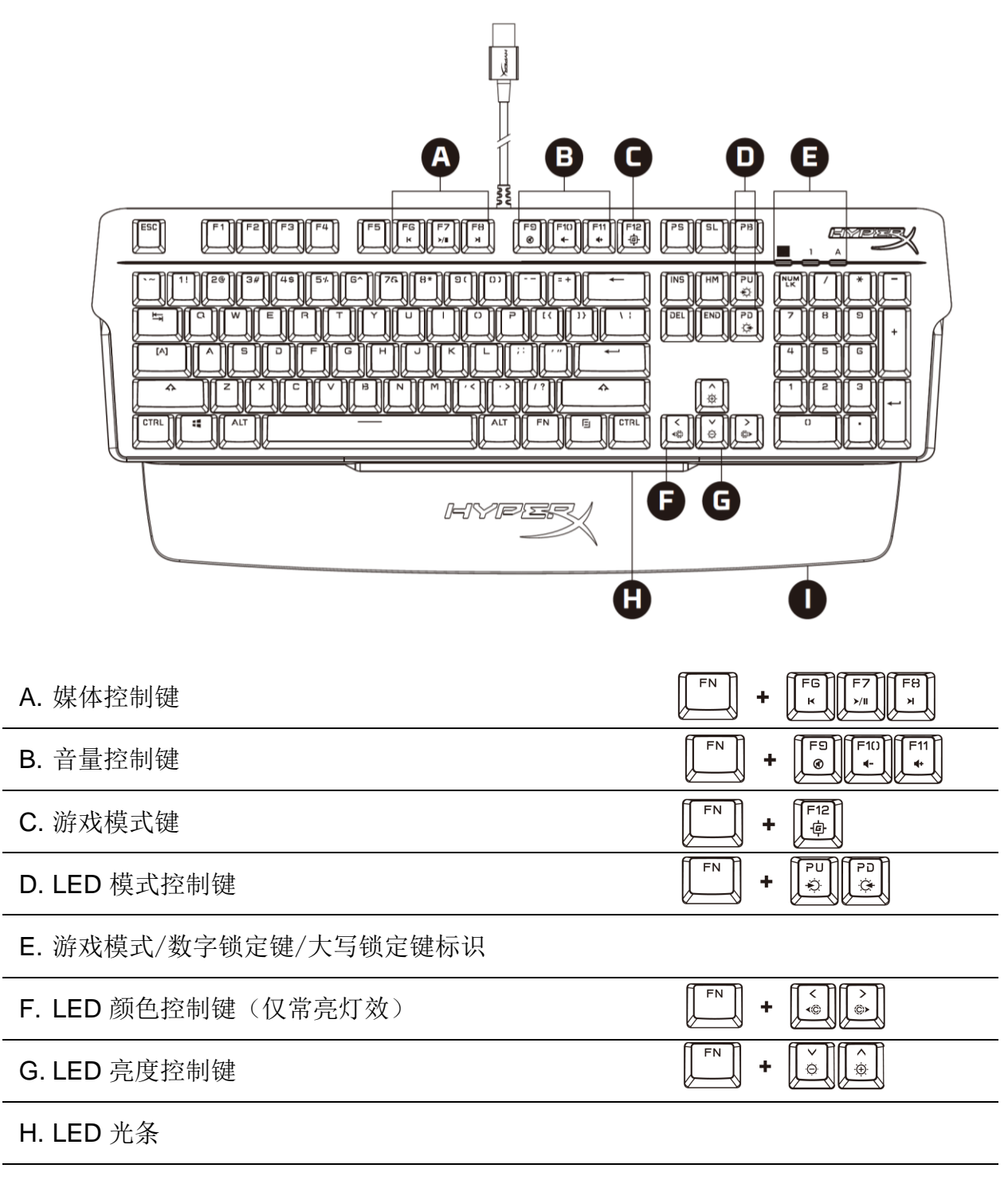

I. 可拆卸的腕托

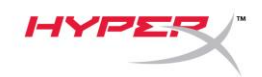

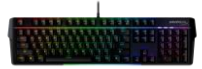

## 规格

| 键盘规格                         |                                  |
|------------------------------|----------------------------------|
| 键轴                           | TTC                              |
| 类型                           | 机械                               |
| 背光                           | RGB(16,777,216 色)                |
| 灯效                           | 每按键 RGB 灯光* 和 5 个亮度级别            |
| 板载内存                         | 1 个配置文件                          |
| 轮询率                          | 1000Hz                           |
| 防冲突                          | 100% 防冲突                         |
| 无冲突                          | 全键                               |
| 媒体控件                         | 是                                |
| 游戏模式                         | 是                                |
| 操作系统兼容性                      | Windows® 10, 8.1, 8, 7           |
| 控制台兼容性                       | PS4、PS5、Xbox One、Xbox Series X S |
|                              |                                  |
|                              |                                  |
|                              | TTC好色                            |
| <sup>使</sup> 抽               | HIC 红色<br>建歴                     |
| 深下八倍                         | 线性                               |
| 除17月<br>自动占                  | 45y                              |
| 口·切.员<br>当键:25.55            | 2.0 mm                           |
| 应进住坦西<br>庙田 <u>寿</u> 会(按键次粉) | 4.0 11111                        |
| 使用对叩 (投键(入级)                 | 5000 /11/                        |
| 键帽规格                         |                                  |
| 材料                           | PC + ABS                         |
|                              |                                  |
| 物理规格                         |                                  |
| 宽度                           | 471.74mm                         |
| 深度                           | 194.62mm                         |
| 局度                           | 34.66mm                          |
| 重量(含线缆)                      | 995g                             |
| 线缆类型                         | 连接,编织 USB-A                      |
| 线缆长度                         | 1.8m                             |

\* 可利用 HyperX NGENUITY 软件定制每个按键的 RGB 灯光

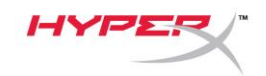

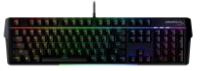

安装

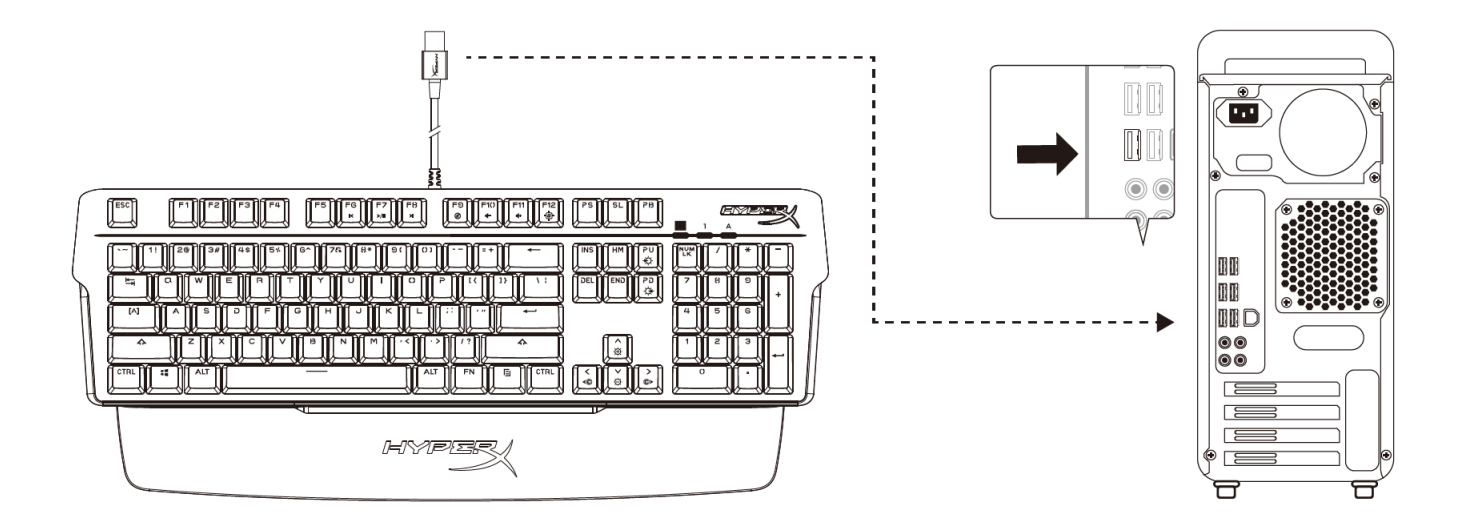

将 USB-A 连接器连接到电脑或游戏控制台

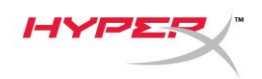

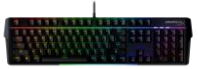

## 功能键

同时按住

FN

🛁 和功能键,即可按照键帽侧印所示激活其辅助功能。

|      | 功能键                | 辅助功能                                                                 |
|------|--------------------|----------------------------------------------------------------------|
| FN + | FG F7 F8<br>×/II × | 播放媒体内容时快退、播放/<br>暂停或快进。                                              |
| FN + | F9 F1() F11<br>(*) | 静音、调低或调高电脑音频。                                                        |
| FN + | F12<br>卓           | 启用游戏模式以禁用 Windows 键,<br>防止在游戏过程中发生意外中断。<br>启用游戏模式之后,游戏模式指示灯将<br>会亮起。 |
| FN + | PU<br>PD<br>Č      | 6 种内置灯效之间的循环<br>RGB 波形 <-> 层叠 <-> 常亮 <-> 闪烁<br><-> 颜色循环 <-> 涂层       |
| FN + |                    | 调高或调低 LED 背光亮度。共有<br>5 个亮度级别。                                        |
| FN + |                    | 5 种内置 LED 颜色之间的循环。仅适<br>用于常亮灯效<br>红色 <-> 紫色 <-> 绿色 <-> 黄色 <-><br>蓝色  |

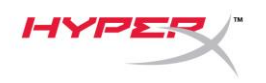

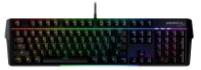

#### HyperX NGENUITY 软件

要定制灯光、游戏模式和宏设置,请访问以下网站下载 HyperX NGENUITY 软件: <u>hyperxgaming.com/ngenuity</u>.

可通过 NGENUITY 定制 6 种灯效 RGB 波形,层叠,常亮,闪烁,颜色循环,涂层

通过 NGENUITY 所做的全部定制更改都将自动保存到键盘的板载内存中。键盘从一个系统切换 至另一个系统时,设置保持不变。但是,如果另一个系统在连接键盘的情况下运行 NGENUITY, NGENUITY 将覆盖存储在键盘板载内存中的设置。

若运行 NGENUITY, NGENUITY 将优先使用键盘自定义控制, 灯效功能键将不起作用。

若 NGENUITY 未运行,将使用键盘的板载内存,且灯效功能键将正常使用。

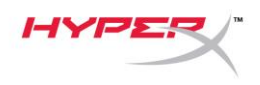

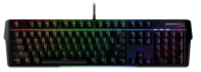

### 出厂重置

如果您在使用键盘时遇到问题,可以执行出厂重置操作。板载内存将被清除,所有设置都将恢复成出厂默认设置。

按住 FN + ESC 5 秒钟,即可对键盘执行出厂重置。游戏模式/数字锁定键/大写锁定键标识将 快速闪烁,并在完成重置后恢复正常。

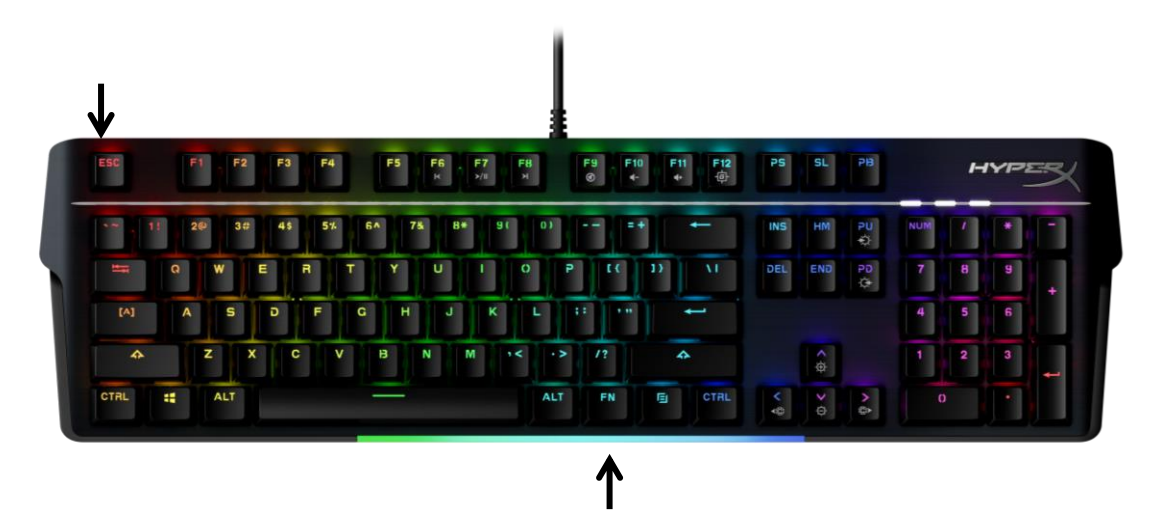

#### 有疑问或遇到设置问题?

请访问以下网站联系 HyperX 支持团队: <u>hyperxgaming.com/support/</u>

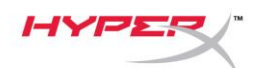

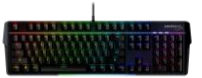

# HyperX Alloy MKW100

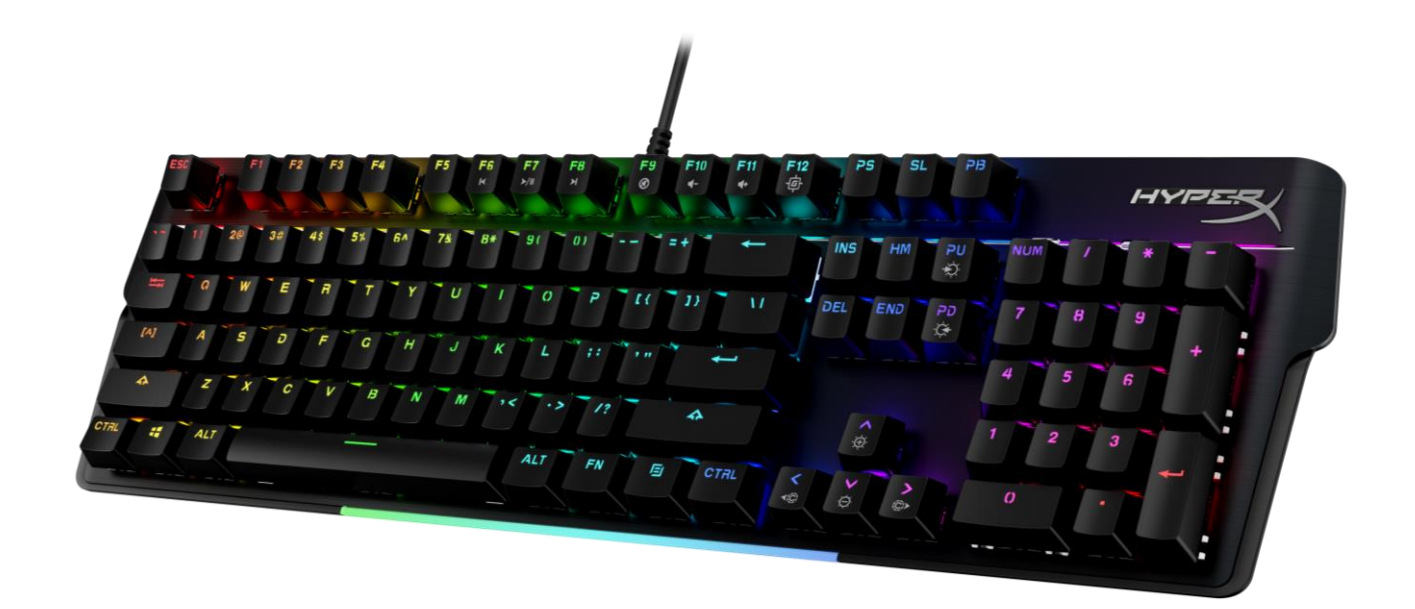

## 產品型號

4P5E1AA#ABA – 英文 (美規) 4P5E1AX#ACB – 俄文

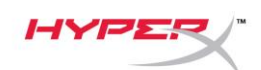

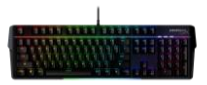

## 目錄

| 概觀                 | 3   |
|--------------------|-----|
| 規格                 | 5   |
| 安裝說明               | . 6 |
| 功能鍵                | . 7 |
| HyperX NGENUITY 軟體 | 8   |
| 還原出廠設定             | 9   |
| 有任何安裝或使用問題?        | . 9 |

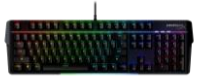

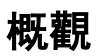

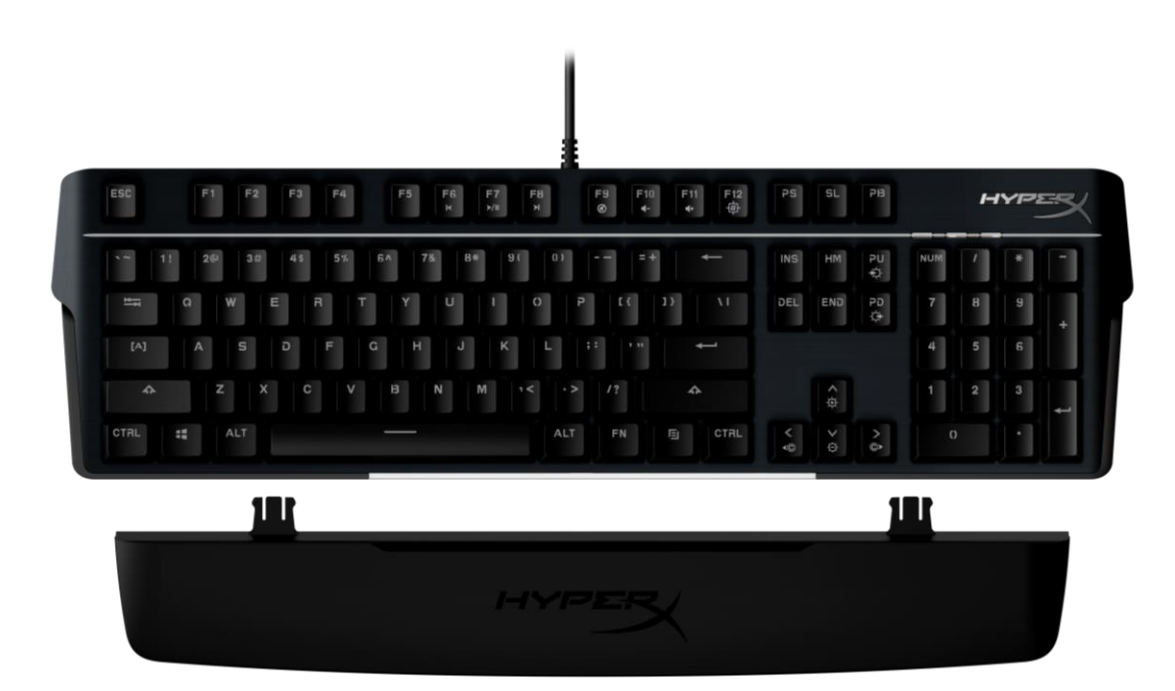

## 內容物:

- HyperX Alloy MKW100 鍵盤
- 固定式 USB-A 編織線
- 可拆式手托

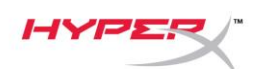

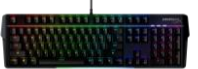

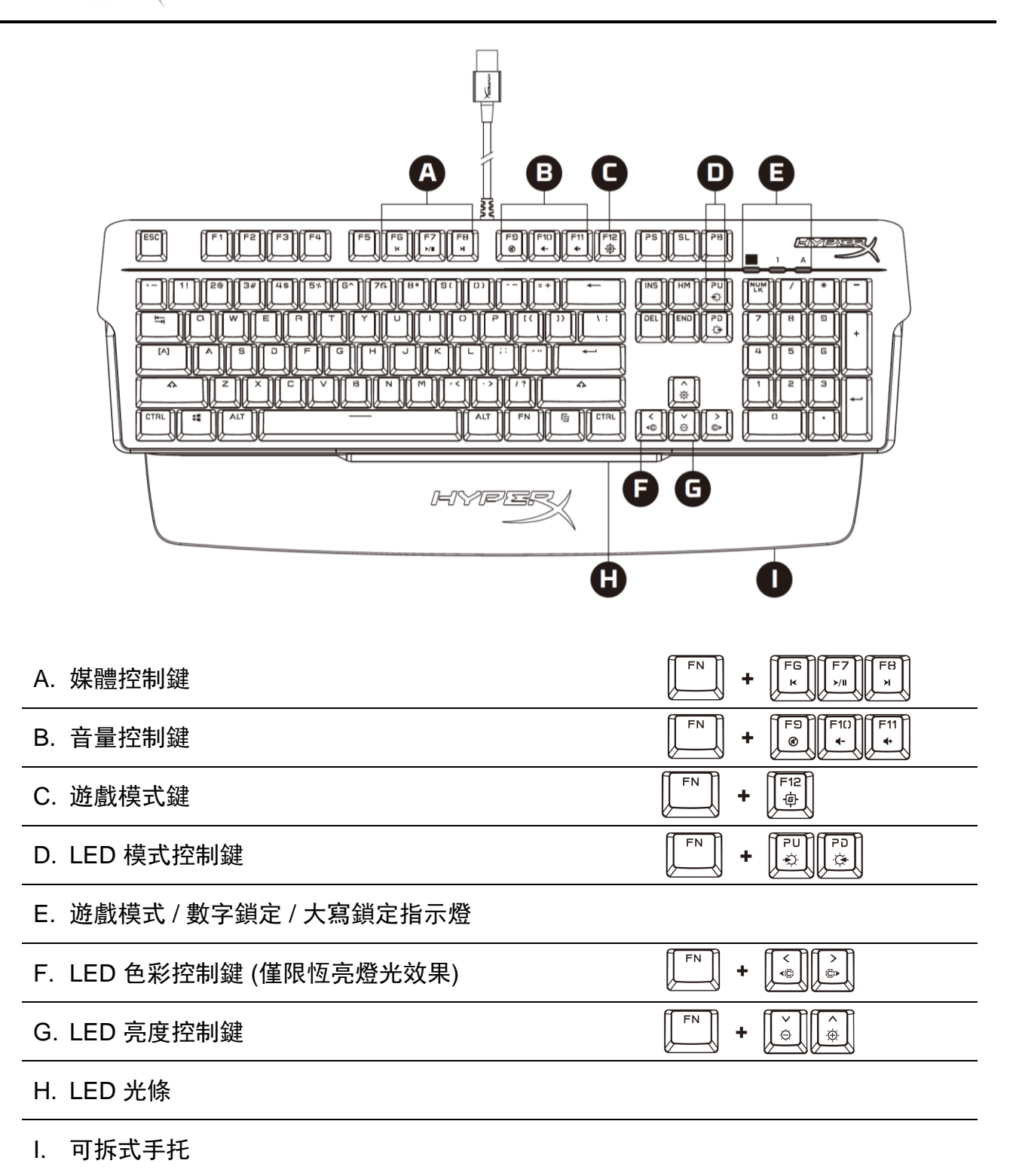

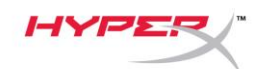

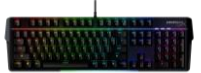

## 規格

신과 효자 부터 부산

| <b>斑</b> 盥 炕 怕               |                                     |
|------------------------------|-------------------------------------|
| 鍵軸                           | TTC                                 |
| 類型                           | 機械式                                 |
| 背光                           | RGB (16,777,216 色)                  |
| 燈光效果                         | 個別按鍵 RGB 燈效設定*與 5 種亮度               |
| 內建記憶體                        | 1 組設定檔                              |
| 回報率                          | 1000Hz                              |
| 防鬼鍵功能                        | 100% 防鬼鍵                            |
| 防按鍵衝突                        | 全鍵不衝突                               |
| 媒體控制                         | 可                                   |
| 遊戲模式                         | 可                                   |
| 作業系統相容性                      | Windows® 10, 8.1, 8, 7              |
| 遊戲主機相容性                      | PS4, PS5, Xbox One, Xbox Series X S |
|                              |                                     |
|                              |                                     |
| <b>ジモ 甲山 万九 作合</b><br>◇2申 吉山 |                                     |
| 地名同金思                        |                                     |
| 按 與 凹                        |                                     |
|                              | 45g                                 |
| 開 玲1丁/王<br>4肉4二4日            | 2.0 mm                              |
|                              | 4.0 11111                           |
| <b>越</b> 軸壽何 (               | 5十禺八                                |
| 鍵帽規格                         |                                     |
| 材質                           | PC + ABS                            |
|                              |                                     |
| 實物規格                         |                                     |
| 寬度                           | 471.74mm                            |
| 深度                           | 194.62mm                            |
| 高度                           | 34.66mm                             |
| 重量 (含連接線)                    | 995g                                |
| 連接線類型                        | USB-A 固定式編織線                        |
| 線長                           | 1.8m                                |
|                              |                                     |

#### \*可使用 HyperX NGENUITY 軟體自訂個別按鍵 RGB 燈效

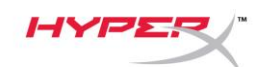

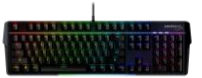

## 安裝說明

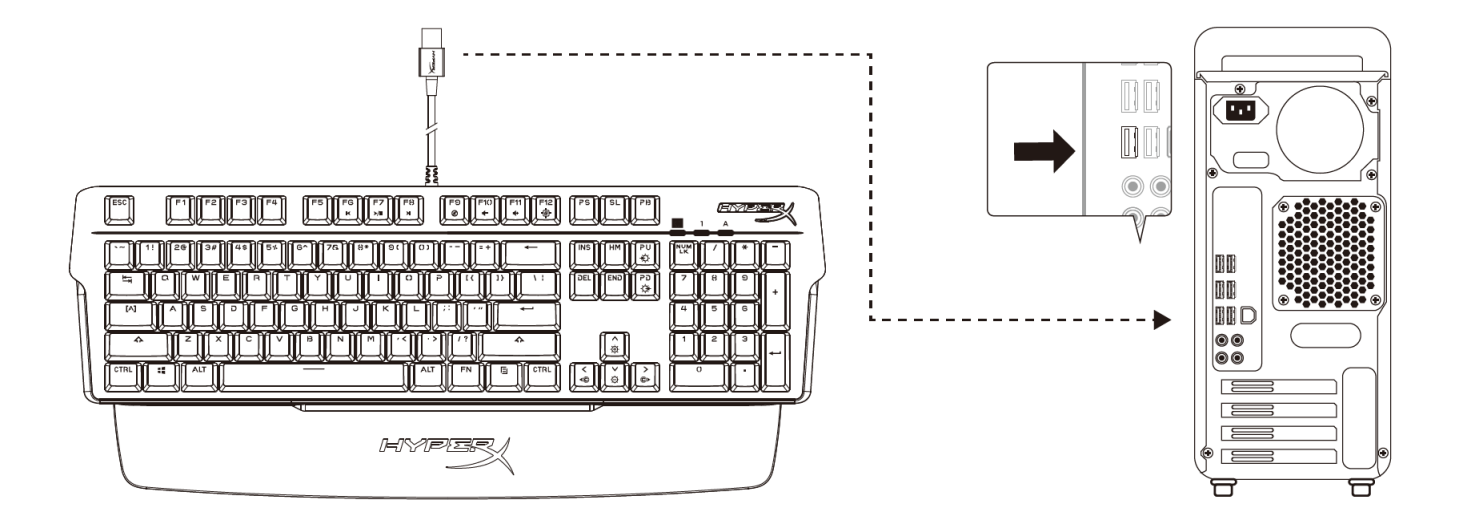

#### 將 USB-A 接頭連接至電腦或遊戲主機

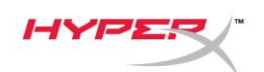

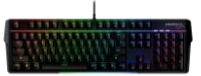

## 功能鍵

同時按下

FN

和個別功能鍵,即可啟用其對應功能 (側刻於鍵帽上)。

|           |   | 功能鍵                 | 對應功能                                                               |
|-----------|---|---------------------|--------------------------------------------------------------------|
| FN FN     | + | FG F7 F8<br>×/II ×I | 倒轉、播放/暫停,或快轉。                                                      |
| FN FN     | + | F9 F1() F11<br>(*)  | 靜音、降低或提高電腦音量。                                                      |
| FN        | + | F12<br>卓            | 啟用遊戲模式以停用 Windows 鍵,並<br>預防遊戲中發生誤觸干擾。遊戲模式啟<br>用時,遊戲模式指示燈將會亮起。      |
| FN .      | ÷ | PU<br>PD<br>Č       | 循環切換 6 種內建燈光效果<br>RGB 波浪 <-> 堆疊 <-> 恆亮 <-> 呼吸<br><-> 色彩循環 <-> 自選區塊 |
| FN        | + |                     | 提高或降低 LED 背光亮度。共有 5 個<br>亮度等級。                                     |
| <b>FN</b> | + |                     | 循環切換 5 種內建 LED 色彩僅適用於<br>恆亮燈光效果<br>紅 <-> 紫 <-> 綠 <-> 黃 <-> 藍       |

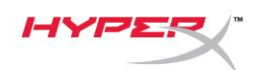

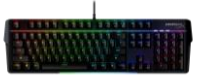

### HyperX NGENUITY 軟體

如果您要自訂燈光效果、遊戲模式、指派巨集,可以在此下載 HyperX NGENUITY 軟體: <u>hyperxgaming.com/ngenuity</u>.

可透過 NGENUITY 自訂 6 種燈效 RGB 波浪、堆疊、恆亮、呼吸、色彩循環、自選區塊

在 NGENUITY 中進行的所有自訂更改都會自動保存在鍵盤內建記憶體中。將鍵盤轉移至另一台 主機上使用時,這些設定會保留。但是,如果另一台主機在連接鍵盤的情況下執行 NGENUITY, NGENUITY 將覆蓋儲存於鍵盤板內建記憶體中的設定。

當 NGENUITY 開啟時, NGENUITY 將優先進行鍵盤自訂控制,燈光效果的功能鍵將無法作用。

當 NGENUITY 關閉時,將優先取用鍵盤內建記憶體儲存的資料,而燈光效果的功能鍵可以作用。

ΗΥΡΣ

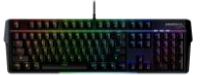

#### 還原出廠設定

如果您在使用鍵盤時遇到任何問題,可以嘗試將鍵盤還原為原廠設定。裝置的內建記憶資料將會被清除,所有設定會還原至原廠設定。

長按 FN + ESC 鍵 5 秒鐘即可將鍵盤還原至原廠設定。遊戲模式 / 數字鎖定 / 大寫鎖定指示燈將 會快速閃爍並在完成還原後恢復正常。

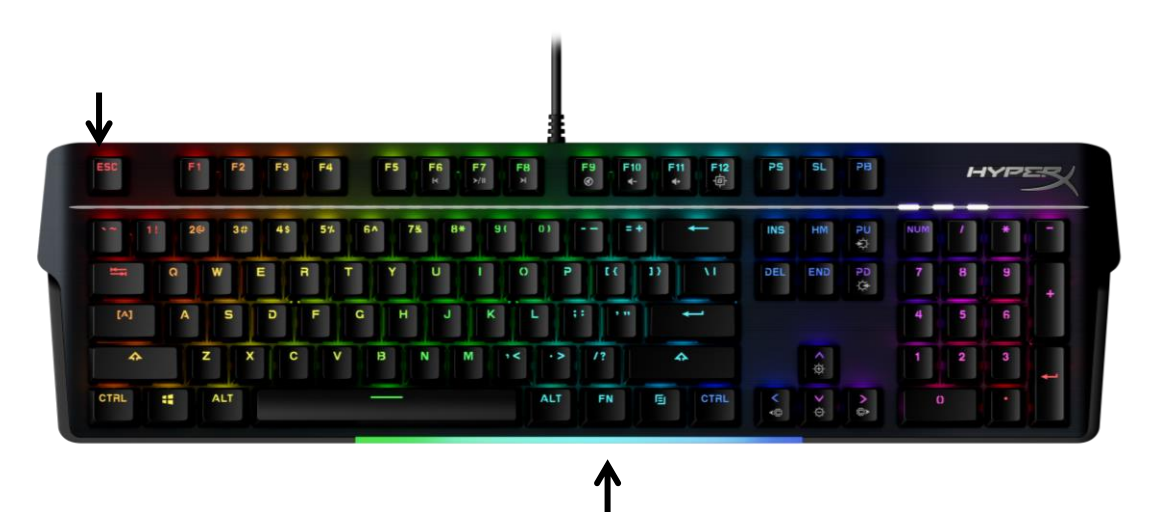

### 有任何安裝或使用問題?

請聯絡 HyperX 支援團隊,網址為: <u>hyperxgaming.com/support/</u>

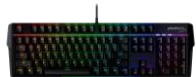

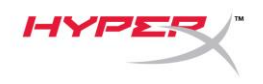

# HyperX Alloy MKW100

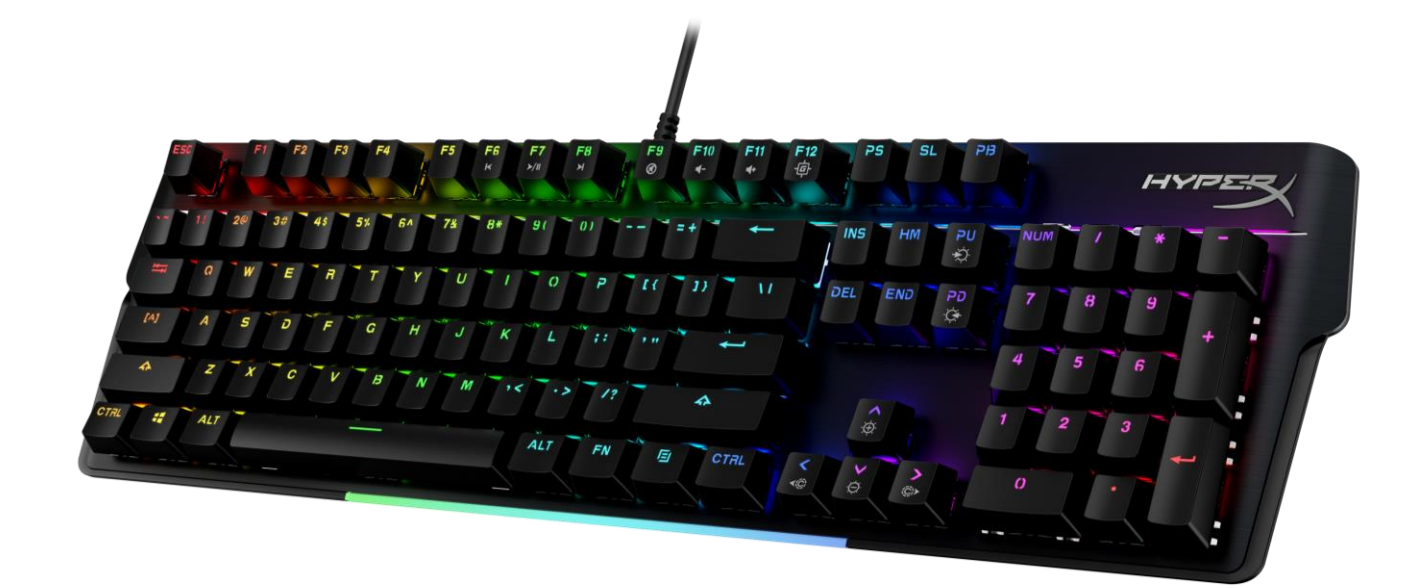

# أرقام الأجزاء - اللغة الإنجليزية (الولايات المتحدة)4P5E1AA#ABA - اللغة الروسية 4P5E1AX#ACB

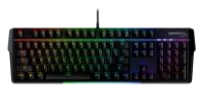

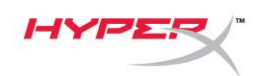

## جدول المحتويات

| 3 | نظرة عامة                                 |
|---|-------------------------------------------|
| 5 | المواصفات                                 |
| 6 | التركيب                                   |
| 7 | مفاتيح الوظانف                            |
| 8 |                                           |
| • |                                           |
| 9 | إعادة تغيين إعدادات المصنع                |
| 9 | هل لديك أسئلة أو تواجه مشكلات في الإعداد؟ |

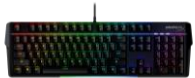

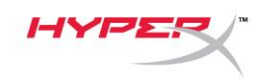

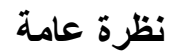

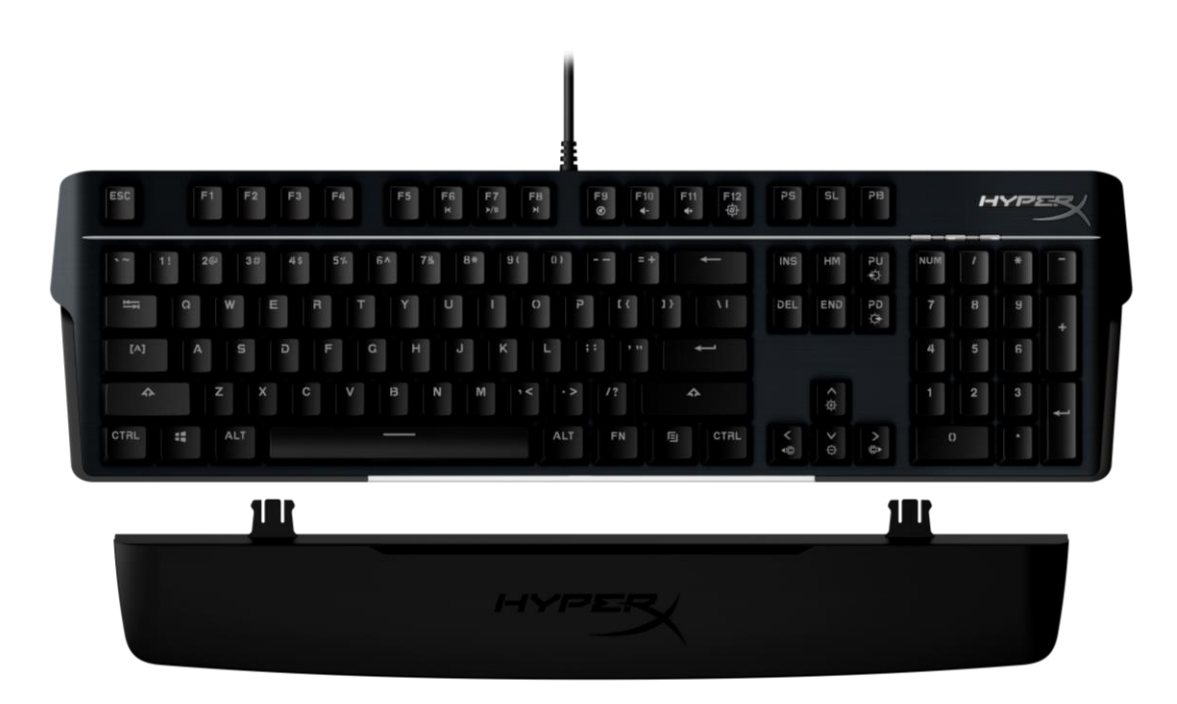

#### العناصر المضمنة

- HyperX Alloy MKW100 لوحة المفاتيح
  - کابل USB-A مجدوّل غیر قابل للفصل
    - مسند معصم قابل للفصل

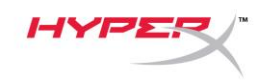

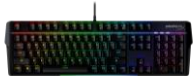

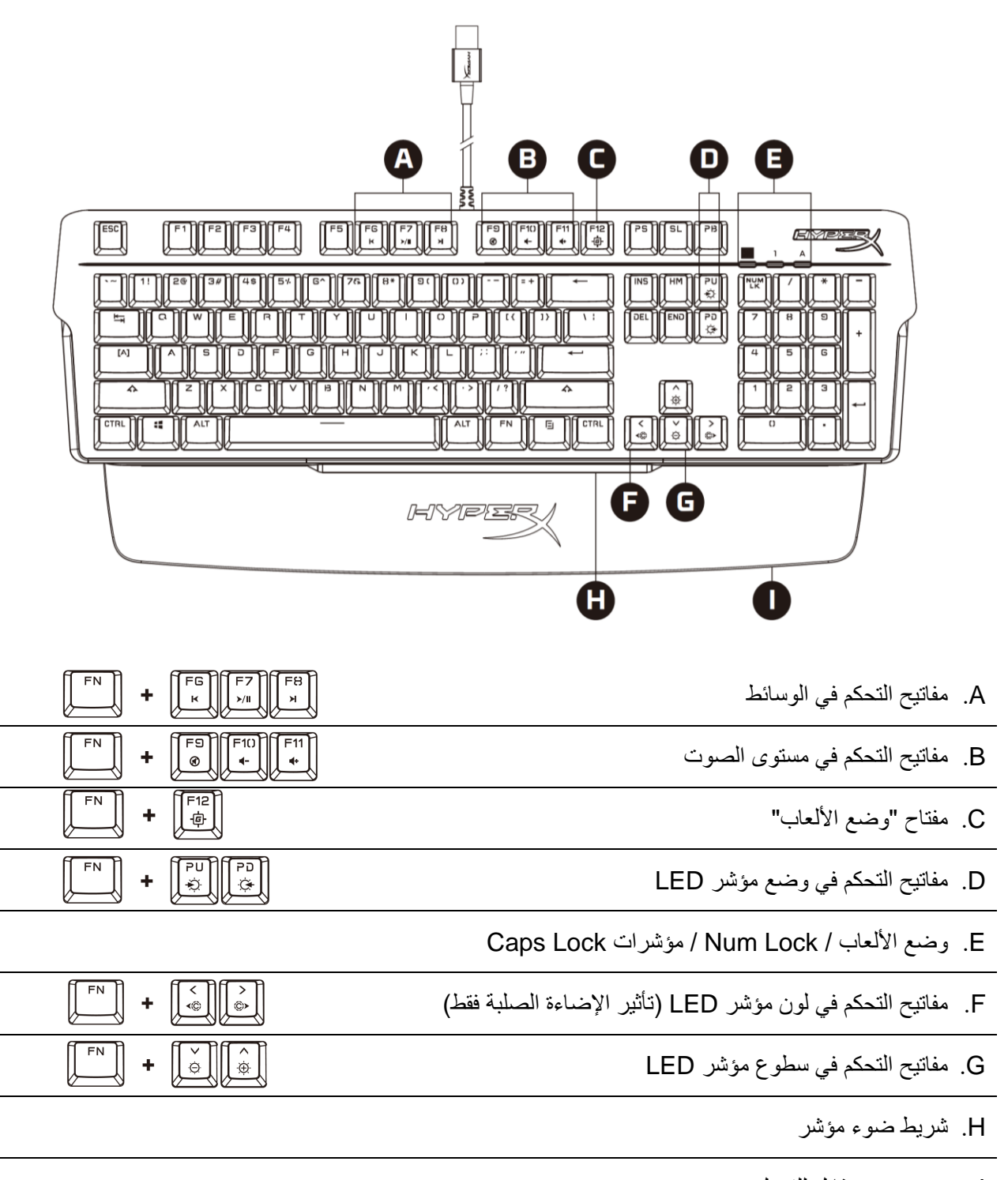

مسند معصم قابل للفصل

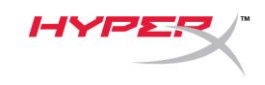

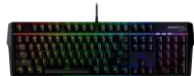

#### المواصفات

|                                                     | مواصفات لوحة المفاتيح |
|-----------------------------------------------------|-----------------------|
| TTC                                                 | المفتاح               |
| میکانیکیة                                           | النوع                 |
| RGB (النموذج اللوني أحمر أخضر أزرق) (1677716 لونًا) | الإصباءة الخلفية      |
| إضاءة RGB لكل مفتَّاح * و5 مستويات للسطوع           | التأثيرات الضوئية     |
| ملف تعريف واحد                                      | الذاكرة المدمجة       |
| 1000 هرتز                                           | معدل الفحص            |
| مكافحة الظلال بنسبة 100%                            | مكافحة الظلال         |
| مفتاح N                                             | أداة التمرير          |
| نعم                                                 | التحكم في الوسائط     |
| نعم                                                 | وضع الألعاب           |
| Windows® 10, 8.1, 8, 7                              | توافق نظام التشغيل    |
| PS4, PS5, Xbox One, Xbox Series X S                 | توافق وحدة التحكم     |

TTC أحمر اللون

خطي 45g

2.0 مم 4.0 مم 50 مليون

#### مواصفات المفاتيح

| 0                          | المفتا- |
|----------------------------|---------|
| تشغيل                      | نمط ال  |
| شىغىل                      | قوة الت |
| لتشدخيل                    | نقطة ا  |
| ل مسافة النقل              | إجمالي  |
| الافتراضي (ضربات المفاتيح) | ألعمر   |

#### مواصفات أغطية المفاتيح الخامة

PC بالإضافة إلى ABS

#### المواصفات المادية

العرض العمق الارتفاع الوزن (بالكابل) نوع الكابل طول الكابل

471.74 مم 194.62 مم

194.62 ممٰ 34.66 مم 995 جم USB-A مرفق، مجدوّل 1.8م

\* إضاءة RGB لكل مفتاح قابلة للتخصيص باستخدام برنامج RGB لكل مفتاح قابلة ل

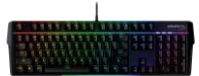

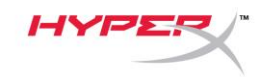

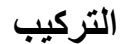

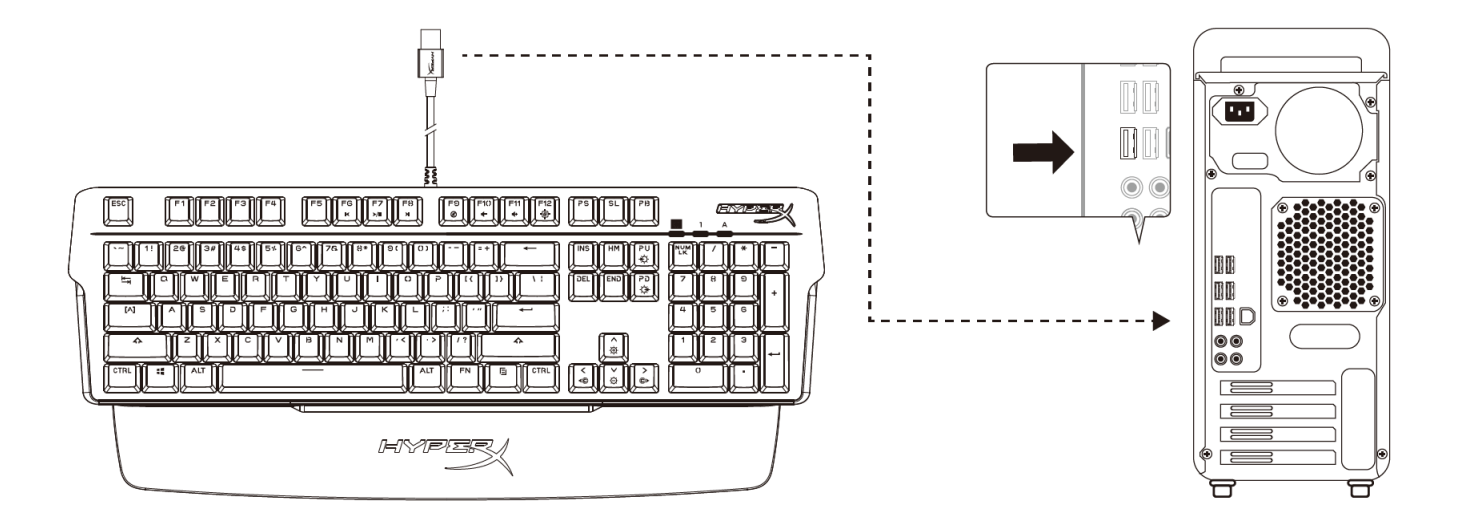

توصيل موصِل USB-A بالكمبيوتر أو وحدة التحكم في الألعاب

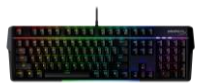

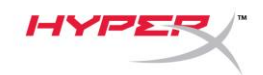

## مفاتيح الوظائف

FN

اضغط المعناح الوظيفي في نفس الوقت لتنشيط الميزات الثانوية كما هو موضح في الملصق الجانبي لغطاء المفتاح.

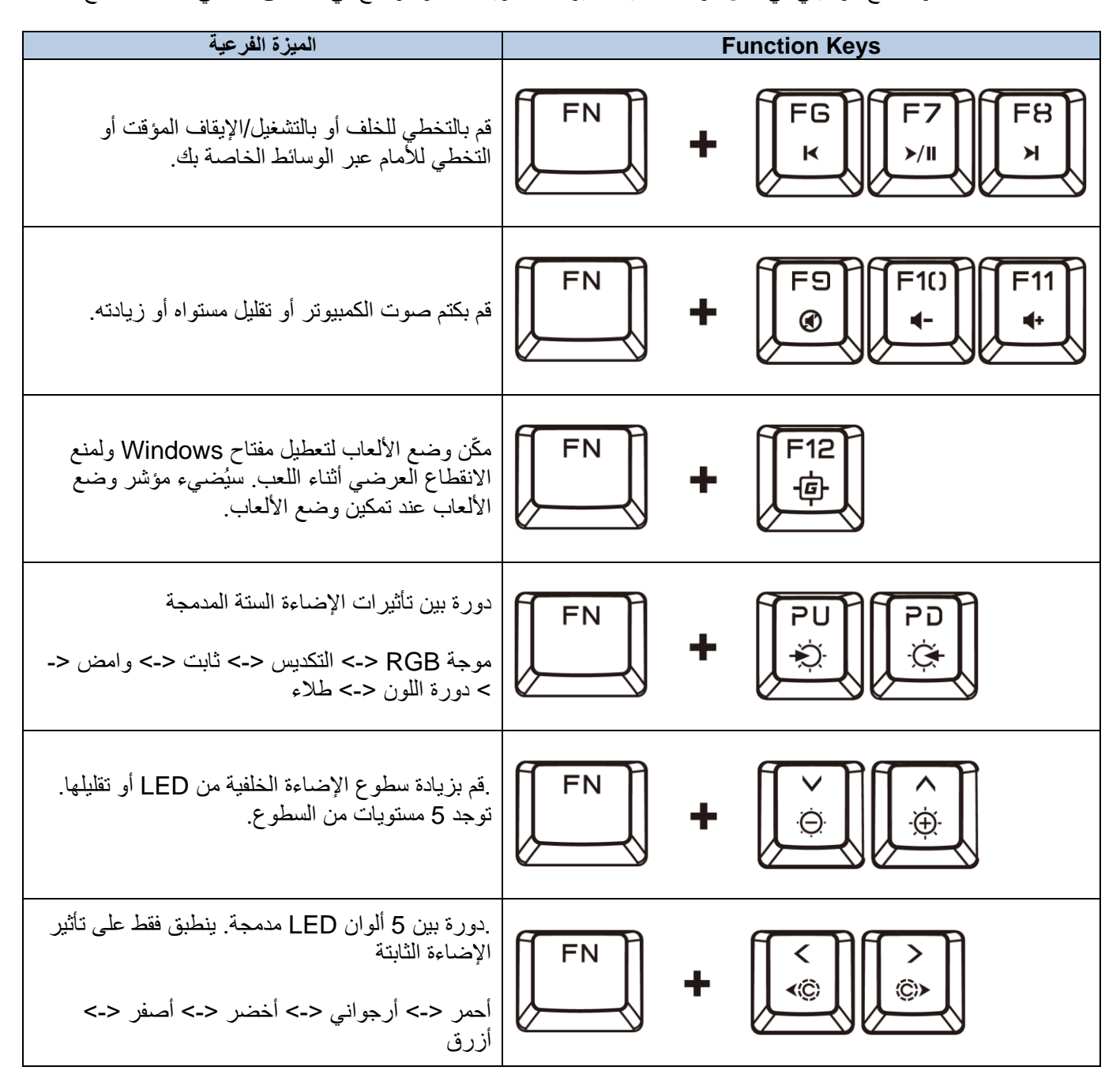

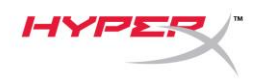

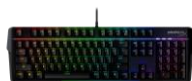

## برنامج HyperX NGENUITY

لتخصيص الإضاءة ووضع الألعاب وإعدادات الماكرو، قم بتنزيل برنامج HyperX NGENUITY على: <u>hyperxgaming.com/ngenuity</u>.

> هناك 6 تأثيرات ضوئية قابلة للتخصيص داخل NGENUITY موجة RGB، التكديس، ثابت، وامض، دورة اللون، الطلاء

يتم حفظ جميع تغييرات التخصيص التي تم إجراؤ ها داخل NGENUITY تلقائيًا على لوحة المفاتيح الموجودة على الذاكرة. يتم الاحتفاظ بالإعدادات عند نقل لوحة المفاتيح من نظام إلى آخر. ومع ذلك، إذا كان لدى نظام آخر برنامج NGENUITY يعمل مع لوحة المفاتيح المرفقة، فسوف يقوم NGENUITY باستبدال الإعدادات المخزنة على الذاكرة المدمجة للوحة المفاتيح.

عند تشغيل NGENUITY، ستأخذ NGENUITY الأولوية للتحكم في تخصيص لوحة المفاتيح ولن تعمل مفاتيح الوظائف الخاصة بتأثيرات الإضاءة.

عندما لا يكون NGENUITY قيد التشغيل، سيتم استخدام ذاكرة لوحة المفاتيح المدمجة وستعمل مفاتيح الوظائف الخاصة بتأثيرات الإضاءة.
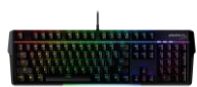

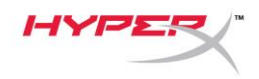

## إعادة تعيين إعدادات المصنع

إذا كنت تواجه أي مشكلات في لوحة المفاتيح، فيمكنك إجراء إعادة ضبط المصنع. سيتم مسح الذاكرة المدمجة، وستعود جميع الإعدادات إلى إعدادات المصنع الافتراضية.

اضغط مع الاستمرار على FN + ESC لمدة 5 ثوانٍ لإجراء إعادة ضبط المصنع للوحة المفاتيح. ستومض مؤشرات وضع الألعاب / Num Lock / Caps Lock بسرعة وستعود إلى وضعها الطبيعي بمجرد اكتمال إعادة التعيين.

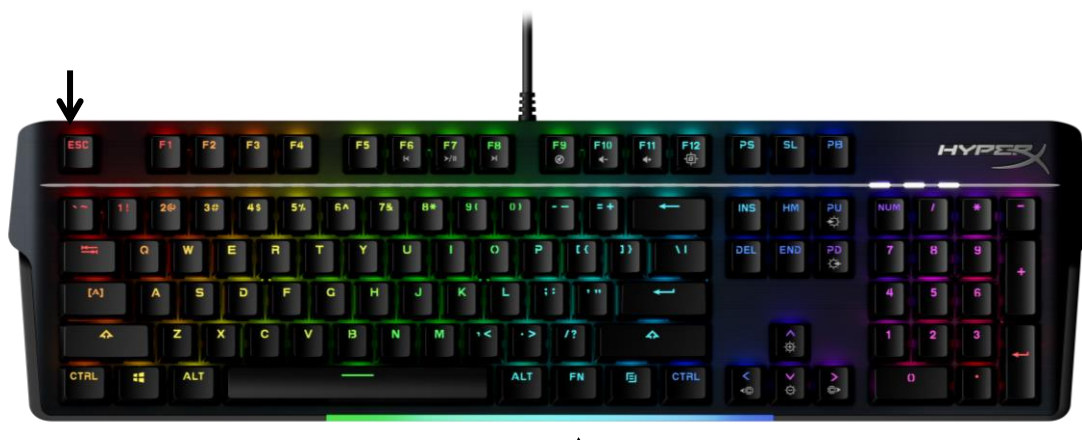

## ↑

## هل لديك أسئلة أو تواجه مشكلات في الإعداد؟

اتصل بفريق دعم HyperXgaming.com/support/ على: /hyperxgaming.com/support